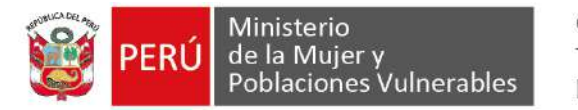

# MANUAL DE USUARIO

## RENI: REPOSITORIO NOMINAL DE NIÑAS, NIÑOS Y ADOLESCENTES EN RIESGO O DESPROTECCIÓN Marzo, 2021

| NOME          | BRES Y APELLIDOS / CARGO | FIRMA  | FECHA      |
|---------------|--------------------------|--------|------------|
| Elaborado por | Nerio Baez Delgado       | Duffer | 19/03/2021 |
| Revisado por  |                          |        |            |
| Aprobado por  |                          |        |            |

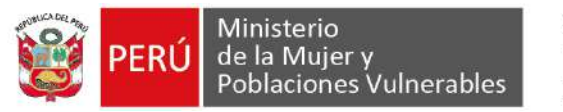

## 1. OBJETIVO DEL DOCUMENTO

El presente documento detalla el manual del usuario para manipular el sistema RENI Repositorio Nominal de Niñas, Niños y Adolescentes en Riesgo o Desprotección.

## 2. ALCANCE DEL DOCUMENTO

El alcance del documento es el modulo Repositorio Nominal de Niñas, Niños y Adolescentes en Riesgo o Desprotección, en la cual el usuario podrá importar y generar reportes acerca de los Niñas, Niñas y Adolescentes intervenidos en los diferentes servicios del MIMP.

## 3. GLOSARIO DE TÉRMINOS

| N° | Nombre  | Descripción                                                                                                    |
|----|---------|----------------------------------------------------------------------------------------------------|
| 1  | MAESTRA | Corresponde al registro de tipo categorización como, por ejemplo:<br>TIENE_DOCUMENTO : si, no, en proceso                                                                       |
| 2  | EDNE    | Es la Abreviatura de Estructura de Datos Nominal Estandarizada,<br>la cual es un archivo en formato Excel que contiene información<br>de los usuarios intervenidos por el MIMP. |

### 4. PERFILES DE SEGURIDAD DEL SISTEMA DE INFORMACIÓN

| N° | V° Perfil Descripción |                                                                                                    |  |  |  |  |  |
|----|-----------------------|----------------------------------------------------------------------------------------------------|--|--|--|--|--|
| 1  | ОМЕР                  | Perfil con todos los permisos: Encargada de mantener los<br>parámetros, líneas de intervención, entidades, servicios, Centros<br>de atención, estructuras, realizar la importación de las EDNE y<br>generar reporte consolidado de los usuarios. |  |  |  |  |  |
| 2  | INFORMACION           | Perfil que tiene el permisos de solo explotar información mediante<br>la exportación de reportes, según los filtros existentes.                                                                                                    |  |  |  |  |  |

### 5. DESCRIPCIÓN GENERAL DEL SISTEMA DE INFORMACIÓN

El Sistema Repositorio Nominal de Niñas, Niños y Adolescentes permite realizar mantenimiento a variables principales como Entidad, Líneas de Intervención, Servicios, Centros de Atención y Estructuras.

Posteriormente el usuario tiene la posibilidad de importar información mediante un archivo Excel sobre los usuarios (Niñas, Niños y Adolescentes) que han sido intervenidos en los diferentes servicios del MIMP.

Finalmente, toda esta información importada es explotada mediante el menú de reportes donde se puede obtener información consolidada de acuerdo a los filtros seleccionados.

| Modulo / Opción    | Descripción                                                                                                    |
|--------------------|----------------------------------------------------------------------------------------------------|
| RENI/Mantenimiento | Permite realizar el mantenimiento de las Maestras (Categorizaciones),<br>Entidades, Líneas de Intervención, Servicios, Centros de atención y<br>Estructuras. |
| RENI/Procesos      | Permite realizar la importación de EDNE's y también mantenimiento de los datos invariables de los Usuario (Niñas, Niños y Adolescentes).                     |
| RENI/Reportes      | Permite generar el reporte consolidado de la información importada y así también exportarla en formato Excel.                                                |
| RENI/Accesos       | Permite realizar la administración de Cuentas de Sistema y Perfiles de acceso al Sistema.                                                                    |

### 5.1 MAPA DE NAVEGACIÓN

Los diferentes interfaces del sistema están constituidos en su mayoría por una bandeja de filtro de los registros y en esta las diferentes opciones de Registrar, Actualizar y Eliminar.

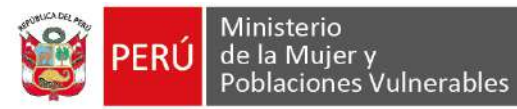

| RENI (Rep | ositorio Nominal de Niñas, Niños y Adolescentes en Riesgo o Desprotección) |
|-----------|----------------------------------------------------------------------------|
| Home      |                                                                            |
| Manter    | nimiento                                                                   |
| Ma        | aestras                                                                    |
|           | Nueva                                                                      |
|           | Modificar                                                                  |
|           | Eliminar                                                                   |
| En        | tidades                                                                    |
|           | Nueva                                                                      |
|           | Modificar                                                                  |
|           | Eliminar                                                                   |
| Lír       | neas de intervención                                                       |
| I         | Nueva                                                                      |
|           | Modificar                                                                  |
|           | Eliminar                                                                   |
| Se        | rvicios                                                                    |
|           | Nueva                                                                      |
|           | Modificar                                                                  |
|           | Fliminar                                                                   |
| Ce        | entros de atención                                                         |
|           | Nueva                                                                      |
|           | Modificar                                                                  |
|           | Eliminor                                                                   |
| 5         |                                                                            |
| ES        | News                                                                       |
|           |                                                                            |
|           | Modificar                                                                  |
|           | Eliminar                                                                   |
| Proces    | 008                                                                        |
| Im        | portación EDNE                                                             |
|           | Nueva                                                                      |
|           | Modificar                                                                  |
|           | Eliminar                                                                   |
| Us        | uarios                                                                     |
|           | Modificar                                                                  |
|           | Asociar usuario no identificado                                            |
|           | Eliminar                                                                   |
| Report    | es                                                                         |
| Bu        | iscar                                                                      |
| Ex        | portar                                                                     |
| Acceso    | 95                                                                         |
| Pe        | rfiles                                                                     |
|           | Nueva                                                                      |
|           | Modificar                                                                  |
|           | Eliminar                                                                   |
| Cu        | ientas sistema                                                             |
|           | Nueva                                                                      |
|           | Modificar                                                                  |
|           | Eliminar                                                                   |
|           |                                                                            |

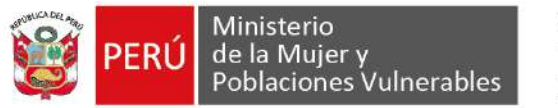

#### **5.2 INGRESO AL SISTEMA**

Para ingresar al sistema el usuario debe ingresar mediante un navegador web a la siguiente url:

https://ws01.mimp.gob.pe/reni

El sistema automáticamente le re direccionara a la siguiente interfaz:

| RENI                   | × 🕀                            | 3 🛤 🛛                                 |                                         |                   |                                     |
|------------------------|--------------------------------|---------------------------------------|-----------------------------------------|-------------------|-------------------------------------|
| € → C @ ws01.          | mimp.gob.pe/reni/#/sesion/logi | 10.000                                |                                         |                   | x 0 0 🖄 🗆 🛪 🌖                       |
| Aplicaciones 🖗 Iniciar | Sesión 🧠 Iniciar Sesión 🧠 M    | anagement Interf 🧠 78css EAP Manage   | s 😝 Sistemas Asegurad                   | Proyecto SIGPS-MO | 🐝 📋 Otros marcadores 🛛 🛄 Lista de I |
|                        |                                |                                       |                                         |                   |                                     |
|                        |                                |                                       |                                         |                   |                                     |
|                        |                                |                                       | IAL INTEGRADO DE LAS<br>CIONES DEL MIMP | ٦                 |                                     |
|                        |                                | Ingresi                               | <b>RENI</b><br>a a tu cuenta            |                   |                                     |
|                        |                                | insette au ID de usuant<br>jimitacio  |                                         |                   |                                     |
|                        |                                | inserte su contraseña                 |                                         |                   |                                     |
|                        |                                | 🛃 Recordar                            |                                         |                   |                                     |
|                        |                                | i i i i i i i i i i i i i i i i i i i | igresar                                 |                   |                                     |
|                        |                                |                                       |                                         |                   |                                     |
|                        |                                |                                       |                                         |                   |                                     |

El usuario debe ingresar su ID de usuario y una contraseña.

Si todo esta correcto el sistema re direccionara a la Interfaz Home.

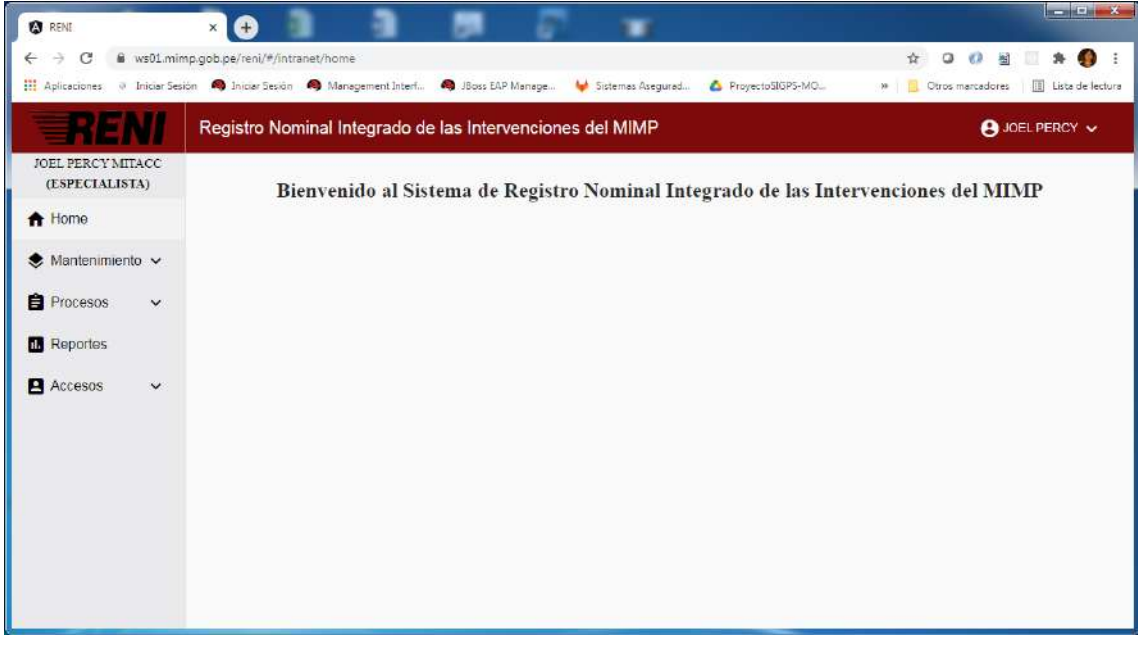

5.3 MÓDULOS MENÚ MANTENIMIENTO:

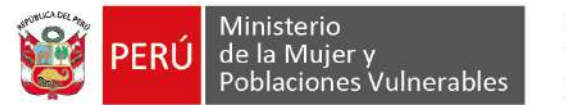

**SUB MENÚ MAESTRAS:** El usuario podrá administrar los registros maestros (Categorizaciones) de la información en el sistema.

El usuario da clic en el menú Mantenimiento y submenú Maestras El usuario visualiza la lista de registros maestros

| → C ii ws01.mi                           | mp.gob.pe/n | eni/#/intranet/mantenimiento/ma | estras                                   |                  | ¥ 0         | 0           | <b>b</b> | * 🖲         |
|------------------------------------------|-------------|---------------------------------|------------------------------------------|------------------|-------------|-------------|----------|-------------|
| Aplicaciones 🥥 Iniciar Se                | sión 🧠 Inic | ciar Sesión 🔌 Management Interf | 🖨 JBoss EAP Manage 🖊 Sistemas Asegurad 🛆 | ProyectoSJGP5-MO | » 🚺 Otros r | marcadon    | es   [   | Liste de le |
| RENI                                     | Regist      | tro Nominal Integrado d         | e las Intervenciones del MIMP            |                  |             | <b>8</b> JC | DEL PE   | RCY 🗸       |
| EL PERCY MITACC                          | 1           |                                 |                                          |                  |             |             |          |             |
| (ESPECIALISTA)                           | FILTR       | OS MAESTRAS                     |                                          |                  |             |             |          | ^           |
| Home                                     | ACT         | TVO -                           |                                          |                  |             |             |          |             |
|                                          |             |                                 |                                          |                  |             |             |          |             |
| Mantenimiento V                          |             |                                 |                                          | Q BUSCAR         | + NUEVA     |             | EXPO     | RTAR        |
| <ul> <li>Maestras</li> </ul>             | <u> </u>    |                                 |                                          |                  |             | <u> </u>    |          |             |
| Entidades                                | RESU        | ILTADOS BUSQUEDA                |                                          |                  |             |             |          |             |
| Lineas<br>intervencion                   | N*          | Nombre                          | Descripcion                              | ID Tabla         | Estado      | Opc         |          |             |
| Servicios                                | 1           | TIENE DOCUMENTO DE<br>IDENTIDAD | TIENE DOCUMENTO DE IDENTIDAD             | TIE_DOC_IDE      | ACTIVO      | 1           | ×        | Ô           |
| <ul> <li>Centros<br/>atencion</li> </ul> | 2           | TIPO USUARIO                    | TIPO USUARIO                             | TIPO_USUARIO     | ACTIVO      | 1           | ×        | Ō           |
|                                          | 3           | TIPO CENTRO                     | TIPO CENTRO DE ATENCION                  | TIPO_CENTRO      | ACTIVO      | 1           | ×        | Ô           |
| <ul> <li>Estructuras</li> </ul>          |             |                                 | ESTADO DE LA INFORMACIÓN DE LA EDNE      | ESTADO EDNE      | ACTIVO      |             | 1.6      | =           |
| Estructuras                              | 4           | ESTADO EDNE                     | ESTADO DE LA INFORMACIÓN DE LA EDINE     | LCH LC_LCHL      | nome        |             | ^        |             |

Para registrar una nueva maestra, el usuario Hace clic en el botón NUEVA En la nueva ventana emergente el usuario completa el formulario y presiona el botón Guardar

| → C @ ws01.min                     | np.gob.pe/reni  | /#/intranet/r | nantenimiento/mae       | stras              |                      |                  | ¢ 0         | 0 8          | 1      | * 🕚          |
|------------------------------------|-----------------|---------------|-------------------------|--------------------|----------------------|------------------|-------------|--------------|--------|--------------|
| Aplicaciones @ Iniciar Sesi        | ión 🧠 Iniciar   | Sesión 🔌      | Management Interf       | A JBoss EAP Manage | 😝 Sistemas Asegurad  | ProyectoSIGPS-MQ | 🔅 📙 Otros r | narcadore    | - 1    | Lista de lec |
| <b>RENI</b>                        | Registro        | Nomina        | l Integrado de          | las Intervencior   | es del MIMP          |                  |             | <b>8</b> JOI | EL PER | cy 🗸         |
| DEL PERCY MITACC<br>(ESPECIALISTA) | FILTRO          | MAESTRA       | s                       |                    |                      |                  |             |              |        | ~            |
| Home                               | Estado<br>ACTIV | 5             | -                       |                    |                      |                  |             |              |        |              |
| 🗦 Mantenimiento 🗸                  |                 | 1             | REGISTRAR MA            | ESTRA              |                      | × AR             | + NUEVA     | 01           | EXPOR  | TAR          |
| <ul> <li>Maestras</li> </ul>       |                 |               | Nombre                  |                    | Description          |                  |             |              |        |              |
| <ul> <li>Entidades</li> </ul>      | RESULT          | ADOS BI       | TIENE DOCUME            | NTO DE IDENTIDAD   | TIENE DOCUMENTO      | DE IDENTIDAD     |             |              |        |              |
| Lineas                             | 10° 1           | iomore.       | ID TADIA<br>TIE_DOC_IDE |                    | - 1                  |                  | Estado      | Opt          |        |              |
| <ul> <li>Servicios</li> </ul>      | ٦               | TIPO US       |                         | Guarda             | Salir                | 2                | ACTIVO      | 1            | ×      | Ō            |
| Centros<br>atencion                | 2               | TIPO CEI      | 1                       |                    |                      |                  | ACTIVO      | 1            | ×      | Ō            |
| <ul> <li>Estructuras</li> </ul>    | 3               | ESTADO ED     | NE                      | ESTADO DE LA IN    | FORMACION DE LA EDNI | E ESTADO_EDNE    | ACTIVO      | 1            | ×      | Ō            |
| Procesos 🗸                         | 4               | TIPO DOCU     | MENTO                   |                    |                      | TIPO_DOCUMENTO   | ACTIVO      | 1            | ×      | Ō            |
|                                    |                 |               |                         |                    |                      |                  | cantanae na |              |        |              |

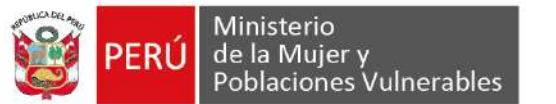

| RENE                               | ×           |                                  |                                          |                  |              |          |        |               |
|------------------------------------|-------------|----------------------------------|------------------------------------------|------------------|--------------|----------|--------|---------------|
| > C 🔒 ws01.min                     | np.gob.pe/n | eni/#/intranet/mantenimiento/ma  | estras                                   |                  | \$ O         | 0        | 8      | * 🌖           |
| Aplicaciones 🤍 Iniciar Sesi        | ión 🧠 Inic  | iar Sesión 🛛 🚳 Management Interf | 🧠 JBoss EAP Manage 🤟 Sistemas Asegurad 🙆 | ProyectoSIGPS-MO | 🕷 📋 Otros :  | narcador | es   [ | 🛛 Lista de la |
| RENI                               | Regist      | ro Nominal Integrado de          | e las Intervenciones del MIMP            | Operation        | cion exitosa |          |        | ×             |
| DEL PERCY MITACC<br>(ESPECIALISTA) | FILTR       | OS MAESTRAS                      |                                          |                  |              |          |        | ^             |
| Home                               | ACT         | 1V0 -                            |                                          |                  |              |          |        |               |
| Mantenimiento 🗸                    |             |                                  |                                          | Q BUSCAR         | H NUEVA      |          | EXPO   | RTAR          |
| <ul> <li>Maestras</li> </ul>       |             |                                  |                                          |                  |              |          |        | _             |
| <ul> <li>Entidades</li> </ul>      | RESU        | LTADOS BUSQUEDA                  |                                          |                  |              |          |        |               |
| Lineas<br>intervencion             | N*          | Namore                           | Descripcion                              | ID Tabla         | Estado       | Opt.     |        |               |
| Servicios                          | 1           | TIENE DOCUMENTO DE<br>IDENTIDAD  | TIENE DOCUMENTO DE IDENTIDAD             | TIE_DOC_IDE      | ACTIVO       | /        | ×      | Ō             |
| Centros<br>atencion                | 2           | TIPO USUARIO                     | TIPO USUARIO                             | TIPO_USUARIO     | ACTIVO       | 1        | ×      | Ô             |
| Estructuras                        | 3           | TIPO CENTRO                      | TIPO CENTRO DE ATENCION                  | TIPO_CENTRO      | ACTIVO       | 1        | ×      | Ō             |
| Procesos 🗸                         | 4           | ESTADO EDNE                      | ESTADO DE LA INFORMACIÓN DE LA EDNE      | ESTADO_EDNE      | ACTIVO       |          | ×      | Ô             |
|                                    |             |                                  |                                          |                  |              |          |        |               |

Para modificar, el usuario hace clic en el icono "editar maestra" de uno de los registros de la bandeja de maestras.

En la nueva ventana emergente el usuario completa el formulario y presiona el botón guardar.

| RENI                                                                | × 🕀 🚺                                                             |                         | <b>.</b>                                         | -                                      |                            |                            |           |             |             |
|---------------------------------------------------------------------|-------------------------------------------------------------------|-------------------------|--------------------------------------------------|----------------------------------------|----------------------------|----------------------------|-----------|-------------|-------------|
| ÷ → C € ws01.mi                                                     | np.gob.pe/reni/#/intranet/                                        | mantenimiento/maestra   | 15                                               |                                        |                            | \$ Q                       | 0         | 1           | * 0         |
| Aplicaciones 🥥 Iniciar Se                                           | ión 🧠 Iniciar Sesión 🙈                                            | Management Interf 🧠     | JBoss EAP Manage                                 | 😝 Sistemas Asegurad 🙆                  | ProyectoSIGPS-MO           | 🕷 📙 Otros :                | narcadore | •   0       | Lista de la |
| <b>BRENI</b>                                                        | Registro Nomina                                                   | I Integrado de la       | is Intervencione                                 | s del MIMP                             |                            |                            | or 🕒      | EL PEI      | rcy 🗸       |
| OEL PERCY MITACC                                                    |                                                                   |                         |                                                  |                                        |                            |                            |           |             |             |
| (ESPECIALISTA)                                                      | Elitaco                                                           |                         |                                                  |                                        |                            |                            |           |             |             |
|                                                                     | ACTIVO                                                            |                         |                                                  |                                        |                            |                            |           |             |             |
| Mantenimiento 🗸                                                     |                                                                   | MODIFICAR MAES          | TRA                                              |                                        | × AR                       | NUEVA                      | 01        | EXPO        | RTAR        |
| <ul> <li>Maestras</li> </ul>                                        | -                                                                 | Nombre                  |                                                  | Descripcion                            |                            |                            |           |             |             |
| Entidades                                                           | RESULTADOS BI                                                     | TIENE DOCUMENT          | d                                                | TIENE DOCUMENTO DE I                   | DENTIDAD                   |                            |           |             |             |
| Lineas                                                              | N* Nombre                                                         | ID Table<br>TIE_DOC_IDE |                                                  |                                        |                            | Estado                     | Opc       |             |             |
| intervencion                                                        | TICLE OF                                                          |                         | _                                                |                                        |                            | ACTIVO                     | 1         | ×           | Ô           |
| intervencion     Servicios                                          | 1 IDENTID                                                         |                         | Cuprdar                                          | Calle                                  |                            |                            |           |             | -           |
| intervencion<br>Servicios<br>Centros<br>atencion                    | 1 IDENTID.<br>2 TIPO USI                                          |                         | Guardar                                          | Salir                                  | >                          | ACTIVO                     | 1         | ×           | 0           |
| intervencion     Servicios     Centros     atencion     Estructuras | 1 IDENTID<br>2 TIPO USI<br>3 TIPO CENT                            | RO                      | Guardar                                          | Salir                                  | TIPO_CENTRO                |                            | 1         | *           | Ō           |
| intervencion Servicios Centros atencion Estructuras Procesos V      | 1 TIENE DI<br>IDENTIO<br>2 TIPO USI<br>3 TIPO CENT<br>4 ESTADO EI | RO                      | Guardar<br>TIPO CENTRO DE A<br>ESTADO DE LA INFO | Sair<br>TENCION<br>DRMACION DE LA EDNE | TIPO_CENTRO<br>ESTADO_EDNE | ACTIVO<br>ACTIVO<br>ACTIVO | 111       | *<br>*<br>* | ō<br>ō      |

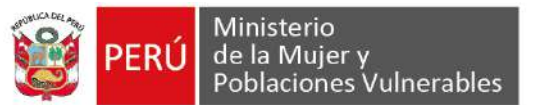

| RENI                              | ×           | •                               | - F                    | · • •                 |                  |              |           |        |                |
|-----------------------------------|-------------|---------------------------------|------------------------|-----------------------|------------------|--------------|-----------|--------|----------------|
| > C 🕯 ws01.min                    | np.gob.pe/r | reni/#/intranet/mantenimiento   | /maestras              |                       |                  | \$ O         | 0 1       |        | * 🜒            |
| Aplicaciones @ Iniciar Ses        | ián 🧠 Lni   | iciar Sesión 🛛 🟟 Management Int | ert 🧠 JBoss EAP Manage | 😝 Sistemas Asegurad 🙆 | ProyectoSIGPS-MD | » Grosr      | narcadore | •a   E | 🛛 Lista de lei |
| RENI                              | Regis       | tro Nominal Integrad            | o de las Intervencio   | nes del MIMP          | Operat           | cion exitosa |           |        | ×              |
| EL PERCY MITACC<br>(ESPECIALISTA) | FILTE       | ROSMAESTRAS                     |                        |                       |                  |              |           |        | ^              |
| Home                              | Emo         | 90                              |                        |                       |                  |              |           |        |                |
|                                   | ACT         | rivo                            | *                      |                       |                  |              |           |        |                |
| s Mantenimiento V                 |             |                                 |                        |                       | Q BUSCAR         | NUEVA        | 0         | EXPO   | RTAR           |
| <ul> <li>Maestras</li> </ul>      | -           |                                 |                        |                       |                  |              |           |        | _              |
| <ul> <li>Entidades</li> </ul>     | RESU        | ULTADOS BUSQUEDA                |                        |                       |                  |              |           |        |                |
| Lineas<br>intervencion            | N*          | Nombre                          | Description            |                       | ID Teola         | Estado       | Opc.      |        |                |
| <ul> <li>Servicios</li> </ul>     | 1           | TIENE DOCUMENTO                 | TIENE DOCUMEN          | ITO DE IDENTIDAD      | TIE_DOC_IDE      | ACTIVO       | 1         | ×      | ō              |
| Centros                           | 2           | TIPO USUARIO                    | TIPO USUARIO           |                       | TIPO_USUARIO     | ACTIVO       | 1         | ×      | Ô              |
| <ul> <li>Estructuras</li> </ul>   | 3           | TIPO CENTRO                     | TIPO CENTRO D          | ATENCION              | TIPO_CENTRO      | ACTIVO       | 1         | ×      | Ô              |
|                                   | 4           | ESTADO EDNE                     | ESTADO DE LA IN        | FORMACION DE LA EDNE  | ESTADO_EDNE      | ACTIVO       | 1         | ×      | Ô              |
| Procesos 🗸                        |             |                                 |                        |                       |                  |              |           |        |                |

Para agregar subcategorizaciones, el usuario hace clic en el icono "Registrar subitems" de uno de los registros de la bandeja de maestras.

En la nueva ventana emergente el usuario completa el formulario y presiona el botón Guardar

۶

| RENI:                                       | × 🕂 🗎 📑                                 | B 5 W                                  |                              |                                       |
|---------------------------------------------|-----------------------------------------|----------------------------------------|------------------------------|---------------------------------------|
| ← → C 🔒 ws01.mi                             | imp.gob.pe/reni/#/intranet/mantenimient | o/maestras                             | т.<br>т                      | 2 0 0 🖻 🗌 🛪 🌒 :                       |
| Aplicaciones 🤌 Iniciar Se                   | sión 🧠 Iniciar Sesión 🧠 Management In   | terf 🧠 JBoss EAP Manage 🤟 Sistemas Ase | gurad 🙆 ProyectoSJGPS-MO » 📋 | Otros marcadores 🛛 🔝 Lista de lectura |
| RENI                                        | Registro Nominal Integrad               | lo de las Intervenciones del MIMF      |                              | JOEL PERCY V                          |
| JOEL PERCY MITACC<br>(ESPECIALISTA)         | REGISTRAR SUB-ITEMS MAES                | TRA: "TIENE DOCUMENTO"                 |                              | × ^                                   |
| A Home                                      | NONDR<br>SI TIENE                       | Codigo<br>1                            |                              |                                       |
| Mantenimiento 🗸                             | Orthern<br>1                            | Description<br>SI TIENE DO             | CUMENTO DE IDENTIDAD         | ELEXPORTAR                            |
| <ul> <li>Maestras</li> </ul>                |                                         |                                        |                              |                                       |
| Entidades                                   | Guardar                                 |                                        |                              |                                       |
| <ul> <li>Lineas<br/>intervencion</li> </ul> | N" Nombre                               | Cotilgo Descripcion                    | Orden Opc.                   | Occ.                                  |
| <ul> <li>Servicios</li> </ul>               | 2                                       | No existe datos para mostrar en la tal | ola                          | / × 0                                 |
| <ul> <li>Centros<br/>atencion</li> </ul>    |                                         | 12                                     |                              | / X Ō                                 |
| <ul> <li>Estructuras</li> </ul>             |                                         | itenis per bage.                       | <u> </u>                     | / X 0                                 |
| 🖹 Procesos 🗸                                |                                         | Salir                                  |                              | / × 0                                 |
|                                             | 5 TIPO DOCUMENTO                        |                                        | TIPO DOCUMENTO ACTIV         | 1 1 1                                 |

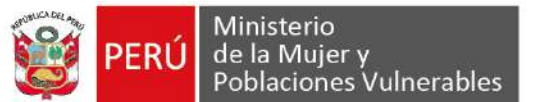

| Aplicaciones / Iniciar Se         | mp.gob.pe/i<br>sión 🧠 Ini | reni/#/intranet/mantenimien<br>ciar Sesión 🛛 🚳 Management B | toymaestras<br>nterf 🧠 78oss EAP Mana | ge 😝 Sistemas Asegurad 🙆 Pr        | ayecta53GP5-MO. |            | w Dros      | marcadore | 5   0 | 🔉 😈      |
|-----------------------------------|---------------------------|-------------------------------------------------------------|---------------------------------------|------------------------------------|-----------------|------------|-------------|-----------|-------|----------|
| RENI                              | Regis                     | tro Nominal Integrad                                        | lo de las Intervend                   | iones del MIMP                     |                 | Operad     | ion exitosa | -         |       | ×        |
| EL PERCY MITACC<br>(ESPECIALISTA) | REGIS                     | TRAR SUB-ITEMS MAES                                         | TRA: "TIENE DOCUME                    | INTO"                              |                 | AND DECOMP | ×           |           |       | ~        |
| Home                              | Nombre                    | ie.                                                         |                                       | Codigo                             |                 |            |             |           |       |          |
| Mantenimiento 🗸                   | Orden<br>2                |                                                             |                                       | Description                        |                 |            |             | ØI        | EXPO  | RTAR     |
| <ul> <li>Maestras</li> </ul>      | Gu                        | ardar Limpiar                                               |                                       |                                    |                 |            |             |           |       | _        |
| Entidades                         | _                         |                                                             |                                       |                                    |                 |            |             | Opc       |       |          |
| intervencion                      | N°                        | Nombre                                                      | Codigo                                | Descripcion                        | Orden           | Opc        |             |           |       | -        |
| Servicios                         | 1                         | SITIENE                                                     | 8                                     | SI TIENE DOCUMENTO DE<br>IDENTIDAD | 1               | 1          | ō           | 1         | ×     | Ō        |
| Centros<br>atencion               |                           |                                                             |                                       |                                    |                 |            |             | 1         | ×     | Ō        |
| Estructuras                       |                           |                                                             |                                       | eens per page 5                    | 101 10          |            | 2. 21       | 1         | ×     | Ō        |
| Procesos 🗸                        |                           |                                                             |                                       | Salir                              |                 |            |             | 1         | ×     | Ô        |
|                                   | - 2                       | TIDO DOPI INTENTO                                           |                                       |                                    | TIPO DOCU       | INTEL      | ACTING)     |           | 26    | <b>#</b> |

Para eliminar, el usuario hace clic en el icono "Eliminar maestra" de uno de los registros de la bandeja de maestras.

El usuario visualiza la ventana de confirmación y presiona en el botón "aceptar"

Î

| RENI                                                                                                 | × 🕀 🕺 🔄                                              | - 10 - 10 - 10 - 10 - 10 - 10 - 10 - 10                                 |                                            |                                                                                                    |              |            |
|----------------------------------------------------------------------------------------------------|------------------------------------------------------|-------------------------------------------------------------------------|--------------------------------------------|----------------------------------------------------------------------------------------------------|--------------|------------|
| → C @ ws01.mi                                                                                        | mp.gob.pe/reni/#/intranet/mantenimiento/n            | näestras                                                                |                                            | \$ Q                                                                                                    | 0 1          |            |
| Aplicaciones 🤍 Iniciar Se                                                                            | sión 🧠 Iniciar Sesión 🧠 Management Interf            | 🧠 JBoss EAP Manage 😽 Sistemas Asegurad 🝐                                | ProyectoSIGPS-MO                           | » 🚺 Otros n                                                                                                    | narcadores   | 🔝 Lista de |
| RENI                                                                                                 | Registro Nominal Integrado                           | de las Intervenciones del MIMP                                          |                                            |                                                                                                    | 8 JOE        | LPERCY 🗸   |
| EL PERCY MITACC<br>(ESPECIALISTA)                                                                    | FILTROS MAESTRAS                                     |                                                                         |                                            |                                                                                                    |              | ~          |
| Home                                                                                                 | Eirado<br>ACTIVO                                     | ÷                                                                       |                                            |                                                                                                    |              |            |
| Mantenimiento 🗸                                                                                      | 107.002                                              | -                                                                       |                                            |                                                                                                    | ·            |            |
| <ul> <li>Maestras</li> </ul>                                                                         |                                                      |                                                                         | Q BUSCAR                                   | H NUEVA                                                                                                    | <b>Q</b> ] = | XPORTAR    |
| <ul> <li>Entidados</li> </ul>                                                                        | RESULTADOS BUSQUEDA                                  | /Esta seguro que desea eliminar el                                      |                                            |                                                                                                    |              |            |
| _ Lineas                                                                                             | N <sup>e</sup> Nombre                                | registro seleccionado?                                                  | ID Tabla                                   | Eslado                                                                                                    | (üpc         |            |
| intervencion                                                                                         | 1 MAESTRA PRUEBA                                     | Aceptar Cancelar                                                        | MAE PRUEBA                                 | ACTIVO                                                                                                    |              | ¥ 11       |
|                                                                                                    |                                                      | A COLUMN TWO IS NOT                                                     | -                                          |                                                                                                    |              |            |
| Servicios                                                                                            |                                                      | TIENE DOCUMENTO DE IDENTIDAD                                            | TIE DOC IDE                                | A COLUMN TO A COLUMN TO A COLUMN TO A COLUMN TO A COLUMN TO A COLUMN TO A COLUMN TO A COLUMN TO A COLUMN TO A C |              | *          |
| Servicios     Centros     atencion                                                                   | 2 TIENE DOCUMENTO                                    | TIENE DOCUMENTO DE IDENTIDAD                                            | TIE_DOC_IDE                                | ACTIVO                                                                                                    | -            |            |
| Servicios<br>Centros<br>atencion<br>Estructuras                                                      | 2 TIENE DOCUMENTO<br>3 TIPO USUARIO                  | TIENE DOCUMENTO DE IDENTIDAD                                            | TIE_DOC_IDE                                | ACTIVO                                                                                                    | 1            | <b>x</b> ō |
| <ul> <li>Servicios</li> <li>Centros<br/>atencion</li> <li>Estructuras</li> <li>Procesos v</li> </ul> | 2 TIENE DOCUMENTO<br>3 TIPO USUARIO<br>4 TIPO CENTRO | TIENE DOCUMENTO DE IDENTIDAD<br>TIPO USUARIO<br>TIPO CENTRO DE ATENCION | TIE_DOC_IDE<br>TIPO_USUARIO<br>TIPO_CENTRO | ACTIVO<br>ACTIVO<br>ACTIVO                                                                                      | 1            | × 0<br>× 0 |

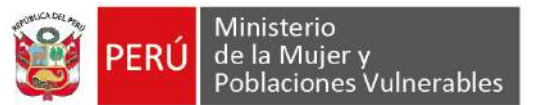

| RENI                              | ×            |                               | - III - I                |                       |                  |              |           |          |             |
|-----------------------------------|--------------|-------------------------------|--------------------------|-----------------------|------------------|--------------|-----------|----------|-------------|
| · → C 🔒 ws01.mir                  | mp.gob.pe/re | eni/#/intranet/mantenimiente  | o/maestras               |                       |                  | \$ O         | 0         | <b>a</b> | * 🕚         |
| Aplicaciones 🤍 Iniciar Ses        | sión 🧠 Inic  | iar Sesión 🛛 🏟 Management Ini | terf 🚳 JBoss EAP Manage. | 😾 Sistemas Asegurad   | ProyectoSJGPS-MO | >> Dros i    | marcadore | es   []  | Lista de la |
| RENI                              | Regist       | tro Nominal Integrad          | o de las Intervencio     | ones del MIMP         | Operat           | cion exitosa |           |          | ×           |
| EL PERCY MITACC<br>(ESPECIALISTA) | FILTR        | OS MAESTRAS                   |                          |                       |                  |              |           |          | ^           |
| Home                              | ACT          | IVO                           | *                        |                       |                  |              |           |          |             |
| t Mantenimiento 🗸                 |              |                               |                          |                       | Q BUSCAR         | H NUEVA      |           | EXPO     | RTAR        |
| <ul> <li>Maestras</li> </ul>      |              |                               |                          |                       |                  |              |           |          |             |
| <ul> <li>Entidades</li> </ul>     | RESU         | LTADOS BUSQUEDA               |                          |                       |                  |              |           |          |             |
| Lineas<br>intervencion            | N*           | Nombre                        | Descapsion 🕈             |                       | iD Taola         | Estado       | Opc.      |          |             |
| Servicios                         | 1            | TIENE DOCUMENTO               | TIENE DOCUME             | NTO DE IDENTIDAD      | TIE_DOC_IDE      | ACTIVO       | 1         | ×        | Ō           |
| Centros<br>atencion               | 2            | TIPO USUARIO                  | TIPO USUARIO             |                       | TIPO_USUARIO     | ACTIVO       | 1         | ×        | Ô           |
| Estructuras                       | 3            | TIPO CENTRO                   | TIPO CENTRO D            | E ATENCION            | TIPO_CENTRO      | ACTIVO       | 1         | ×        | Ō           |
| Procesos 🗸                        | 4            | ESTADO EDNE                   | ESTADO DE LA I           | NFORMACION DE LA EDNE | ESTADO_EDNE      | ACTIVO       | 1         | ×        | Ô           |
|                                   | 2            | TIPO DOCUMENTO                |                          |                       | TIPO DOCUMENTO   | ACTIVO       |           | 16       | <b>E</b>    |

**SUB MENÚ ENTIDADES:** El usuario podrá administrar los registros de entidades en el sistema.

El usuario da clic en el menú Mantenimiento y submenú Entidades El usuario visualiza la lista de registros de entidades

| ← → C' @ ws01.min                  | np.gob.pe/re | eni/#/intranet/mante | enimiento/entida                | des                                                     |                                                 |                |                | \$ Q    | 《》 图 ]   | - * <b>()</b> |
|------------------------------------|--------------|----------------------|---------------------------------|---------------------------------------------------------|-------------------------------------------------|----------------|----------------|---------|----------|---------------|
|                                    | Regist       | ro Nominal Int       | egrado de l                     | as Intervencio                                          | ones del MIMP                                   | urad o Proj    | ecidadors-mole | · Crosm | B JOEL P |               |
| OEL PERCY MITACC<br>(ESPECIALISTA) | FILTR        | OS MAESTRAS          |                                 |                                                         |                                                 |                |                |         |          | ^             |
| A Home                             | Nom          | bre entidad          |                                 | ACTIVO                                                  |                                                 |                |                |         |          |               |
| 🕏 Mantenimiento 🗸                  |              |                      |                                 |                                                         |                                                 |                | Q BUSCAR       | + NUEVA | X]EXP    | ORTAR         |
| <ul> <li>Maestras</li> </ul>       | <u> </u>     |                      |                                 |                                                         |                                                 |                |                |         |          |               |
| Entidades                          | RESU         | LTADOS BUSQUEI       | DA                              |                                                         |                                                 |                |                |         |          |               |
| Lineas     intervencion            | N*           | Codigo               | Nombre                          |                                                         |                                                 |                | Siglas         | Estado  | QDC.     |               |
| Servicios                          | 1            | ENT001.00            | PROGRAM<br>ERRADICA<br>INTEGRAM | IA NACIONAL PARA<br>ICIÓN DE LA VIOLE<br>ITES DEL GRUPO | A LA PREVENCIÓN<br>ENCIA CONTRA LAS<br>FAMILIAR | Y<br>MUJERES E | AURORA         | ACTIVO  | 1        | Ô             |
| Centros     atencion               | 2            | ENT001.01            | UNIDAD DI                       | E PREVENCIÓN Y                                          | ATENCIÓN                                        |                | UPA            | ACTIVO  | 1        | Ō             |
| • Estructuras                      | 3            | ENT001 02            | UNIDAD DI                       | E ARTIC <mark>UL</mark> ACIÓN                           | TERRITORIAL                                     |                | UAT            | ACTIVO  | 1        | Ō             |
| Procesos 🗸                         | 4            | ENT001.03            | UNIDAD D                        | E ASISTENCIA ECO                                        | ONÓMICA                                         |                | UAE            | ACTIVO  | 1        | Ô             |
|                                    | 2            | ENTROD OD            | PROGRAM                         | A INTEGRAL NAC                                          | IONAL PARA EL BIER                              | NESTAR         | INABLE         | ACTING  |          | -             |

Para registrar una nueva entidad, el usuario hace clic en el icono "nueva entidad" de uno de los registros de la bandeja de entidades

En la nueva ventana emergente el usuario completa el formulario y presiona el botón guardar.

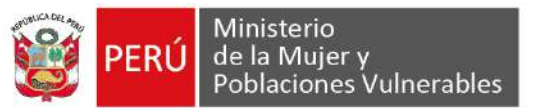

| RENI.                               | × +           |                 |                     | <b>F</b>          |                                                 |                  |    |             |           |                    |
|-------------------------------------|---------------|-----------------|---------------------|-------------------|-------------------------------------------------|------------------|----|-------------|-----------|--------------------|
| ← → C 🕯 ws01.min                    | np.gob.pe/ren | ni/#/intranet/m | antenimiento/entida | ades              |                                                 |                  |    | ☆ 0         | 0 1       | i 🖈 🌖 i            |
| Aplicaciones 🖗 Iniciar Sesi         | ión 🧠 Inicia  | e Sesión 🧠 N    | lanagement Interf   | JBoss EAP Manage  | 😝 Sistemas Asegurad                             | ProyectoSI6PS-MO | 0  | » 🚺 Obros m | arcadores | 🔝 Lista de lectura |
| RENI                                | Registr       | o Nominal       | Integrado de        | las Intervencion  | es del MIMP                                     |                  |    |             | 😫 JOEL P  | ercy 🗸             |
| JOEL PERCY MITACC<br>(ESPECIALISTA) | FILTRO        | S MAESTRAS      | i                   | -                 |                                                 |                  |    |             |           | ^                  |
| A Home                              | Nomb          | re entidad      | (                   | Estado<br>ACTIVO  | <u>*</u>                                        |                  |    |             |           |                    |
| 📚 Mantenimiento 🗸                   |               |                 |                     |                   |                                                 | -                | AR |             | Micvo     | OPTAR              |
| Maestras                            |               |                 | REGISTRAR ENT       | IDAD              | 140.000                                         | ×                |    | - NOEVA     | MICAP     |                    |
| Entidades                           | RESUL         | TADOS BI        | ENTIDAD NUEVA       |                   | EN                                              |                  |    |             |           |                    |
| Lineas     intervencion             | N             | Codiga          | ENT001.02           |                   | Codigo entidad ED Segundad<br>71 - FROGRAMA NAC |                  |    | Estado      | Öps       |                    |
| <ul> <li>Servicios</li> </ul>       | 1             | ENT001          |                     | Guarda            | Salir                                           |                  |    | ACTIVO      | i         | ō                  |
| Centros     atencion                | 2             | ENTDO           | -                   |                   |                                                 | _                |    | ACTIVO      | 1         | Ō                  |
| <ul> <li>Estructuras</li> </ul>     | 3             | ENT001.02       |                     | E ARTICULACIÓN TE | RRITORIAL                                       | UAT              |    | ACTIVO      | 1         | ō                  |
| 🖨 Procesos 🗸                        | 4             | ENT001.03       |                     | E ASISTENCIA ECO  | IÓMICA                                          | UAE              |    | ACTIVO      | 1         | Ô                  |
| Reportes                            | 5             | ENT002.00       | PROGRAJ<br>FAMILIAR | MA INTEGRAL NACIO | NAL PARA EL BIENESTAI                           | R INABIF         |    | ACTIVO      | 1         | Ô                  |

| RENI                               | × (+         |                      |                             |                                                       |                                                        |             |              |              |           |                |
|------------------------------------|--------------|----------------------|-----------------------------|-------------------------------------------------------|--------------------------------------------------------|-------------|--------------|--------------|-----------|----------------|
| · → C 🔒 ws01.mir                   | np.gob.pe/re | eni/#/intranet/mante | enimiento/enti              | dades                                                 |                                                        |             |              | \$ O         | Ø 월 1     | * 🌖            |
| Aplicaciones 🔍 Iniciar Ses         | ión 🧠 Inic   | iar Sesión 🥱 Mana    | gement Interf               | 🧠 JBoss EAP Mana                                      | ge 😝 Sistemas Asegu                                    | ared 🙆 Proy | ectoSIGP5-MO | 👐 📋 Otros ma | incedores | 🔟 Lista de lec |
| RENI                               | Regist       | ro Nominal Int       | egrado de                   | las Intervenc                                         | iones del MIMP                                         |             | Operac       | ion exitosa  | ~         | ×              |
| DEL PERCY MITACC<br>(ESPECIALISTA) | FILTR        | OS MAESTRAS          |                             | e                                                     |                                                        |             |              |              |           | ^              |
| Home                               | Nom          | bre entidad          |                             | ACTIVO                                                | •                                                      |             |              |              |           |                |
| 🕏 Mantenimiento 🗸                  |              |                      |                             |                                                       |                                                        |             | Q BUSCAR     | E NUEVA      | EXP       | ORTAR          |
| <ul> <li>Maestras</li> </ul>       |              |                      |                             |                                                       |                                                        |             |              |              |           |                |
| Entidades                          | RESU         | LTADOS BUSQUEI       | DA                          |                                                       |                                                        |             |              |              |           |                |
| Lineas<br>intervencion             | N*           | Codigo               | Nombre                      |                                                       |                                                        |             | Siglas       | Estado       | Opc       |                |
| Servicios                          | 1            | ENT001.02            | ENTIDAL                     | D NUEVA                                               |                                                        |             | EN           | ACTIVO       | 1         | Ô              |
| Centros     atencion               | 2            | ENT001.00            | PROGR/<br>ERRADI<br>INTEGR/ | AMA NACIONAL PA<br>CACIÓN DE LA VIC<br>ANTES DEL GRUP | RA LA PREVENCIÓN Y<br>JLENCIA CONTRA LAS<br>O FAMILIAR | MUJERES E   | AURORA       | ACTIVO       | 1         | Ō              |
| Estructuras                        | 3            | ENT001.01            | UNIDAD                      | DE PREVENCIÓN                                         | Y ATENCIÓN                                             |             | UPA          | ACTIVO       | 1         | Ō              |
| 🛢 Procesos 🗸                       | 4            | ENT001.02            | UNIDAD                      | DE ARTICULACIÓ                                        | N TERRITORIAL                                          |             | UAT          | ACTIVO       | 1         | Ō              |
| Reportes                           | 5            | ENT001 03            | UNIDAD                      | DE ASISTENCIA E                                       | CONÓMICA                                               |             | UAE          | ACTIVO       | 1         | Ô              |

Para modificar, el usuario hace clic en el icono "editar entidad" de uno de los registros de la bandeja de entidades

En la nueva ventana emergente el usuario completa el formulario y presiona el botón guardar.

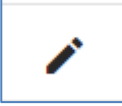

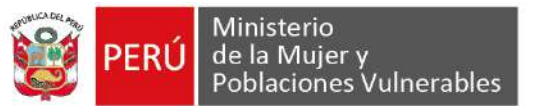

| RENI                                | × +          |                 | a 🛤                                          | <b>5</b>                                  |                         |             |                                |
|-------------------------------------|--------------|-----------------|----------------------------------------------|-------------------------------------------|-------------------------|-------------|--------------------------------|
| ← → C @ ws01.mi                     | mp.gob.pe/re | ni/#/intranet/m | antenimiento/entidades                       |                                           |                         | \$ O        | 🤣 📓 💷 🕸 🌖 :                    |
| 🚻 Aplicaciones 🔮 Iniciar Se         | sión 🧠 Inic  | ar Sesión 🧠 N   | lanagement Interf 🧠 JBoss EAP Manag          | ge 😝 Sistemas Asegurad                    | 🝐 ProyectoSIGPS-MO      | 🕷 📋 Otros m | arcadores 👘 🛄 Lista de lectura |
| RENI                                | Regist       | ro Nominal      | Integrado de las Intervenc                   | iones del MIMP                            |                         |             | 😆 JOEL PERCY 🗸                 |
| JOEL PERCY MITACC<br>(ESPECIALISTA) | FILTR        | OS MAESTRA      | i                                            |                                           |                         |             | *:                             |
| A Home                              | Nom          | bre entidad     | ACTIVO                                       | ÷                                         |                         |             |                                |
| 📚 Mantenimiento 🗸                   |              |                 |                                              |                                           |                         |             |                                |
| <ul> <li>Maestras</li> </ul>        |              |                 | MODIFICAR ENTIDAD                            |                                           | ×                       | - HOEVA     | Greenonian                     |
| Entidades                           | RESU         | LTADOS BI       | Nomore entroided<br>ENTIDAD NUEVA MODIFICADA | Biglas<br>EN                              |                         |             |                                |
| Lineas<br>intervencion              | M            | Codigo          | Codige entitlad<br>ENT001.02                 | Codigo entidad 8D Segu<br>71 - PROGRAMA I | ndad<br>NACIONAL PARA 🔍 | Estado      | Opc                            |
| <ul> <li>Servicios</li> </ul>       | 1            | ENTODA          | E.c.                                         |                                           |                         | ACTIVO      | / Ô                            |
| Centros<br>atencion                 | 2            | ENT001          | INTEGRANTES DEL GRUP                         | O FAMILIAR                                |                         | ACTIVO      | / 8                            |
| Estructuras                         | 3            | ENT001.01       | UNIDAD DE PREVENCIÓN                         | Y ATENCIÓN                                | UPA                     | ACTIVO      | / Ō                            |
| 🖨 Procesos 🗸                        | 4            | ENT001.02       | UNIDAD DE ARTICULACIÓ                        | N TERRITORIAL                             | UAT                     | ACTIVO      | / 8                            |
| Reportes                            | 5            | ENT001 03       | UNIDAD DE ASISTENCIA E                       | CONÓMICA                                  | UAE                     | ACTIVO      | / 0                            |

| RENI                                | × (+           |                     |                          |                                                       | F                                                                                                    |                     |              |                                |
|-------------------------------------|----------------|---------------------|--------------------------|-------------------------------------------------------|----------------------------------------------------------------------------------------------------|---------------------|--------------|--------------------------------|
| ← → C 🕯 ws01.min                    | np.gob.pe/re   | ni/#/intranet/mante | enimiento/ent            | idades                                                | (Contraction of the contraction of the contraction |                     | ☆ <b>0</b>   | 0 🖻 🗆 🛪 🌖 :                    |
| 👭 Aplicaciones 🔍 Iniciar Ses        | ión 🧠 Inici    | ar Sesión 🧠 Mana    | gement Interf            | 🧠 JBoss EAP Mena                                      | age 😝 Sistemas Asegurad                                                                                                    | 🛕 Proyecto SIGPS-MO | əə 📋 Obros r | narcadores 🕴 🛄 Lista de lectur |
| RENI                                | Regist         | ro Nominal Int      | tegrado d                | e las Intervend                                       | ciones del MIMP                                                                                                    |                     |              | 3 JOEL PERCY V                 |
| JOEL PERCY MITACC<br>(ESPECIALISTA) | FILTR          | OS MAESTRAS         |                          |                                                       |                                                                                                    |                     |              | ^                              |
| A Home                              | Nom            | bre entidad         |                          | Estado<br>ACTIVO                                      | *                                                                                                    |                     |              |                                |
| Mantenimiento 🗸                     |                |                     |                          |                                                       |                                                                                                    | Q BUS               | CAR + NUEVA  | EXPORTAR                       |
| Maestras                            | ļ              |                     |                          |                                                       |                                                                                                    |                     |              |                                |
| Entidades                           | RESU           | LTADOS BUSQUEI      | DA                       |                                                       |                                                                                                    |                     |              |                                |
| Lineas     intervencion             | N <sup>4</sup> | Codigo              | Nombre                   |                                                       |                                                                                                    | Siglas              | Estado       | Öp:                            |
| <ul> <li>Servicios</li> </ul>       | 1              | ENT001.02           | ENTIDA                   | D NUEVA MODIFIC                                       | CADA                                                                                                    | EN                  | ACTIVO       | / 0                            |
| Centros     atencion                | 2              | ENT001.00           | PROGR<br>ERRAD<br>INTEGR | AMA NACIONAL P<br>ICACIÓN DE LA VI<br>RANTES DEL GRUF | ARA LA PREVENCIÓN Y<br>OLENCIA CONTRA LAS MU<br>PO FAMILIAR                                                                                                    | JJERES E AURORA     | ACTIVO       | / 0                            |
| Estructuras                         | 3              | ENT001.01           | UNIDAE                   | DE PREVENCIÓN                                         | I Y ATENCIÓN                                                                                                    | UPA                 | ACTIVO       | / Ō                            |
| 🖹 Procesos 🗸                        | 4              | ENT001.02           | UNIDAD                   | DE ARTICULACIÓ                                        | IN TERRITORIAL                                                                                                    | UAT                 | ACTIVO       | / 0                            |
| n Reportes                          | 5              | ENT001.03           | UNIDAE                   | DE ASI <mark>STENCIA</mark> I                         | ECONÓMICA                                                                                                    | UAE                 | ACTIVO       | / Ō                            |

Para eliminar, el usuario hace clic en el icono "Eliminar entidad" de uno de los registros de la bandeja de entidades

El usuario visualiza la ventana de confirmación y presiona en el botón "aceptar" EL usuario visualiza la alerta de operación exitosa

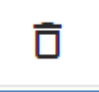

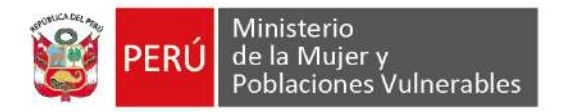

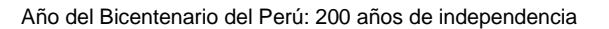

| RENE                                | ×             |                      |                              |                                                             |                                                       |                  |           |           |                 |
|-------------------------------------|---------------|----------------------|------------------------------|-------------------------------------------------------------|-------------------------------------------------------|------------------|-----------|-----------|-----------------|
| ← → C @ ws01.mi                     | .mp.gob.pe/re | eni/#/intranet/mante | nimiento/entid               | ades                                                        |                                                       |                  | \$ O      | 0 H       | * 🌒             |
| Aplicaciones 🖗 Iniciar Se           | sión 🧠 Inic   | tiar Sestón 🧠 Manag  | jement Interf                | S JBoss EAP Manage                                          | 😝 Sistemas Asegurad 🛆                                 | ProyectoSIGPS-MO | » Otros m | arcadores | E Lista de lect |
| RENI                                | Regist        | tro Nominal Int      | egrado de                    | las Intervencior                                            | ies del MIMP                                          |                  |           |           | ERCY 🗸          |
| IOEL PERCY MITACC<br>(ESPECIALISTA) | FILTR         | IOS MAESTRAS         |                              |                                                             |                                                       |                  |           |           | ^               |
| Home                                | Nor           | bre entidad          |                              | Esiado<br>ACTIVO                                            | *.                                                    |                  |           |           |                 |
| 🕏 Mantenimiento 🗸                   |               |                      |                              |                                                             |                                                       | Q BUSCAR         |           |           | ORTAR           |
| <ul> <li>Maestras</li> </ul>        |               |                      |                              |                                                             |                                                       |                  |           | _         |                 |
| <ul> <li>Entidades</li> </ul>       | RESU          | LTADOS BUSQUED       | A                            | ¿Esta seguro q<br>registro                                  | ue desea eliminar el<br>seleccionado?                 |                  |           |           |                 |
| Lineas     intervencion             | (N°)          | Codigo               | Nomiare                      | Acentar                                                     | Cancelar                                              | Siglas           | Estado    | Ope       |                 |
| <ul> <li>Servicios</li> </ul>       | 1             | ENT001.02            | ENTIDAD                      |                                                             | Gancen                                                | EN               | ACTIVO    | 1         | Ō               |
| Centros     atencion                | 2             | ENT001.00            | PROGRA<br>ERRADIO<br>INTEGRA | MA NACIONAL PARA<br>ACIÓN DE LA VIOLEI<br>INTES DEL GRUPO F | LA PREVENCIÓN Y<br>NCIA CONTRA LAS MUJERES<br>AMILIAR | E AURORA         | ACTIVO    | 1         | ō               |
| Estructuras                         | 3             | EN7001.01            | UNIDAD                       | DE PREVENCIÓN Y A                                           | FENCIÓN                                               | UPA              | ACTIVO    | 1         | Ô               |
| 🖹 Procesos 🗸                        | 4             | ENT001.02            | UNIDAD I                     | DEARTICULACIÓN TI                                           | ERRITORIAL                                            | UAT              | ACTIVO    | 1         | ٥               |
| I. Reportes                         | 5             | ENT001.03            | UNIDAD                       | DE ASISTENCIA ECO                                           | NÓMICA                                                | UAE              | ACTIVO    | 1         | Ô               |

| W NOR                              |                |                     | Contraction and the second second sec |               |             |                              |
|------------------------------------|----------------|---------------------|----------------------------------------------------------------------------------------------------|---------------|-------------|------------------------------|
| - → C 🔒 ws01.min                   | np.gob.pe/re   | ni/#/intranet/mante | nimiento/entidades                                                                                                    |               | \$ O        | 0 🗄 🔝 🛪 🌒                    |
| Aplicaciones 🖗 Iniciar Sesi        | ión 🧠 Inici    | ar Sesión  🚳 Mana   | ement Interf 🧠 18css EAP Manage 😽 Sistemas Asegurad 🙆 Proj                                                                                                    | yectoSIGPS-MO | » 📋 Obros m | arcadores 🛛 🔝 Lista de lectu |
| RENI                               | Regist         | ro Nominal Int      | egrado de las Intervenciones del MIMP                                                                                                    | Operad        | ion exitosa | ~×                           |
| OEL PERCY MITACC<br>(ESPECIALISTA) | FILTR          | OS MAESTRAS         |                                                                                                    |               |             | ^                            |
| A Home                             | Nom            | bre entidad         | ACTIVO +                                                                                                    |               |             |                              |
| 🕏 Mantenimiento 🗸                  |                |                     |                                                                                                    | Q BUSCAR      | + NUEVA     | EXPORTAR                     |
| Maestras                           |                |                     |                                                                                                    |               |             |                              |
| <ul> <li>Entidades</li> </ul>      | RESU           | LTADOS BUSQUEI      | A                                                                                                    |               |             |                              |
| Lineas     intervencion            | N <sup>4</sup> | Codigo              | Nombre 1.                                                                                                    | Siglas        | Estado      | Opt.                         |
| <ul> <li>Servicios</li> </ul>      | 1              | ENT001.00           | PROGRAMA NACIONAL PARA LA PREVENCIÓN Y<br>ERRADICACIÓN DE LA VIOLENCIA CONTRA LAS MUJERES E<br>INTEGRANTES DEL GRUPO FAMILIAR                                                                                                    | AURORA        | ACTIVO      | / Ô                          |
| Centros     atencion               | 2              | ENT001.01           | UNIDAD DE PREVENCIÓN Y ATENCIÓN                                                                                                    | UPA           | ACTIVO      | / 0                          |
| Estructuras                        | 3              | ENT001.02           | UNIDAD DE ARTICULACIÓN TERRITORIAL                                                                                                    | UAT           | ACTIVO      | / Ô                          |
| 🖹 Procesos 🗸                       | 4              | ENT001.03           | UNIDAD DE ASISTENCIA ECONÓMICA                                                                                                    | UAE           | ACTIVO      | / 0                          |
| Distantion of the second           | 5              | ENT002.00           | PROGRAMA INTEGRAL NACIONAL PARA EL BIENESTAR<br>FAMILIAR                                                                                                    | INABIF        | ACTIVO      | 1 0                          |

**SUB MENÚ LÍNEAS INTERVENCIÓN:** El usuario podrá administrar los registros de líneas de intervención en el sistema.

El usuario da clic en el menú Mantenimiento y submenú Líneas intervención El usuario visualiza la lista de registros de líneas de intervención

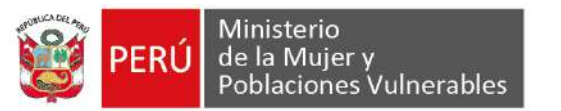

| Año | del | <b>Bicentenario</b> | del | Perú: | 200 | años | de | independe | encia |
|-----|-----|---------------------|-----|-------|-----|------|----|-----------|-------|
|     |     |                     |     |       |     |      |    |           |       |

| RENI                                | × 🕀           | )                     | Concession in the                | eners, ections, harded |                     |           |              | (_   ¤   >      |
|-------------------------------------|---------------|-----------------------|----------------------------------|------------------------|---------------------|-----------|--------------|-----------------|
| ← → C ê ws01.min                    | mp.gob.pe/rei | ni/#/intranet/mante   | nimiento/lineas-intervencion     |                        |                     | \$ O      | 0 🗟          | 🗆 🗯 🌖 🗉         |
| Aplicaciones 🤍 Iniciar Set          | aión 🧠 Enicia | ar Sesión 🧠 Manag     | ement Interf 🤌 JBoss EAP Manage. | 😽 Sistemas Asegurad    | ProyectoSIGPS-MO    | » Otros m | arcadores    | Lista de lectur |
| RENI                                | Registr       | o Nominal Inte        | egrado de las Intervencio        | nes del MIMP           |                     |           | 8 JOEI       |                 |
| JOEL PERCY MITACC<br>(ESPECIALISTA) | FILTRO        | DS ENTIDADES          | 149814                           |                        |                     |           |              | ^               |
| A Home                              | Nomt          | ore linea intervencio | n ACTIVO                         | *                      |                     |           |              |                 |
| Mantenimiento 🗸                     |               |                       |                                  |                        | Q BUSCAR            | + NUEVA   | <b>Ø</b> le: | PORTAR          |
| <ul> <li>Maestras</li> </ul>        | -             |                       |                                  |                        |                     |           |              |                 |
| Entidades                           | RESUL         | TADOS BUSQUED         | A                                |                        |                     |           |              |                 |
| Lineas     intervencion             | N*            | Codiga                | Nombra                           |                        | E                   | stado     | Opc.         |                 |
| · Servicios                         | 1             | LIN001                | ATENCIÓN                         |                        | A                   | ICTIVO    | 1            | Ô               |
| Centros     atencion                | 2             | LIN002                | PREVENCIÓN                       |                        | A                   | ACTIVO    | 1            | õ               |
| Estructuras                         | 3             | LIN003                | PROMOCIÓN                        |                        | Ļ                   | ACTIVO    | 1            | Ô               |
| 🖨 Procesos 🗸                        | 4             | LIN004                | SUPERVISIÓN                      |                        | A                   | ACTIVO    | 1            | ō               |
| 1. Reportes                         |               |                       |                                  |                        | items per page: 5 👻 | 1-4 07 4  | < 3          | > >1            |

Para registrar una nueva Línea de intervención, el usuario hace clic en el botón "NUEVA" En la nueva ventana emergente el usuario completa el formulario y presiona el botón guardar.

| - → C 🗎 ws01.mir                         | np.gob.pe/rer | ii/#/intranet/i | mantenimiento/lin    | eas-intervencion   |              |              |            |          | ☆ <b>0</b>   | (2) 通      | *       |            |
|------------------------------------------|---------------|-----------------|----------------------|--------------------|--------------|--------------|------------|----------|--------------|------------|---------|------------|
| Aplicaciones 🔮 Iniciar Ses               | ión 🧠 Inicia  | r Sesión 🧠      | Management Interf    | A JBoss EAP Manage | e 😝 Sistema  | s Asegurad   | ProyectoS3 | GPS-MO   | >> 🚺 Otros r | narcadores | E Lst   | ta de Tech |
| <b>TRENI</b>                             | Registr       | o Nomina        | l Integrado d        | e las Intervenci   | ones del MI  | MP           |            |          |              | 8 JOE      | PERCY   |            |
| OEL PERCY MITACE<br>(ESPECIALISTA)       | FILTRO        | S ENTIDADI      | ES                   |                    |              |              |            |          |              |            |         | ~          |
| A Home                                   | North         | re linea interv | rencion              | ACTIVO             |              | -            |            |          |              |            |         |            |
| 🕏 Mantenimiento 🗸                        |               |                 |                      |                    |              |              |            | Q BUSCAR |              | Ø1e        | XPORTAR | R I        |
| <ul> <li>Maestras</li> </ul>             |               | _               | REGISTRAR L          | INEA INTERVENCIO   | N            |              |            | ×        |              |            |         |            |
| Entidades                                | RESUL         | TADOS BI        | Nombre lines intervo |                    | Codigo lines | intervencion |            |          |              |            |         |            |
| Lineas<br>intervencion                   | м*            | Cocigo          | NUCYALINEA           | INTERVENCIÓN       | CITAGOS -    |              |            | E        | lado         | Opc.       |         |            |
| <ul> <li>Servicios</li> </ul>            | 1             | LINDO           |                      | Gua                | rdar Salir   | ]            |            |          | OVITO        | 1          | Ô       |            |
| <ul> <li>Centros<br/>atencion</li> </ul> | 2             | LIN002          | PF                   | EVENCIÓN           |              |              |            | A        | CTIVO        | 1          | Ō       |            |
| <ul> <li>Estructuras</li> </ul>          | 3             | LIN003          | PF                   | OMOCIÓN            |              |              |            | A        | CTIVO        | 1          | Ô       |            |
| Procesos 🗸                               | 4             | LIN004          | SL                   | IPERVISIÓN         |              |              |            | . A      | CTIVO        | i          | Ō       |            |
|                                          |               |                 |                      |                    |              |              |            |          |              |            |         |            |

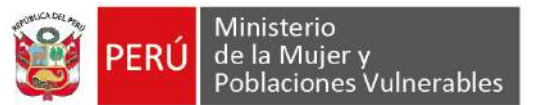

| RENI                                | × +           |                       | a 🛤                        | - 5-        |                   |                  |            |             |                  |
|-------------------------------------|---------------|-----------------------|----------------------------|-------------|-------------------|------------------|------------|-------------|------------------|
| ← → C                               | imp.gob.pe/re | ni/#/intranet/mantei  | nimiento/lineas-intervenci | on          |                   |                  | ☆ 0        | 0 2         | 🗆 * 🌖            |
| Aplicaciones 🦉 Iniciar Se           | sión 🔌 Inicia | er Sesión 🤌 Manag     | ement Interf 🧠 78oss EA    | IP Manage 😾 | Sistemas Asegurad | ProyectoSIGPS-MO | >> 🚺 Otros | marcadores  | 🔲 Lista de lectu |
| RENI                                | Registr       | o Nominal Inte        | egrado de las Inter        | venciones o | lel MIMP          |                  |            | 8 JOE       | LPERCY 🗸         |
| JOEL PERCY MITACC<br>(ESPECIALISTA) | FILTRO        | DS ENTIDADES          |                            |             |                   |                  |            |             | ~                |
| A Home                              | Nomt          | ore linea intervencio | ACTIVO                     |             | *                 |                  |            |             |                  |
| 🕏 Mantenimiento 🗸                   |               |                       |                            |             |                   | Q BUSCA          | R 🕂 NUEVA  | <b>Q</b> IE | XPORTAR          |
| Maestras                            | -             |                       |                            |             |                   |                  |            | <u> </u>    |                  |
| Entidades                           | RESUL         | TADOS BUSQUED         | A                          |             |                   |                  |            |             |                  |
| Lineas     intervencion             | N*            | Codigo                | Nombre                     |             |                   |                  | Estado     | Opc         |                  |
| <ul> <li>Servicios</li> </ul>       | 1             | LIN005                | NUEVA LINEA IM             | NTERVENCION |                   |                  | ACTIVO     | 1           | Ô                |
| Centros     atencion                | 2             | LIN001                | ATENCIÓN                   |             |                   |                  | ACTIVO     | 1           | Ō                |
| Estructuras                         | 3             | LIN002                | PREVENCIÓN                 |             |                   |                  | ACTIVO     | 1           | Ō                |
| 🛱 Procesos 🗸                        | 4             | LIN003                | PROMOCIÓN                  |             |                   |                  | ACTIVO     | 1           | õ                |
| I. Reportes                         | 5             | LIN004                | SUPERVISIÓN                |             |                   |                  | ACTIVO     | 1           | Ō                |

Para Modificar, el usuario hace clic en el icono "Editar línea de intervención" de uno de los registros de la bandeja de líneas de intervención

En la nueva ventana emergente el usuario modifica el formulario y presiona el botón guardar.

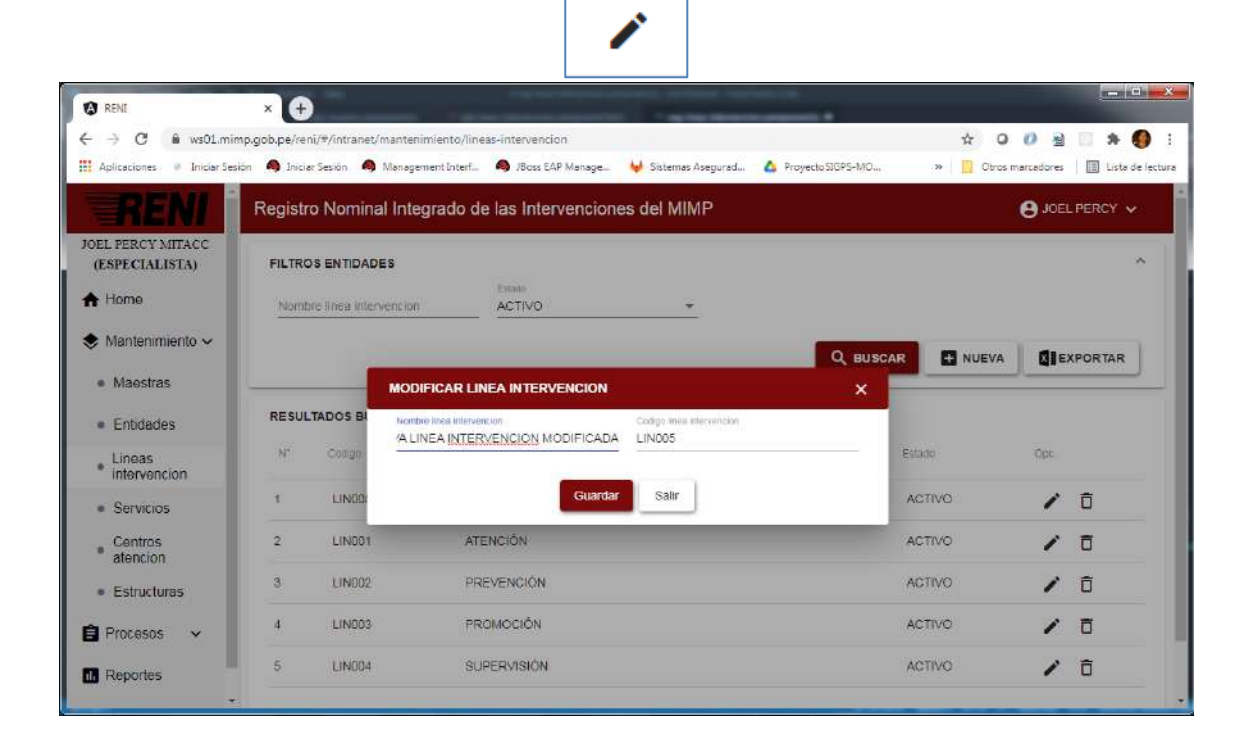

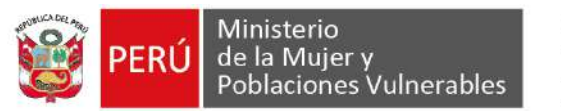

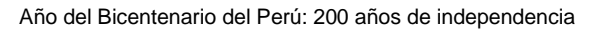

| RENE                                | × +          |                        |                             |                         |                  |              |           |                 |
|-------------------------------------|--------------|------------------------|-----------------------------|-------------------------|------------------|--------------|-----------|-----------------|
| ← → C @ ws01.min                    | np.gob.pe/re | ni/#/intranet/mantenin | niento/lineas-intervencion  |                         |                  | \$ Q         | 0 H       | 🗆 🛪 🚯           |
| 🖬 Aplicaciones 🔮 Iniciar Sesi       | ión 🧠 Inicia | ar Sesión 🔌 Managem    | ent Interf 🧠 JBoss EAP Mana | age 😝 Sistemas Asegurad | ProyectoSIGPS-MO | 🕷 📙 Otros ma | srcadores | 🔲 Liste de lect |
| RENI                                | Registr      | ro Nominal Integ       | rado de las Intervend       | ciones del MIMP         |                  |              | 8 JOE     | l PERCY 🗸       |
| IOEL PERCY MITACC<br>(ESPECIALISTA) | FILTRO       | DS ENTIDADES           |                             |                         |                  |              |           | ^               |
| A Home                              | Nomt         | are linea intervencion | ACTIVO                      | ÷                       |                  |              |           |                 |
| 🕏 Mantenimiento 🗸                   |              |                        |                             |                         | Q BUSCAR         | + NUEVA      |           | XPORTAR         |
| <ul> <li>Maestras</li> </ul>        |              |                        |                             |                         |                  |              |           |                 |
| Entidades                           | RESUL        | TADOS BUSQUEDA         |                             |                         |                  |              |           |                 |
| Lineas     intervencion             | N*           | Cadigo                 | Nombre                      |                         | Est              | lato.        | Opc.      |                 |
| <ul> <li>Servicios</li> </ul>       | 1            | LINCOS                 | NUEVA LINEA INTERV          | ENCION MODIFICADA       | Ą                | CTIVO        | 1         | Ô               |
| Centros     atencion                | 2            | LIN001                 | ATENCIÓN                    |                         | A                | CTIVO        | 1         | Ō               |
| Estructuras                         | 3            | LIN002                 | PREVENCIÓN                  |                         | A                | CTIVO        | 1         | Ō               |
| 🛢 Procesos 🗸                        | 4            | LIN003                 | PROMOCIÓN                   |                         | A                | CTIVO        | 1         | Ō               |
| Reportes                            | 5            | LIN004                 | SUPERVISIÓN                 |                         | A                | CTIVO        | 1         | Ô               |

Para eliminar, el usuario hace clic en el icono "Eliminar línea de intervención" de uno de los registros de la bandeja de líneas de intervención

El usuario visualiza la ventana de confirmación y presiona en el botón "aceptar" El usuario visualiza la alerta de operación exitosa

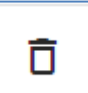

| RENI                                        | × C+          |                        | The second second           | and the second second                         | second di response |              |             |                  |
|---------------------------------------------|---------------|------------------------|-----------------------------|-----------------------------------------------|--------------------|--------------|-------------|------------------|
| - → C 🔒 ws01.mi                             | mp.gob.pe/re  | ni/#/intranet/mantenin | niento/lineas-intervencion  |                                               |                    | \$ O         | 0 图         | 🗆 🛪 🚯            |
| Aplicaciones 🤍 Iniciar Ser                  | sión 🧠 Inicia | er Sesión 🧠 Managem    | ent Interf 🧠 JBoss EAP Mana | ge 😝 Sistemas Asegurad                        | ProyectoSIGPS-MO   | >> 📙 Obros r | narcadores  | 🔝 Lista de lectu |
| <b>TRENI</b>                                | Registr       | o Nominal Integ        | rado de las Interveno       | iones del MIMP                                |                    |              | 8 JOE       | L PERCY 🐱        |
| OEL PERCY MITACC<br>(ESPECIALISTA)          | FILTRO        | DS ENTIDADES           | 1000                        |                                               |                    |              |             | ^                |
| A Home                                      | Nomt          | re linea intervencion  | Estada<br>ACTIVO            | *                                             |                    |              |             |                  |
| 🕏 Mantenimiento 🗸                           |               |                        |                             |                                               | Q BUSCAR           | + NUEVA      | <b>d</b> le | XPORTAR          |
| <ul> <li>Maestras</li> </ul>                |               |                        |                             |                                               |                    |              |             |                  |
| <ul> <li>Entidades</li> </ul>               | RESUL         | TADOS BUSQUEDA         | ¿Esta segu<br>regis         | ro que desea eliminar el<br>tro seleccionado? |                    |              |             |                  |
| <ul> <li>Lineas<br/>intervencion</li> </ul> | N'            | Codigo                 | Nombre                      | ar Cancelar                                   | Es                 | zado j       | Opc         |                  |
| <ul> <li>Servicios</li> </ul>               | 1             | LIN005                 | NUEN                        |                                               | A                  | стіуо        | 1           | Ô                |
| <ul> <li>Centros<br/>atencion</li> </ul>    | 2             | LIN001                 | ATENCIÓN                    |                                               | ٨                  | ICTIVO       | 1           | Ō                |
| <ul> <li>Estructuras</li> </ul>             | 3             | LIN002                 | PREVENCIÓN                  |                                               | A                  | спуо         | 1           | Ō                |
| 🖨 Procesos 🗸 🗸                              | 4             | LINDO3                 | PROMOCIÓN                   |                                               | A                  | CTIVO        | 1           | Ô                |
| - Doportos                                  | 5             | LIN004                 | SUPERVISION                 |                                               | A                  | CTIVO        | 1           | Ō                |

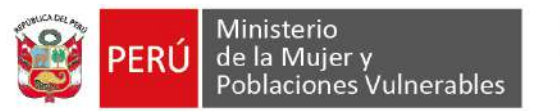

| RENI                                        | × 🕀                            | )                                                |                                                            | and a second second   |                    |             |                |                  |
|---------------------------------------------|--------------------------------|--------------------------------------------------|------------------------------------------------------------|-----------------------|--------------------|-------------|----------------|------------------|
| ← → C ■ ws01.mi                             | mp.gob.pe/rei<br>sión 🧠 Inicia | nı/#/intranet/mantenim<br>ar Sesiön : 🧠 Managemi | riento/lineas-intervencion<br>ent Interf 🧠 JBoss EAP Manag | e 😝 Sistemas Asegurad | ProyectoSIGPS-MD   | 와 📴 Otros m | Co 🕮           | Liste de l'ectur |
| RENI                                        | Registr                        | o Nominal Integ                                  | rado de las Intervenc                                      | iones del MIMP        |                    | 13          | 8 JOE          | . Percy 🗸        |
| JOEL PERCY MITACC<br>(ESPECIALISIA)         | FILTRO                         | DS ENTIDADES                                     | Estado                                                     |                       |                    |             |                | ~                |
| A Home                                      | Nomb                           | ore linea intervencion                           | ACTIVO                                                     | *                     |                    |             |                |                  |
| 📚 Mantenimiento 🗸                           |                                |                                                  |                                                            |                       |                    |             | <b>61</b> 8 =  |                  |
| <ul> <li>Maestras</li> </ul>                |                                |                                                  |                                                            |                       | ST BUBCAR          | - HOEVA     | _ <b>Q</b> = C |                  |
| Entidades                                   | RESUL                          | TADOS BUSQUEDA                                   |                                                            |                       |                    |             |                |                  |
| <ul> <li>Lineas<br/>intervencion</li> </ul> | N*                             | Codigo                                           | Nombre                                                     |                       | E                  | stado       | Opc.           |                  |
| Servicios                                   | 1                              | LIN001                                           | ATENCIÓN                                                   |                       | 1                  | ACTIVO      | 1              | Ô                |
| Centros     atencion                        | 2                              | LIN002                                           | PREVENCIÓN                                                 |                       |                    | ACTIVO      | 1              | ō                |
| <ul> <li>Estructuras</li> </ul>             | 3                              | LIN003                                           | PROMOCIÓN                                                  |                       |                    | ACTIVO      | 1              | Ô                |
| 🖹 Procesos 🗸                                | 4                              | LIND04                                           | SUPERVISIÓN                                                |                       | ೆ                  | ACTIVO      | 1              | Ō                |
| II. Reportes                                |                                |                                                  |                                                            |                       | flems per page 5 👻 | 1 - 4 of 4  | < <            | > >1             |

**SUB MENÚ SERVICIOS:** El usuario podrá administrar los registros de servicios en el sistema.

El usuario da clic en el menú Mantenimiento y submenú Servicios El usuario visualiza la lista de registros de servicios

| - → C # ws01.mi                                    | mp.gob.pe/r/ | eni/#/intrar               | net/mantenimiento/servi                                                                         | clos                                                                                        |                                                                                                    | ŵ Q                                               | ) () 图                     | 1      | * 🖲       |
|----------------------------------------------------|--------------|----------------------------|-------------------------------------------------------------------------------------------------|---------------------------------------------------------------------------------------------|----------------------------------------------------------------------------------------------------|---------------------------------------------------|----------------------------|--------|-----------|
| Aplicaciones 🖗 Iniciar Se                          | sión 🧠 Inir  | ciar Sesión                | Management Interf                                                                               | 🧠 /Boss EAP Manage 😽                                                                        | Sistemas Asegurad 🛕 ProyectoSIGPS-MO                                                                  | 🔹 📙 Obros                                         | s marcadores               | 1      | ista de l |
| RENI                                               | Regist       | tro Nom                    | iinal Integrado de                                                                              | las Intervenciones                                                                          | del MIMP                                                                                              |                                                   |                            | L PERC | Y •       |
| DEL PERCY MITACC<br>(ESPECIALISTA)                 | FILTF        | OS SERV                    | ICIOS                                                                                           |                                                                                             |                                                                                                    |                                                   |                            |        | ^         |
| A Home                                             | Nor          | nbre servic                | lo                                                                                              | Entidad                                                                                     | Linea de intervencion<br>TOBOS                                                                        |                                                   |                            |        |           |
| 🕏 Mantenimiento 🗸                                  |              |                            |                                                                                                 |                                                                                             | Q BUS                                                                                                 | CAR + NUEVA                                       | <b>Ø</b> ]E                | XPORT  | AR        |
| Maestras                                           | <u> </u>     |                            |                                                                                                 |                                                                                             |                                                                                                    |                                                   |                            |        |           |
| Entidades                                          | RESL         | ILTADOS E                  | BUSQUEDA                                                                                        |                                                                                             |                                                                                                    |                                                   |                            |        |           |
| Lineas<br>intervencion                             | N            | Codigo                     | Nombre                                                                                          | Tipo centro                                                                                 | Entidad                                                                                               | Linea de<br>Infervención                          | Estado                     | Opc.   |           |
|                                                    | 1            | SER001                     | ATENCIÓN DE LA<br>VIOLENCIA                                                                     | CENTRO DE<br>EMERGENCIA<br>MUJER                                                            | UNIDAD DE ARTICULACIÓN TERRITOR                                                                       | RIAL ATENCIÓN                                     | ACTIVO                     | 1      | Ō         |
| Servicios                                          |              |                            |                                                                                                 | CENTRO DE                                                                                   |                                                                                                    |                                                   |                            |        | Ō         |
| Servicios     Centros     atencion                 | 2            | SER002                     | PREVENCIÓN DE LA<br>VIOLENCIA                                                                   | EMERGENCIA                                                                                  | UNIDAD DE ARTICULACIÓN TERRITOR                                                                       | RIAL PREVENCIÓN                                   | ACTIVO                     |        |           |
| Servicios     Centros     atencion     Estructuras | 2<br>3       | SER002<br>SER003           | PREVENCIÓN DE LA<br>VIOLENCIA<br>ATENCIÓN PARA<br>AGRESORES<br>SENTENCIADOS                     | CENTRO DE<br>EMERGENCIA<br>MUJER<br>CENTRO DE<br>ATENCIÓN<br>INSTITUCIONAL                  | UNIDAD DE ARTICULACIÓN TERRITO                                                                        | RIAL PREVENCIÓN<br>RIAL ATENCIÓN                  | ACTIVO                     | 1      | Ô         |
| Servicios Centros atención Estructuras Procesos    | 2<br>3<br>4  | SER002<br>SER003<br>SER004 | PREVENCIÓN DE LA<br>VIOLENCIA<br>ATENCIÓN PARA<br>AGRESORES<br>SENTENCIADOS<br>ATENCIÓN URGENTE | EMERGENCIA<br>MUJER<br>CENTRO DE<br>ATENCIÓN<br>INSTITUCIONAL<br>EQUIPO<br>MULTIDISCIPLINAR | UNIDAD DE ARTICULACIÓN TERRITO<br>UNIDAD DE ARTICULACIÓN TERRITO<br>IC UNIDAD DE ARTICULACIÓN TERRITO | RIAL PREVENCIÓN<br>RIAL ATENCIÓN<br>RIAL ATENCIÓN | ACTIVO<br>ACTIVO<br>ACTIVO | 1      | Ô         |

Para agregar un nuevo servicio, el usuario hace clic en el botón "NUEVA" En la nueva ventana emergente el usuario completa el formulario y presiona el botón guardar.

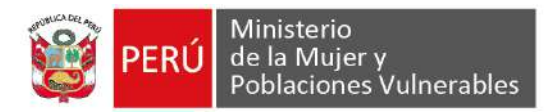

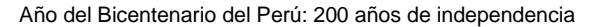

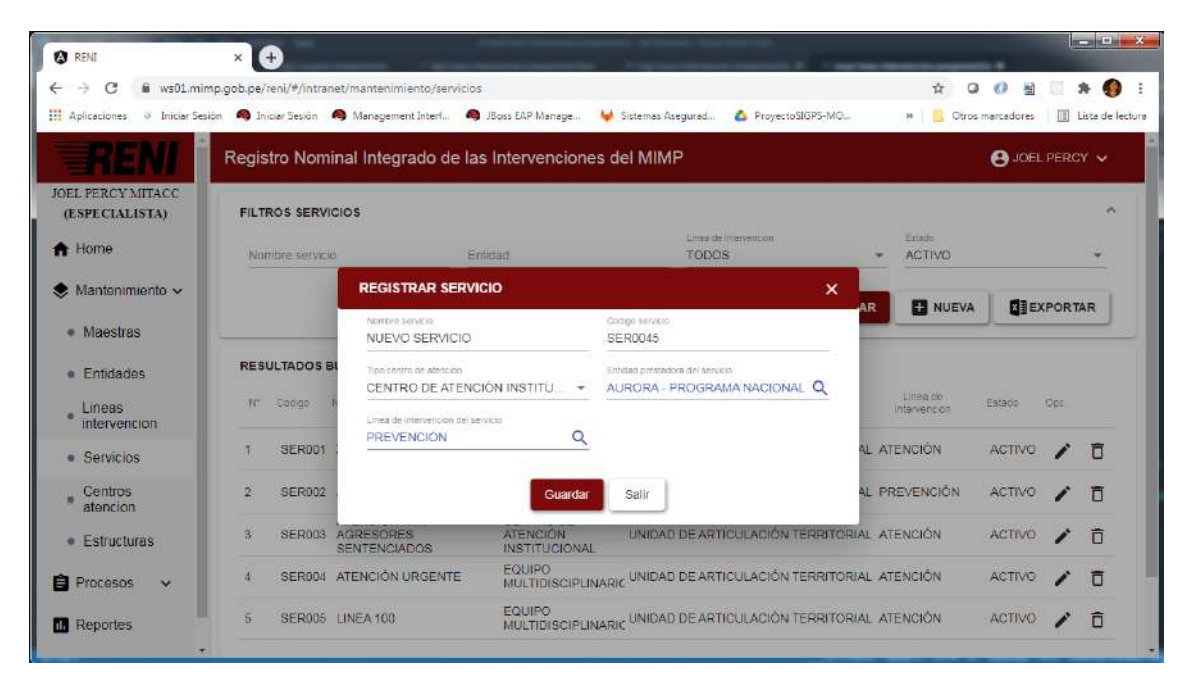

|                                    |                       |                                              | x 87000                                |                                                                                                    |                                     |                          | 2 0 0        | in l | -          |
|------------------------------------|-----------------------|----------------------------------------------|----------------------------------------|----------------------------------------------------------------------------------------------------|-------------------------------------|--------------------------|--------------|------|------------|
| G WSULMIN                          | np.goo.pe/reni/#/intr | anet/mantenimiento/servi                     | icios                                  |                                                                                                    |                                     | 12 4                     | 2 07 M       |      | • •        |
| Aplicaciones 🤍 Iniciar Ses         | ion 🧠 Iniciar Sesion  | Management Interf                            | 🧠 JBoss EAP Manage 🤘                   | Sistemas Asegurad 🙆 ProyectoS                                                                             | IGPS-MO                             | 🕷 📙 Otro                 | s marcadores | U U  | ista de la |
| RENI                               | Registro Nor          | minal Integrado de                           | las Intervenciones o                   | del MIMP                                                                                                  | Opera                               | icion exitosa            | -            |      | ×          |
| DEL PERCY MITACC<br>(ESPECIALISTA) | FILTROS SER           | VICIOS                                       |                                        |                                                                                                    |                                     |                          |              |      | ^          |
| Home                               | Nombre servi          | C10                                          | Entidad                                | Lines de intervention<br>TODOS                                                                            |                                     | Estado<br>ACTIVO         |              |      | *          |
| Mantenimiento 🗸                    |                       |                                              |                                        |                                                                                                    | Q BUSCAR                            |                          |              | PORT | AR         |
| <ul> <li>Maestras</li> </ul>       |                       |                                              |                                        |                                                                                                    |                                     |                          |              |      | _          |
| Entidades                          | RESULTADOS            | BUSQUEDA                                     |                                        |                                                                                                    |                                     |                          |              |      |            |
| Lineas<br>intervencion             | N* Codigo             | Nombre                                       | Tipo centro                            | Entidad                                                                                                   |                                     | Linea de<br>Intervencion | Estado       | Opt  |            |
| Servicios                          | 1 SER00               | 45 NUEVO SERVICIO                            | CENTRO DE<br>ATENCIÓN<br>INSTITUCIONAL | PROGRAMA NACIONAL PARA<br>PREVENCIÓN Y ERRADICACIO<br>VIOLENCIA CONTRA LAS MUJ<br>INTEGRANTES DEL GRUPO F | LA<br>ON DE LA<br>ERES E<br>AMILIAR | REVENCIÓN                | ACTIVO       | 1    | Ō          |
| Centros     atencion               | 2 SER00               | 1 ATENCIÓN DE LA<br>VIOLENCIA                | CENTRO DE<br>EMERGENCIA<br>MUJER       | UNIDAD DE ARTICULACIÓN T                                                                                  | ERRITORIAL A                        | TENCIÓN                  | ACTIVO       | 1    | ō          |
| <ul> <li>Estructuras</li> </ul>    | 3 SER00               | PREVENCIÓN DE LA<br>VIOLENCIA                | CENTRO DE<br>EMERGENCIA<br>MUJER       | UNIDAD DE ARTICULACIÓN TI                                                                                 | ERRITORIAL P                        | REVENCIÓN                | ACTIVO       | 1    | Ō          |
| Procesos V                         | 4 SER00               | ATENCIÓN PARA<br>3 AGRESORES<br>SENTENCIADOS | CENTRO DE<br>ATENCIÓN<br>INSTITUCIONAL | UNIDAD DE ARTICULACIÓN T                                                                                  | ERRITORIAL A                        | TENCIÓN                  | ACTIVO       | 1    | Ō          |
|                                    |                       |                                              | FOUIDO                                 |                                                                                                    |                                     |                          |              |      |            |

Para modificar, el usuario hace clic en el icono "Editar servicio" de uno de los registros de la bandeja de servicios

En la nueva ventana emergente el usuario modifica el formulario y presiona el botón guardar.

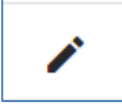

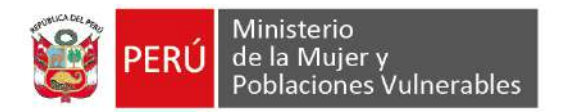

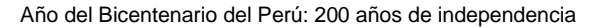

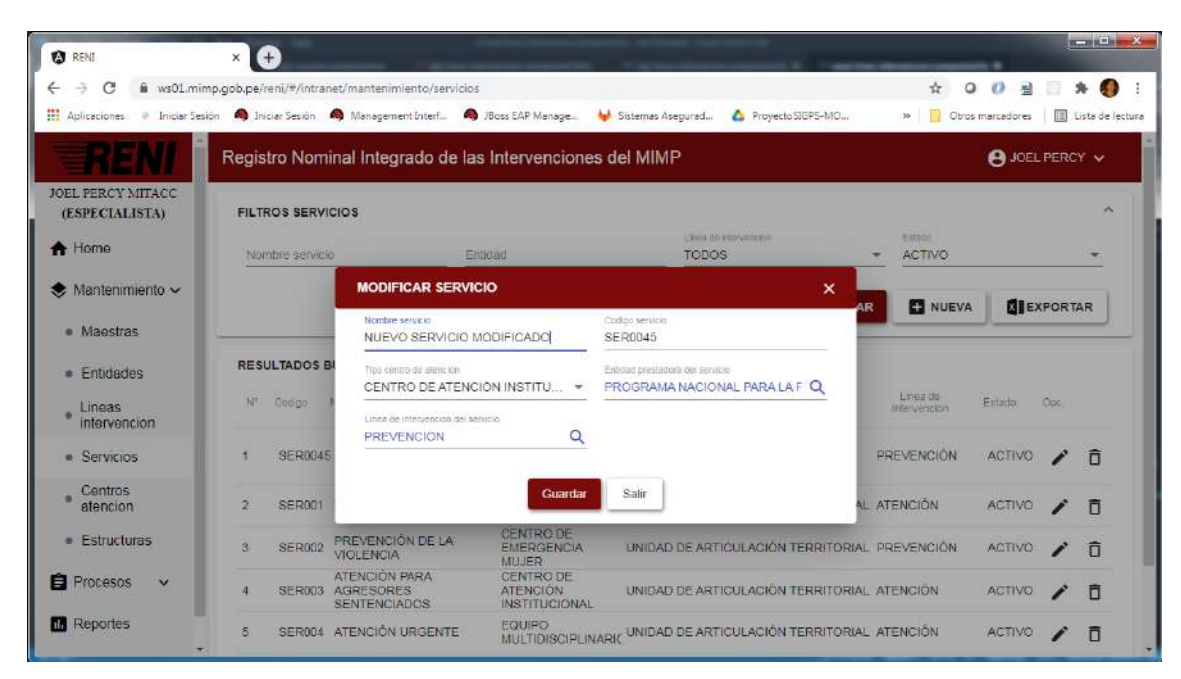

| A RENI                          | ×            | )            |                                            |                                        | The second second second second second second second second second second second second second second second se                 |                                                                                                    | -             |        |            |
|---------------------------------|--------------|--------------|--------------------------------------------|----------------------------------------|----------------------------------------------------------------------------------------------------|----------------------------------------------------------------------------------------------------|---------------|--------|------------|
| - → C 🔒 ws01.min                | np.gob.pe/re | eni/#/intrar | net/mantenimiento/serv                     | icios                                  |                                                                                                    | \$ 0                                                                                                    | 0 2           | *      |            |
| Aplicaciones 🤎 Iniciar Ses      | ión 🧠 Enici  | iar Sesión   | Anagement Interf                           | A JBoss EAP Manage                     | Sistemas Asegurad 🙆 ProyectoSIGPS-MO.                                                                                           |                                                                                                    | s marcadores  | E Lat  | ta de lect |
| RENI                            | Regist       | ro Nom       | inal Integrado de                          | las Intervenciones                     | del MIMP                                                                                                    | Operacion exitosa                                                                                              | -             |        | ×          |
| OEL PERCY MITACC                | EII TRI      |              | 005                                        |                                        |                                                                                                    | - and the second second second second second second second second second second second second second second se |               |        | ~          |
| (LSPECIALISTA)                  | TILLIN       | OU DERAI     |                                            |                                        | I maa da intervencion                                                                                                    | Financia                                                                                                    |               |        |            |
| Home                            | Nom          | bre servici  | 0                                          | Entidad                                | TODOS                                                                                                    | - ACTIVO                                                                                                    |               |        | *          |
| 🕏 Mantenimiento 🗸               |              |              |                                            |                                        | Q BUS                                                                                                    |                                                                                                    | <b>fi</b> lex | PORTAR | R          |
| <ul> <li>Maestras</li> </ul>    | -            |              |                                            |                                        |                                                                                                    |                                                                                                    |               |        | 2          |
| Entidades                       | RESU         | LTADOS E     | BUSQUEDA                                   |                                        |                                                                                                    |                                                                                                    |               |        |            |
| Lineas     intervencion         | $N^{*}$      | Codigo       | Nombre                                     | Tipo centro                            | Entidad                                                                                                    | Linea de<br>Intervencion                                                                                       | Estado        | Opc    |            |
| <ul> <li>Servicios</li> </ul>   | 1            | SER0045      | NUEVO SERVICIO<br>MODIFICADO               | CENTRO DE<br>ATENCIÓN<br>INSTITUCIONAL | PROGRAMA NACIONAL PARA LA<br>PREVENCIÓN Y ERRADICACIÓN DE L<br>VIOLENCIA CONTRA LAS MUJERES E<br>INTEGRANTES DEL GRUPO FAMILIAR | A PREVENCIÓN                                                                                                   | ACTIVO        | /      | Ô          |
| Centros     atencion            | 2            | SÉR001       | ATENCIÓN DE LA<br>VIOLENCIA                | CENTRO DE<br>EMERGENCIA<br>MUJER       | UNIDAD DE ARTICULACIÓN TERRITO                                                                                                  | RIAL ATENCIÓN                                                                                                  | ACTIVO        | 1      | Ō          |
| <ul> <li>Estructuras</li> </ul> | 3            | SER002       | PREVENCIÓN DE LA<br>VIOLENCIA              | CENTRO DE<br>EMERGENCIA<br>MUJER       | UNIDAD DE ARTICULACIÓN TERRITO                                                                                                  | RIAL PREVENCIÓN                                                                                                | ACTIVO        | 1      | Ô          |
| Procesos 🗸                      | 4            | SER003       | ATENCIÓN PARA<br>AGRESORES<br>SENTENCIADOS | CENTRO DE<br>ATENCIÓN<br>INSTITUCIONAL | UNIDAD DE ARTICULACIÓN TERRITO                                                                                                  | RIAL ATENCIÓN                                                                                                  | ACTIVO        | /      | Ō          |
| Reportes                        | 5            | SER004       | ATENCIÓN URGENTE                           |                                        | DIY UNIDAD DE ARTICULACIÓN TERRITO                                                                                              | RIAL ATENCIÓN                                                                                                  | ACTIVO        | /      | ñ          |

Para eliminar, el usuario hace clic en el icono "Eliminar servicio" de uno de los registros de la bandeja de servicios

El usuario visualiza la ventana de confirmación y presiona en el botón "aceptar" EL usuario visualiza la alerta de operación exitosa

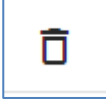

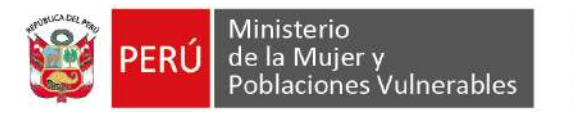

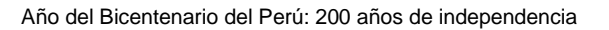

| 1 RENI                                   | × 🕀                                         |                                                         | and the second second                                                                                                 |                           |                               |
|------------------------------------------|---------------------------------------------|---------------------------------------------------------|----------------------------------------------------------------------------------------------------|---------------------------|-------------------------------|
| ← → C & ws01.mi                          | mp.gob.pe/reni/#/intranet/mantenimiento/sen | ricios                                                  |                                                                                                    | \$ Q                      | 0 🗟 🗉 🖈 🌖                     |
| Aplicaciones 🔍 Iniciar Se                | iión 🤌 Iniciar Sesión 🔌 Management Interf   | 🧠 JBoss EAP Manage 😾 Sistemas A:                        | segurad 🙆 ProyectoSIGPS-MO                                                                                            | >> Dros r                 | narcadores 🛛 🔝 Lista de lectu |
| RENI                                     | Registro Nominal Integrado de               | e las Intervenciones del MIM                            | P                                                                                                    |                           |                               |
| JOEL PERCY MITACC<br>(ESPECIALISTA)      | FILTROS SERVICIOS                           |                                                         |                                                                                                    |                           | ~                             |
| A Home                                   | Nombre servicio                             | Entidad                                                 | TODOS *                                                                                                    | ACTIVO                    | -                             |
| Mantenimiento 🗸                          |                                             |                                                         | O BUSCAR                                                                                                    |                           | <b>MI</b> EVPOPTAP            |
| <ul> <li>Maestras</li> </ul>             |                                             | -                                                       | C. BUSCAN                                                                                                    | NOEVA                     |                               |
| Entidades                                | RESULTADOS BUSQUEDA                         | ¿Esta seguro que desea elimin<br>registro seleccionado? | iar el                                                                                                    |                           |                               |
| Lineas     intervencion                  | N <sup>e</sup> Codigo Nombra                | Aceptar Cancelar                                        |                                                                                                    | Linipa de<br>Intervencion | Estado Opc                    |
| <ul> <li>Servicios</li> </ul>            | 1 SER0045 NUEVO SERVICIO<br>MODIFICADO      | INSTITUCIONAL NIGES                                     | ICNAL PARA LA<br>IRRADICACIÓN DE LA<br>IRRADICACIÓN DE LA<br>PORTUCINI (RA LAS MUJERES E<br>CANTES DEL GRUPO FAMILIAR | REVENCIÓN                 |                               |
| <ul> <li>Centros<br/>atencion</li> </ul> | 2 SER001 ATENCIÓN DE LA<br>VIOLENCIA        | CENTRO DE<br>EMERGENCIA UNIDAD<br>MUJER                 | DE ARTICULACIÓN TERRITORIAL A                                                                                         | TENCIÓN                   | ACTIVO / D                    |
| <ul> <li>Estructuras</li> </ul>          | 3 SER002 PREVENCIÓN DE LA<br>VIOLENCIA      | CENTRO DE<br>EMERGENCIA UNIDAD<br>MUJER                 | DE ARTICULACIÓN TERRITORIAL P                                                                                         | REVENCIÓN                 | ACTIVO / O                    |
| Procesos ~                               | 4 SER003 AGRESORES<br>SENTENCIADOS          | CENTRO DE<br>ATENCIÓN UNIDAE<br>INSTITUCIONAL           | DE ARTICULACIÓN TERRITORIAL A                                                                                         | TENCIÓN                   | activo 🖌 🗖                    |
| Reportes                                 | 5 SER004 ATENCIÓN URGENTI                   | E EQUIPO<br>MULTIDISCIPLINARIC UNIDAE                   | DE ARTICULACIÓN TERRITORIAL A                                                                                         | TENCIÓN                   |                               |

| <b>a</b> here                      | ~             | 9             |                                            | and the second second lines.           | Contraction and the second second sec | 1 and the Observations   | -            |               |
|------------------------------------|---------------|---------------|--------------------------------------------|----------------------------------------|----------------------------------------------------------------------------------------------------|--------------------------|--------------|---------------|
| - → C @ ws01                       | .mimp.gob.pe/ | /reni/#/intra | net/mantenimiento/serv                     | ricios                                 |                                                                                                    | \$ G                     | ) 🕖 🗄 💷      | * 🚺           |
| Aplicaciones 🥥 Inicia              | Sesión 🧠 In   | niciar Sesión | A Management Interf                        | 🧠 JBoss EAP Manage 🦊 S                 | istemas Asegurad 💧 ProyectoSI                                                                                                    | GPS-MO 🗰 📋 Otros         | s marcadores | Liste de lect |
| RENI                               | Regis         | stro Nom      | inal Integrado de                          | e las Intervenciones de                | I MIMP                                                                                                    |                          | S JOEL PER   | icy 🗸         |
| OEL PERCY MITACC<br>(ESPECIALISTA) | FILT          | ROS SERV      | ICIOS                                      |                                        |                                                                                                    |                          |              | ^             |
| Home                               | No            | mbre servic   | 0                                          | Enlidad                                | Lines de intervencion<br>TODOS                                                                                                    | + ACTIVO                 |              | •             |
| Mantenimiento ~                    |               |               |                                            |                                        |                                                                                                    | Q BUSCAR                 | EXPOR        | TAR           |
| <ul> <li>Maestras</li> </ul>       | -             |               |                                            |                                        |                                                                                                    |                          |              | _             |
| Entidades                          | RES           | ULTADOS       | BUSQUEDA                                   |                                        |                                                                                                    |                          |              |               |
| Lineas<br>intervencion             | N*            | Codigo        | Nombre                                     | Tipo centro 🕆                          | Entidad                                                                                                    | Linea de<br>Intervencion | Estado Opc   |               |
| <ul> <li>Servicios</li> </ul>      | 1             | SER001        | ATENCIÓN DE LA<br>VIOLENCIA                | CENTRO DE<br>EMERGENCIA<br>MUJER       | UNIDAD DE ARTICULACIÓN TE                                                                                                    | RRITORIAL ATENCIÓN       | ACTIVO 🧪     | Ū             |
| Centros     atencion               | 2             | SER002        | PREVENCIÓN DE LA<br>VIOLENCIA              | CENTRO DE<br>EMERGENCIA<br>MUJER       | UNIDAD DE ARTICULACIÓN TE                                                                                                    | ERRITORIAL PREVENCIÓN    |              | Ō             |
| . Estructuras                      | 3             | SER003        | ATENCION PARA<br>AGRESORES<br>SENTENCIADOS | CENTRO DE<br>ATENCIÓN<br>INSTITUCIONAL | UNIDAD DE ARTICULACIÓN TE                                                                                                    | RRITORIAL ATENCIÓN       | ACTIVO       | Ō             |
| - Locactaras                       |               | 055004        | ATENCIÓN URGENTE                           |                                        | UNIDAD DE ARTICULACIÓN TE                                                                                                    | RRITORIAL ATENCIÓN       | ACTIVO       | Ē             |
| Procesos V                         | 4             | SERUU4        |                                            | MOLTIDIOGI LINATOL                     |                                                                                                    |                          |              | 1             |

SUB MENÚ CENTROS ATENCIÓN: El usuario podrá administrar los registros de centros de atención en el sistema.

El usuario da clic en el menú Mantenimiento y submenú Centros atención El usuario visualiza la lista de registros de centros de atención

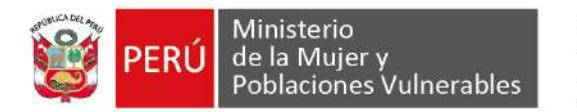

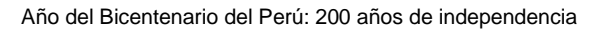

| RENI.                                                                                                    | × d                            | )                                                           |                                                                                                    |                                                                                                    |                                     |                                                                                                    |                                                                                                    |              | 1                 |                  |
|----------------------------------------------------------------------------------------------------|--------------------------------|-------------------------------------------------------------|----------------------------------------------------------------------------------------------------|----------------------------------------------------------------------------------------------------|-------------------------------------|----------------------------------------------------------------------------------------------------|----------------------------------------------------------------------------------------------------|--------------|-------------------|------------------|
| ← → C @ ws01.mir                                                                                                    | mp.gob.pe/re                   | eni/#/intrane                                               | t/mantenimiento/centros-atencion                                                                                                    |                                                                                                    |                                     |                                                                                                    | \$ O                                                                                                    | 0 图          |                   | • 0              |
| Aplicaciones 🤍 Iniciar Ses                                                                                                    | sión 🧠 Inic                    | iar Sesión 🛛 🧍                                              | Management Interf 🧠 JBoss EAP M                                                                                                    | Kanage 😾 Sistemas Asej                                                                                                    | gurad 🛕 Proye                       | ctoSIGPS-MO                                                                                                    | 🔅 📋 Obros ma                                                                                                    | arcadores    | III 1             | sta de lectu     |
| RENI                                                                                                    | Regist                         | ro Nomir                                                    | nal Integrado de las Interve                                                                                                    | enciones del MIMP                                                                                                    | 5                                   |                                                                                                    | i de la compañía de la compañía de la compañía de la compañía de la compañía de la compañía de la compañía de l | 8 JOEL       | PERCI             | •                |
| JOEL PERCY MITACC<br>(ESPECIALISTA)                                                                                                    | FILTR                          | OS CENTR                                                    | OS DE ATENCION                                                                                                    |                                                                                                    | 25 - 56 - 162                       |                                                                                                    | 575.0                                                                                                    |              |                   | ^                |
| A Home                                                                                                    | Nom                            | ibre centro a                                               | tencion Nombre servic                                                                                                    | cio                                                                                                    | Tipo centro de atencion<br>TOBOS    | +                                                                                                    | Estado<br>ACTIVO                                                                                                |              |                   | •                |
| Mantenimiento 🗸                                                                                                    |                                |                                                             |                                                                                                    |                                                                                                    |                                     | Q BUSCAR                                                                                                    | H NUEVA                                                                                                    | <b>Ø</b> IEX | PORTA             | R                |
|                                                                                                    |                                |                                                             |                                                                                                    |                                                                                                    |                                     | and the second second second second second second second second second second second second second second second |                                                                                                    |              |                   | × .              |
| Maestras                                                                                                    | <u> </u>                       |                                                             |                                                                                                    |                                                                                                    |                                     |                                                                                                    |                                                                                                    | -            |                   | _                |
| Maestras     Entidades                                                                                                    | RESU                           | LTADOS BU                                                   | JSQUEDA                                                                                                    |                                                                                                    |                                     |                                                                                                    |                                                                                                    |              |                   |                  |
| Maestras     Entidades     Lineas     intervencion                                                                                                    | RESU                           | LTADOS BU<br>Codigo                                         | JSQUEDA<br>Nombre                                                                                                    | Tipo centro.                                                                                                    | Fecha<br>citacion                   | Ubigeo Departam                                                                                                  | enta Provinc                                                                                                    | із Орс.      |                   |                  |
| Maestras     Entidades     Lineas     intervencion     Servicios                                                                                                    | RESU<br>N'                     | LTADOS BL<br>Codigo<br>110801                               | JSQUEDA<br>Nombre<br>CAR HOGAR JESÚS MI LUZ                                                                                                   | Tipo ceritro<br>CENTRO DE<br>EMERGENCIA MUJ                                                                                                    | Fecha<br>creation<br>ER             | Ubgeo Departam                                                                                                   | enta Provinc                                                                                                    | ia Ope.      | •                 | ō                |
| Maestras     Entidades     Lineas     intervencion     Servicios     Centros     atencion                                                                                  | RESU<br>N'<br>1<br>2           | LTADOS BU<br>Coolgo<br>110801<br>111201                     | JSQUEDA<br>Nombre<br>CAR HOGAR JESÚS MI LUZ<br>CAR HOGAR ANDRÉS A. CÁCE                                                                       | Tipo centro<br>CENTRO DE<br>EMERGENCIA MUJ<br>RES<br>EMERGENCIA MUJ                                                                            | Fecha<br>creation<br>IER            | Ubigeo Departam                                                                                                  | enta Pravinc                                                                                                    | ia Ope.      | Ê                 | Ō                |
| Maestras     Entidades     Lineas     intervencion     Servicios     Centros     atencion     Estructuras                                                                  | RESU<br>N'<br>1<br>2<br>3      | LTADOS BU<br>Codigo<br>110801<br>111201<br>111301           | JSQUEDA<br>Nombre<br>CAR HOGAR JESÚS MI LUZ<br>CAR HOGAR ANDRÉS A. CÁCE<br>CAR HOGAR SAN JOSÉ -<br>TRUJILLO - LA LIBERTAD                     | Tipo certito.<br>CENTRO DE<br>EMERGENCIA MUJ<br>RESS CENTRO DE<br>EMERGENCIA MUJ<br>CENTRO DE<br>EMERGENCIA MUJ                                | Fecha<br>creation<br>ER<br>ER<br>ER | Ubgeo Departam                                                                                                   | ento Provinc                                                                                                    | 13 Opc.      | (1)<br>(2)<br>(2) | 0<br>0<br>0      |
| <ul> <li>Maestras</li> <li>Entidades</li> <li>Lineas<br/>intervencion</li> <li>Servicios</li> <li>Centros<br/>atencion</li> <li>Estructuras</li> <li>Procesos ~</li> </ul> | RESU<br>N'<br>1<br>2<br>3<br>4 | LTADOS BU<br>Codigo<br>110801<br>111201<br>111301<br>111302 | JSQUEDA<br>Nombre<br>CAR HOGAR JESÚS MI LUZ<br>CAR HOGAR ANDRÉS A. CÁCE<br>CAR HOGAR SAN JOSÉ-<br>TRUJILLO - LA LIBERTAD<br>CAR HOGAR LA NIÑA | Tipo centro<br>CENTRO DE<br>EMERGENCIA MUJ<br>RES<br>CENTRO DE<br>EMERGENCIA MUJ<br>CENTRO DE<br>EMERGENCIA MUJ<br>CENTRO DE<br>EMERGENCIA MUJ | Fecha<br>chacton<br>ER<br>ER<br>ER  | Ubgeo Departam                                                                                                   | ento Provinc                                                                                                    | 13 Opc.      | 6<br>6<br>6<br>6  | 0<br>0<br>0<br>0 |

Para agregar un nuevo centro de atención, el usuario hace clic en el botón "NUEVA" En la nueva ventana emergente el usuario completa el formulario y presiona el botón guardar.

| Aplicaciones 🔍 Iniciar Sesiór   | 🧠 🧠 Iniciar Sesión 🧠 Management Interf.         | . 🧠 JBoss EAP Manage 😽 Sistemas As                      | regurad 🙆 ProyectoSIGPS-MO »                          | Ctros    | mancadores 🔲 Lista de ' |
|---------------------------------|-------------------------------------------------|---------------------------------------------------------|-------------------------------------------------------|----------|-------------------------|
| RENI                            | REGISTRAR CENTRO DE ATENCIO                     | N                                                       |                                                       | ×        | A JOEL PERCY 🗸          |
| DEL PERCY MITACC                | Nample cells starctari<br>CENTRO ATENCION NUEVA | Codgit centro atencion<br>121212                        | Tipo cerreo de atención<br>CENTRO DE EMERGENCIA MUJER | -        | -                       |
| Home                            | Estado centro de atención                       | Fecha (reación                                          | Departamento                                          |          |                         |
| Mantenimiento 🗸                 |                                                 | <ul> <li>23/03/2021</li> <li>Damo</li> </ul>            | E LIMA                                                | <u> </u> |                         |
| a Maostrae                      | LIMA                                            | ✓ LA VICTORIA                                           | ▼ 081204                                              |          | EXPORTAR                |
| · maesiras                      | JR. CASIMIRO NEGRON 245 INT 7                   | JR. CASIMIRO NEGRON 245 INT 7                           | AREA DE RESIDENCIA XX                                 |          |                         |
| <ul> <li>Lineas</li> </ul>      | é l'iene telefana?<br>Si                        | €liene Luz?<br>▼ SI                                     | ∦Tene agua?<br>▼ SI                                   |          | na Occ.                 |
| * intervencion                  | ¿Tiene desague?                                 | Capacidad maxima de usuarios                            | Tpo documento (Representante)                         |          | 人自市                     |
| Servicios     Centros           | Si<br>Numero documento (Representante)          | <ul> <li>120</li> <li>Nombro (Representante)</li> </ul> | Apellidii patemio (Repuisensante)                     | <u> </u> |                         |
| atencion                        | 47887880                                        | NERIO                                                   | BAEZ                                                  | -        |                         |
| <ul> <li>Estructuras</li> </ul> | Apelido matemo (Repetsentante)<br>DELGADO       | Seletono centro atebcion<br>929161954                   | CARTESIANA                                            |          |                         |
| Procesos 🗸                      |                                                 |                                                         |                                                       |          |                         |

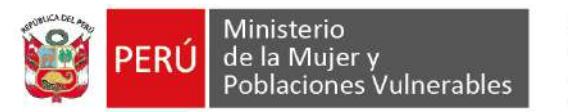

| - → C 🖬 ws01.min                                                                             | np.gob.pe/r                    | eni/#/intrane                                  | t/mantenimiento/cer                                                                  | ntros-atencion                                                         |                                                                                                    |                                             |                   |                    | A 🖸 🔇                |                          | 1           | + 🕖        |
|----------------------------------------------------------------------------------------------|--------------------------------|------------------------------------------------|--------------------------------------------------------------------------------------|------------------------------------------------------------------------|----------------------------------------------------------------------------------------------------|---------------------------------------------|-------------------|--------------------|----------------------|--------------------------|-------------|------------|
| Aplicaciones 🔍 Iniciar Ses                                                                   | ión 🧠 Inir                     | ciar Sesión 🛛 🧖                                | Management Interf                                                                    | 🧠 JBoss EAP Manag                                                      | e 😝 Sistemas Asegur                                                                                                    | ad 🙆 Proyes                                 | toSIGPS-MC        | ha i               | » 📙 Otros marc       | adores                   | II L        | ista de le |
| RENI                                                                                         | Regist                         | tro Nomir                                      | nal Integrado d                                                                      | e las Intervenc                                                        | iones del MIMP                                                                                                    |                                             |                   | Operacio           | n exitosa            |                          |             | ×          |
| JOEL PERCY MITACC<br>(ESPECIALISTA)                                                          | FILTE                          | ROS CENTRO                                     | DS DE ATENCION                                                                       |                                                                        |                                                                                                    |                                             |                   |                    |                      |                          |             | ^          |
| A Home                                                                                       | Nor                            | nbre centro a                                  | tencian                                                                              | Nombre servicia                                                        | Ti<br>Ti                                                                                                    | po centro de atención<br>ODOS               |                   | -                  | Estado<br>ACTIVO     |                          |             | ٠          |
| 🕏 Mantenimiento 🗸                                                                            |                                |                                                |                                                                                      |                                                                        |                                                                                                    |                                             | Q BU              | SCAR               | H NUEVA              | X∃EX                     | PORTA       | R          |
| <ul> <li>Maestras</li> </ul>                                                                 | <u> </u>                       |                                                |                                                                                      |                                                                        |                                                                                                    |                                             | -                 |                    |                      |                          |             | _          |
|                                                                                              |                                |                                                |                                                                                      |                                                                        |                                                                                                    |                                             |                   |                    |                      |                          |             |            |
| Entidades                                                                                    | RESU                           | JLTADOS BU                                     | ISQUEDA                                                                              |                                                                        |                                                                                                    |                                             |                   |                    |                      |                          |             |            |
| Entidades     Lineas     intervencion                                                        | RESL<br>N°                     | Codigo                                         | Nombre                                                                               |                                                                        | Tipo centro                                                                                                    | Fecha<br>creacion                           | Usiges            | Departamen         | to Provincia         | Ope:                     |             |            |
| Entidades     Lineas     intervencion     Servicios                                          | N°                             | Codigo<br>121212                               | Nombre<br>CENTRO ATEN                                                                | CION NUEVA                                                             | Tipo centro<br>CENTRO DE<br>EMERGENCIA MUJER                                                                                     | Fecha<br>creacion<br>2 23/03/2021           | Utiget<br>081204  | Departamen<br>LIMA | to Provincia<br>LIMA | Ope:                     | ê           | Ō          |
| Entidades     Lineas     intervencion     Servicios     Centros     atencion                 | RESU<br>N°<br>1<br>2           | Codigo<br>121212<br>110801                     | Nombre<br>CENTRO ATEN<br>CAR HOGAR JE                                                | CION NUEVA<br>ESÚS MI LUZ                                              | Tico centro<br>CENTRO DE<br>EMERGENCIA MUJER<br>CENTRO DE<br>EMERGENCIA MUJER                                                    | Fecha<br>creacer<br>2 23/03/2021            | Ubipeo.<br>081204 | Departamen         | to Provincia<br>LIMA | 0ps:<br>/                | ê           | Ō          |
| Entidades     Lineas     intervencion     Servicios     Centros     atencion     Estructuras | RESU<br>N°<br>1<br>2<br>3      | Codigo<br>121212<br>110801<br>111201           | Nombre<br>CENTRO ATEN<br>CAR HOGAR JE<br>CAR HOGAR A                                 | CION NUEVA<br>SSÚS MI LUZ<br>NDRÉS A. CÁCERES                          | TEO CENTRO DE<br>EMERGENCIA MUJER<br>CENTRO DE<br>EMERGENCIA MUJER<br>CENTRO DE<br>EMERGENCIA MUJER                              | Fechs<br>creacen<br>2 23/03/2021<br>2       | Ubigeo<br>081204  | Departamen         | to Provincia<br>LiMA | 0ps:<br>1<br>1<br>1      | 8<br>8<br>8 |            |
|                                                                                              | RESU<br>N°<br>1<br>2<br>3<br>4 | Codigo<br>121212<br>110801<br>111201<br>111301 | Nombre<br>CENTRO ATEN<br>CAR HOGAR JE<br>CAR HOGAR A<br>CAR HOGAR A<br>TRUJILLO - LA | CION NUEVA<br>ESÚS MI LUZ<br>NDRÉS A. CÁCERES<br>AN JOSÉ -<br>LIBERTAD | CENTRO DE<br>EMERGENCIA MUJER<br>CENTRO DE<br>EMERGENCIA MUJER<br>CENTRO DE<br>EMERGENCIA MUJER<br>CENTRO DE<br>EMERGENCIA MUJER | Fecha<br>Creacion<br>2 23/03/2021<br>2<br>2 | Ubipeo<br>081204  | Departamen<br>LIMA | lo Provincia<br>LIMA | 0ps:<br>1<br>1<br>1<br>1 | 6<br>6<br>6 |            |

Para modificar, el usuario hace clic en el icono "Editar centro de atención" de uno de los registros de la bandeja de centros de atención

En la nueva ventana emergente el usuario modifica el formulario y presiona el botón guardar.

\_\_\_\_\_

| RENI                                        | × +                                                             |                                                      |                                                       |         | lacarid.               |
|---------------------------------------------|-----------------------------------------------------------------|------------------------------------------------------|-------------------------------------------------------|---------|------------------------|
| > C 🔒 ws01.mir                              | mp.gob.pe/reni/#/intranet/mantenimiento/centro                  | os-atencion                                          |                                                       | ☆ 0     | 0 8 . * (              |
| Aplicaciones 🔍 Iniciar Ses                  | ión 🧠 Iniciar Sesión 🙈 Management Interf                        | 🗬 JBoss EAP Manage 🤟 Sistemas Asegur                 | ed 🝐 ProyectoSIGPS-MO 🕷                               | Ctros r | nantadores 🛛 🔟 Lista d |
| RENI                                        | MODIFICAR CENTRO DE ATENCION                                    |                                                      |                                                       | ×       |                        |
| OEL PERCY MITACC<br>(ESPECIALISTA)          | Nontre centro atención<br>NTRO <u>ATENCION</u> NUEVA MODIFICADA | Codigo centro atencido<br>121212                     | Tipo centro de atención<br>CENTRO DE EMERGENCIA MUJER | •       |                        |
| Home                                        | Estado centro de atención<br>ACTIVO                             | Fectua reaction<br>23/03/2021                        | Depertamento<br>CUSCO                                 | ÷       | ~                      |
| Mantenimiento 🗸                             |                                                                 | Distrito                                             | Ubigeo<br>061204                                      |         | EXPORTAR               |
| <ul> <li>Maestras</li> </ul>                | Direction<br>J.R. CASIMIRO NEGRON 245 INT 7                     | Reference direction<br>JR. CASIMIRO NEGRON 245 INT 7 | Area residencia<br>AREA DE RESIDENCIA XX              |         |                        |
| Entidades                                   | g Teine telefono?                                               | g Tinne Luz?                                         | ¿Tiene aguan                                          |         |                        |
| <ul> <li>Lineas<br/>intervencion</li> </ul> | SI 👻                                                            | si •                                                 | SI                                                    | ×       | ir Cot                 |
| <ul> <li>Servicios</li> </ul>               | SI *                                                            | 120                                                  | DNI                                                   | ×       | / 🔒 🗇                  |
| Centros     atencion                        | Numero documento (Representante)<br>47887880                    | Nomine (Reporte mante)<br>NERIO                      | apellico paterno (Representante)<br>BAEZ              |         | / 🖻 🖱                  |
| <ul> <li>Estructuras</li> </ul>             | Apelido materno (Representante)<br>DELGADO                      | Telefono centro atención<br>929181954                | Tipo coordenada<br>CARTESIANA                         |         | <b>/ 8</b> ō           |
| Procesos 🗸                                  |                                                                 |                                                      |                                                       |         | / 8 0                  |
|                                             |                                                                 |                                                      |                                                       |         |                        |

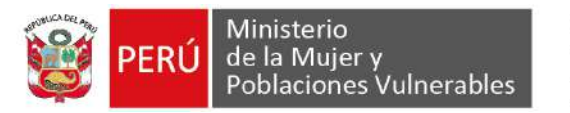

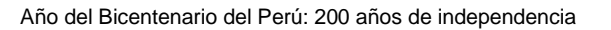

| RENI                                                                                                    | ×                              |                                                | -                                                                                                |                                                                            | -                                                                                                    |                                                  |                   | -                     | -                                                                                                    |                      |             | Charles I. |
|----------------------------------------------------------------------------------------------------|--------------------------------|------------------------------------------------|--------------------------------------------------------------------------------------------------|----------------------------------------------------------------------------|----------------------------------------------------------------------------------------------------|--------------------------------------------------|-------------------|-----------------------|----------------------------------------------------------------------------------------------------|----------------------|-------------|------------|
| ← → C @ ws01.mir                                                                                          | mp.gob.pe/r                    | eni/#/intrane                                  | et/mantenimiento/c                                                                               | entros-atencion                                                            |                                                                                                    |                                                  |                   |                       | 12 0 0                                                                                                    | 첼                    | *           | 0          |
| Aplicaciones 🔍 Iniciar Ses                                                                                | sión 🧠 Inii                    | ciar Sesión 🦸                                  | Management Inter                                                                                 | f 🧠 JBoss EAP Mar                                                          | nage 😝 Sistemas Asegu                                                                                                    | rad 🛆 Proye                                      | ctoSIGPS-MO       | ÷                     | Otros marci                                                                                                    | adores               | 🔟 List      | a de lec   |
| RENI                                                                                                    | Regist                         | tro Nomir                                      | nal Integrado                                                                                    | de las Interven                                                            | ciones del MIMP                                                                                                    |                                                  |                   |                       | e                                                                                                    | JOEL F               | PERCY       | ~          |
| OEL PERCY MITACC<br>(ESPECIALISTA)                                                                        | FILTE                          | ROS CENTRI                                     | OS DE ATENCION                                                                                   | e).                                                                        |                                                                                                    |                                                  |                   |                       |                                                                                                    |                      |             | ^          |
| A Home                                                                                                    | Nor                            | ibre centro a                                  | atencion                                                                                         | Nombre servicio                                                            | 1                                                                                                    | ipo centro de atención<br>IODOS                  |                   | - /                   | Estado<br>ACTIVO                                                                                               |                      |             | •          |
| 🕏 Mantenimiento 🗸                                                                                         |                                |                                                |                                                                                                  |                                                                            |                                                                                                    |                                                  | Q BU              | SCAR                  | + NUEVA                                                                                                    | X EXP                | ORTAR       |            |
| 1997 - C.                                                                                                 |                                |                                                |                                                                                                  |                                                                            |                                                                                                    |                                                  |                   | _                     | and a second second second second second second second second second second second second second second second |                      |             |            |
| Maestras                                                                                                  | -                              |                                                |                                                                                                  |                                                                            |                                                                                                    |                                                  |                   |                       |                                                                                                    |                      |             |            |
| <ul> <li>Maestras</li> <li>Entidades</li> </ul>                                                           | RESU                           | ILTADOS BU                                     | USQUEDA                                                                                          |                                                                            |                                                                                                    |                                                  |                   |                       |                                                                                                    |                      |             |            |
| Maestras     Entidades     Lineas     intervencion                                                        | RESU                           | Codigo                                         | USQUEDA<br>Nombre                                                                                |                                                                            | Tipo centro                                                                                                    | Facha<br>creación                                | Ubigeo            | Departament           | o Provincia                                                                                                    | Ope.                 |             |            |
| Maestras     Entidades     Lineas     intervencion     Servicios                                          | RESU<br>N°                     | Codigo<br>121212                               | Nombre<br>CENTRO ATE<br>MODIFICADA                                                               | NCION NUEVA                                                                | Teo centro<br>CENTRO DE<br>EMERGENCIA MUJE                                                                                 | Facha<br>creacion<br>R 23/03/2021                | Utrigeo<br>081204 | Departamente<br>CUSCO | e Provincia<br>QUISPI                                                                                          | Оре<br>С 🎤           |             | Ô          |
| Maestras     Entidades     Lineas     Lineas     Servicios     Centros     atencion                       | RESU<br>N*<br>1<br>2           | Cadigo<br>121212<br>110801                     | Nombre<br>CENTRO ATE<br>MODIFICADA<br>CAR HOGAR                                                  | NCION NUEVA<br>JESŰS MI LUZ                                                | Tipo centro<br>CENTRO DE<br>EMERGENCIA MUJE<br>CENTRO DE<br>EMERGENCIA MUJE                                                | Facha<br>creacion<br>R 23/03/2021<br>R           | Ubgeo<br>081204   | Departamente<br>CUSCO | o Provincia<br>QUISPI                                                                                          | аре:<br>с /          |             | Ō          |
| Maestras     Entidades     Lineas     intervencion     Servicios     Centros     atencion     Estructuras | RESU<br>N°<br>1<br>2<br>3      | Cadiga<br>121212<br>110601<br>111201           | Nombre<br>CENTRO ATE<br>MODIFICADA<br>CAR HOGAR                                                  | NCION NUEVA<br>JESÚS MI LUZ<br>ANDRÉS A. CÁCER                             | Teo centro DE<br>EMERGENCIA MUJE<br>CENTRO DE<br>EMERGENCIA MUJE<br>ES CENTRO DE<br>ES CENTRO DE<br>EMERGENCIA MUJE        | Fecha<br>creacion<br>R 23/03/2021<br>R<br>R      | Ubigeo<br>081204  | Departamenti<br>CUSCO | e Previncia<br>QUISPI                                                                                          | 0pe<br>c /<br>/      | 8 i<br>8 i  | Ō          |
| Maestras Entidades Lineas Intervencion Servicios Centros Estructuras Procesos                             | RESL<br>N*<br>1<br>2<br>3<br>4 | Codigo<br>121212<br>110801<br>111201<br>111301 | Nombre<br>Nombre<br>CENTRO ATE<br>MODIFICADA<br>CAR HOGAR<br>CAR HOGAR<br>CAR HOGAR<br>CAR HOGAR | NCION NUEVA<br>JESÚS MI LUZ<br>ANDRÉS A. CÁCER<br>SAN JOSÉ -<br>A LIBERTAD | Teo centro DE<br>EMERGENCIA MUJE<br>MERGENCIA MUJE<br>EMERGENCIA MUJE<br>ES EMTRO DE<br>EMERGENCIA MUJE<br>EMERGENCIA MUJE | Facha<br>creacion<br>R 23/03/2021<br>R<br>R<br>R | Ubigeo<br>081204  | Departamenti<br>CUSCO | e Previncia<br>QUISPI                                                                                          | Оре:<br>С / /<br>/ / | 8<br>6<br>8 |            |

Para relacionar los servicios que presta un centro de atención, el usuario hace clic en el icono "Agregar servicios que presta un centro de atención" de uno de los registros de la bandeja de centros de atención

En la nueva ventana emergente el usuario selecciona el servicio que presta el centro y presiona el botón agregar.

El usuario visualiza el nuevo servicio agregado al centro de atención y la alerta de operación exitosa.

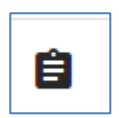

| C . WSDIAN                         | np.gob.pe/reni/#/intranet | /mantehimiento/centros-atencion                                               | x 0 0 a 🗆 🛪 📢                             |
|------------------------------------|---------------------------|-------------------------------------------------------------------------------|-------------------------------------------|
| Aplicaciones 🤍 Iniciar Ser         | ión 🧠 Iniciar Sesión 🧠    | ) Management Interf 🧠 JBoss EAP Manage 🦊 Sistemas Asegurad 🙆 ProyectoSIGPS-MO | - 🦇 📋 Otros marcadores 🛛 🔟 Lista de lectu |
| FREM                               | Registro Nomina           | al Integrado de las Intervenciones del MIMP                                   | 8 JOEL PERCY V                            |
| OEL PERCY MITACC<br>(ESPECIALISTA) | FILTROS CENTR             | SERVICIOS QUE PRESTA EL CENTRO DE ATENCION                                    |                                           |
| A Home                             | Nombre centrola           | Tigo contro de atomican Berware                                               | + ACTIVO +                                |
| 🕏 Mantenimiento 🗸                  |                           | CENTRO DE EMERGENCIA MUJER ATENCION DE LA VIOLENCIA                           | AR H NUEVA BEXPORTAR                      |
| <ul> <li>Maestras</li> </ul>       |                           | Agregar                                                                       |                                           |
| Entidades                          | RESULTADOS BI             |                                                                               |                                           |
| Lineas<br>intervencion             | Nº Cedigo                 | N" Codigo Nombre Opc                                                          | canamento Provincia Opc.                  |
| <ul> <li>Servicios</li> </ul>      | 1 121212                  | No existe datos para mostrar en la tabla                                      | USCO QUISPIC 🖍 📋 🗂                        |
| . Centros                          | 2 110601                  | litems per page: 5 → 0 of 0  < < >>                                           | / 🔒 õ                                     |
| alencion                           | 3 111201                  | Salir                                                                         | <b>/ 8</b> ô                              |
| Estructuras                        |                           |                                                                               | 人自主                                       |
| Estructuras     Procesos           | 4 111301                  | INDUCED - ENCIDENTIAL EMERGENINGEN                                            | <b>/ 6</b> U                              |

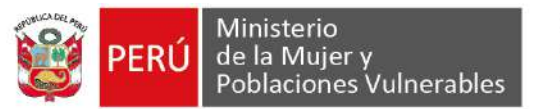

Oficina de Tecnologías de la Información

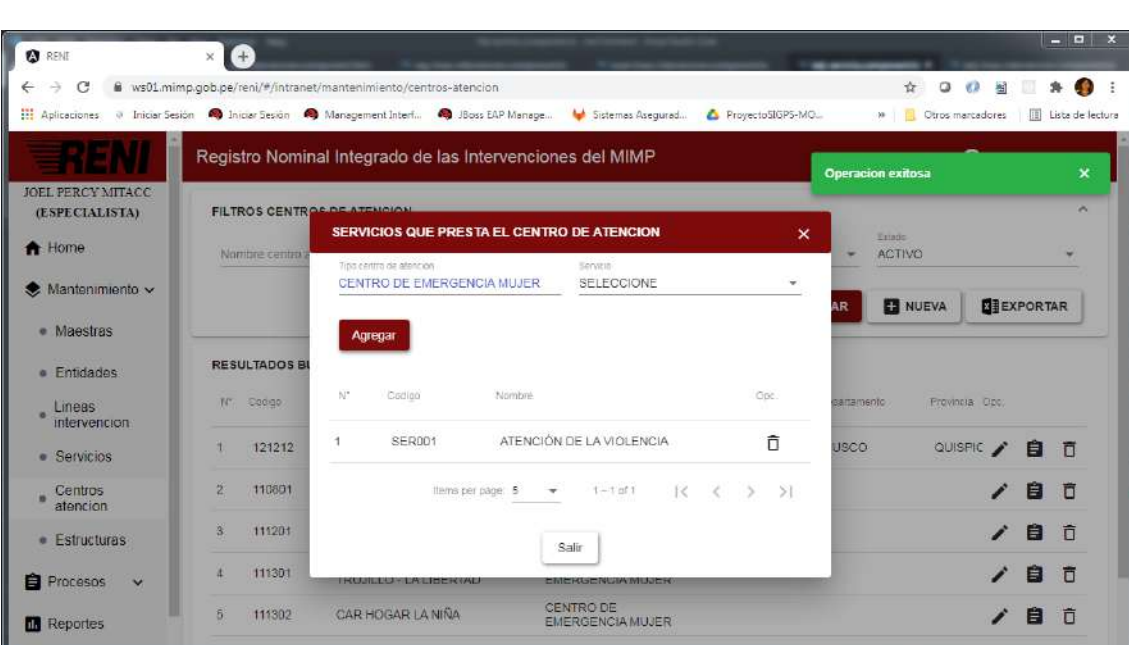

Año del Bicentenario del Perú: 200 años de independencia

Para eliminar, el usuario hace clic en el icono "Eliminar centro de atención" de uno de los registros de la bandeja de centros de atención

El usuario visualiza la ventana de confirmación y presiona en el botón "aceptar" El usuario visualiza la alerta de operación exitosa

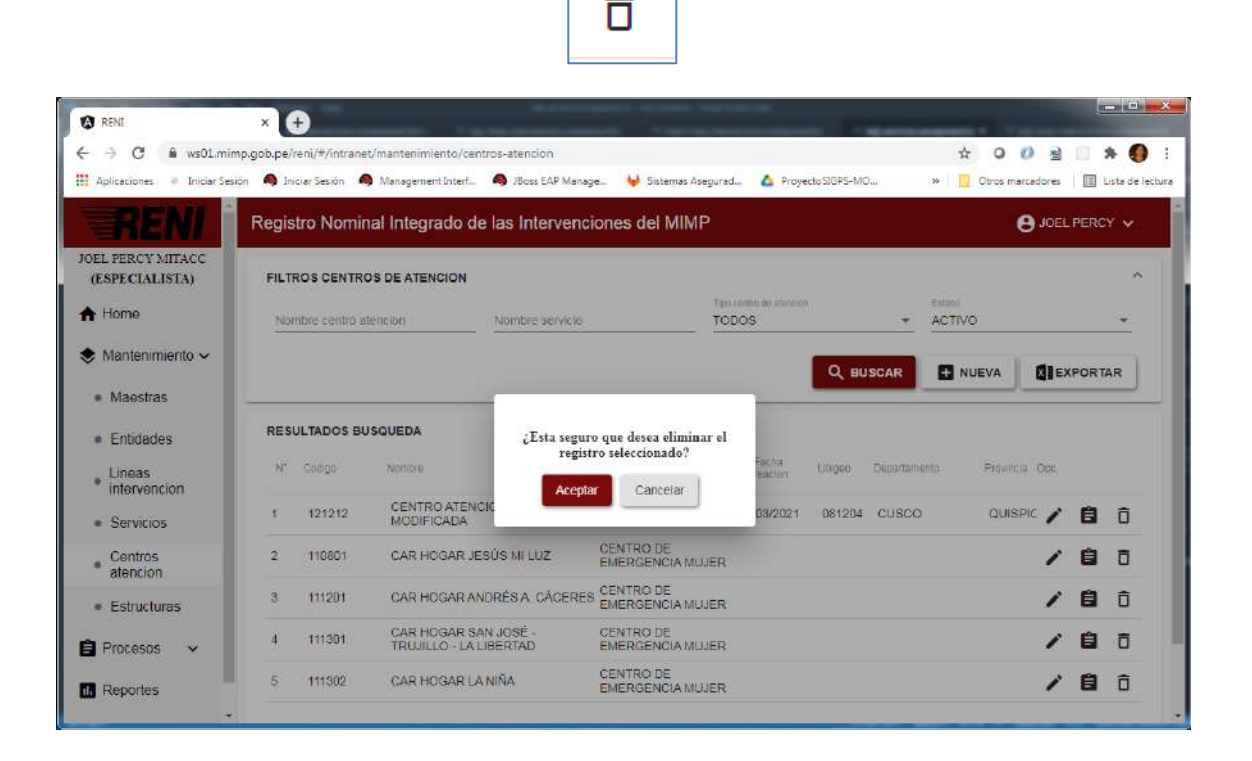

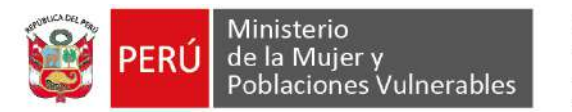

|                                                                                                    | ~                              |                                               | and the second second second second second second second second second second second second second second second | the Trans Official Action                                               | and had been                                                                                                    | The second second second                  | Contraction of the local division of the local division of the loc | and the local division of the local division of the local division |           |             | -           |
|----------------------------------------------------------------------------------------------------|--------------------------------|-----------------------------------------------|----------------------------------------------------------------------------------------------------|-------------------------------------------------------------------------|----------------------------------------------------------------------------------------------------|-------------------------------------------|----------------------------------------------------------------------------------------------------|----------------------------------------------------------------------------------------------------|-----------|-------------|-------------|
| - → C 🖷 ws01.mi                                                                                                    | imp.gob.pe/r                   | reni/#/intrane                                | et/mantenimiento/c                                                                                               | entros-atencion                                                         |                                                                                                    |                                           |                                                                                                    | A 0                                                                                                    | () 최      |             | + 😶         |
| Aplicaciones @ Iniciar Se                                                                                                    | esión 🧠 Ini                    | ciar Sesión 🧍                                 | Management Inter                                                                                                 | 🧠 JBoss EAP Manz                                                        | ige 🤟 Sistemas Aseg                                                                                                    | gurad 🙆 Proyec                            | toSIGPS-MQ                                                                                                    | » 📙 Otros ma                                                                                                    | arcadores |             | ista de le  |
| RENI                                                                                                    | Regis                          | tro Nomii                                     | nal Integrado                                                                                                    | de las Intervend                                                        | iones del MIMP                                                                                                    |                                           | Operac                                                                                                    | ion exitosa                                                                                                    | -         |             | ×           |
| OEL PERCY MITACC                                                                                                    |                                |                                               |                                                                                                    |                                                                         |                                                                                                    |                                           |                                                                                                    |                                                                                                    |           |             |             |
| (ESPECIALISTA)                                                                                                    | FILTE                          | ROS CENTR                                     | OS DE ATENCION                                                                                                   |                                                                         |                                                                                                    |                                           |                                                                                                    |                                                                                                    |           |             | ~           |
| Home                                                                                                    | Non                            | nbre centro a                                 | atencion                                                                                                    | Nombre servicio                                                         |                                                                                                    | TODOS                                     | *                                                                                                    | ACTIVO                                                                                                    |           |             | *           |
|                                                                                                    |                                |                                               |                                                                                                    |                                                                         |                                                                                                    |                                           |                                                                                                    |                                                                                                    |           |             |             |
|                                                                                                    |                                |                                               |                                                                                                    |                                                                         |                                                                                                    |                                           | Q BUSCAR                                                                                                    | + NUEVA                                                                                                    | X Ex      | PORT        | AR          |
| Maestras                                                                                                    |                                |                                               |                                                                                                    |                                                                         |                                                                                                    | 1.02                                      |                                                                                                    |                                                                                                    |           |             | _           |
|                                                                                                    |                                |                                               |                                                                                                    |                                                                         |                                                                                                    |                                           |                                                                                                    |                                                                                                    |           |             |             |
| Entidades                                                                                                    | RESU                           | ULTADOS BI                                    | USQUEDA                                                                                                    |                                                                         |                                                                                                    |                                           |                                                                                                    |                                                                                                    |           |             |             |
| <ul> <li>Entidades</li> <li>Lineas</li> <li>intervencion</li> </ul>                                                                                          | RESU                           | Codigo                                        | USQUEDA<br>Nombre                                                                                                |                                                                         | Tipo centro                                                                                                    | Fecha<br>creación                         | Ubigeo Departam                                                                                                    | ento Provinc                                                                                                    | ia Opc    |             |             |
| <ul> <li>Entidades</li> <li>Lineas<br/>intervencion</li> <li>Servicios</li> </ul>                                                                            | <b>RESU</b><br>N*              | Cadiga<br>110801                              | Nombre<br>CAR HOGAR                                                                                              | JESÚS MI LUZ                                                            | Tipo centro<br>CENTRO DE<br>EMERGENCIA MUJ                                                                                                    | Facha<br>creation<br>ER                   | Ubigeo Departam                                                                                                    | ento Provinc                                                                                                    | ia Ope    | 8           | Ō           |
| Entidades     Lineas     intervencion     Servicios     Centros     atencion                                                                                 | RE SU<br>N*<br>1<br>2          | Cadge<br>110801<br>111201                     | Nombre<br>CAR HOGAR<br>CAR HOGAR                                                                                 | JESÚS MI LUZ<br>ANDRÉS A. CÁCERE                                        | Top centro<br>CENTRO DE<br>EMERGENCIA MUJ<br>S CENTRO DE<br>EMERGENCIA MUJ                                                                    | Fecha<br>creación<br>ER<br>ER             | Ubigeo Departam                                                                                                    | enia Pravinc                                                                                                    | ia Opc    | 8           | Ō           |
| <ul> <li>Entidades</li> <li>Lineas<br/>intervencion</li> <li>Servicios</li> <li>Centros<br/>atencion</li> <li>Estructuras</li> </ul>                         | RESU<br>N*<br>1<br>2<br>3      | Cadge<br>110801<br>111201<br>111301           | Nombre<br>CAR HOGAR<br>CAR HOGAR<br>CAR HOGAR<br>CAR HOGAR<br>TRUJILLO - D                                       | JESÚS MI LUZ<br>ANDRÉS A. CÁCERE<br>SAN JOSÉ -<br>A LIBERTAD            | Tpocentro<br>CENTRO DE<br>EMERGENCIA MUJI<br>S CENTRO DE<br>EMERGENCIA MUJI<br>CENTRO DE<br>EMERGENCIA MUJI                                   | Facha<br>creacon<br>ER<br>ER<br>ER        | Ubigeo Departam                                                                                                    | ento Provinc                                                                                                    | ia Ope    | 8<br>8      | Î<br>Î<br>Î |
| <ul> <li>Entidades</li> <li>Lineas</li> <li>intervencion</li> <li>Servicios</li> <li>Centros<br/>atención</li> <li>Estructuras</li> <li>Procesos </li> </ul> | RESU<br>N*<br>1<br>2<br>3<br>4 | Cadyp<br>110801<br>111201<br>111301<br>111302 | Norshie<br>CAR HOGAR<br>CAR HOGAR<br>CAR HOGAR<br>TRUJICLO - LI<br>CAR HOGAR                                     | JESÚS MI LUZ<br>ANDRÉS A. CÁCERE<br>SAN JOSÉ -<br>A LIBERTAD<br>LA NIÑA | Tpo certito<br>CENTRO DE<br>EMERGENCIA MUJI<br>S CENTRO DE<br>EMERGENCIA MUJI<br>CENTRO DE<br>EMERGENCIA MUJI<br>CENTRO DE<br>EMERGENCIA MUJI | Fedra<br>creación<br>ER<br>ER<br>ER<br>ER | Ubigeo Desettam                                                                                                    | ento Provinc                                                                                                    | la Ope    | 6<br>6<br>6 |             |

**SUB MENÚ ESTRUCTURAS:** El usuario podrá administrar las estructuras EDNE en el sistema.

El usuario da clic en el menú Mantenimiento y submenú Estructuras El usuario visualiza la lista de registros de estructuras

| -> C & ws01.min                 | np.gob.pe/reni/#/intranet/mantenimien                                                                                                    | to/estructuras                                                     |                               | x 0 0 🖄 🗌 🛪 🔮                                   |
|---------------------------------|----------------------------------------------------------------------------------------------------|--------------------------------------------------------------------|-------------------------------|-------------------------------------------------|
| Aplicaciones 💚 Iniciar Sesi     | ón 🧠 Iniciar Sesión 🧠 Management I                                                                                                    | Interf 🧠 JBoss EAP Menage 🔰 Sistemas /                             | Asegurad 🔥 ProyectoSIGPS-MO   | » 📋 Obros marcadores 📗 Lista de le              |
| RENI                            | Registro Nominal Integra                                                                                                    | do de las Intervenciones del MIN                                   | 1P                            |                                                 |
| EL PERCY MITACC                 |                                                                                                    |                                                                    |                               |                                                 |
| (ESPECIALISTA)                  | FILTROS ESTRUCTURAS EDN                                                                                                    | E                                                                  |                               | ^                                               |
| Home                            | Nombre estructura EDNE                                                                                                    | Nombre entidad                                                     | Linea de Hiervencion<br>TODOS | <ul> <li>Nombre servicio</li> </ul>             |
| 🕽 Mantenimiento 🗸               | Estado<br>ACTIVO                                                                                                    |                                                                    |                               |                                                 |
| Maestras                        | ( and a second second s |                                                                    |                               |                                                 |
| <ul> <li>Entidades</li> </ul>   |                                                                                                    |                                                                    | Q BUSCAR                      | NUEVA EXPORTAR                                  |
| Lineas     intervencion         | RESULTADOS BUSQUEDA                                                                                                    |                                                                    |                               |                                                 |
| <ul> <li>Servicios</li> </ul>   | N* Nambre                                                                                                    | Entidad                                                            | Lines intervendion            | Servicio Opc.                                   |
| Centros     atencion            | 1 CAR-NNA                                                                                                    | UNIDAD DE SERVICIOS DE<br>PROTECCIÓN A PERSONAS<br>ADULTAS MAYORES | ATENCIÓN                      | ATENCIÓN RESID<br>LAS PERSONAS A 🖌 🗖<br>MAYORES |
| <ul> <li>Estructuras</li> </ul> | 2 CAR-NNA2021                                                                                                    | UNIDAD DE ARTICULACIÓN<br>TERRITORIAL                              | ATENCIÓN                      | ATENCIÓN DE LA 🧨 📋                              |
| Procesos 🗸                      |                                                                                                    |                                                                    | ifiems par paga: 5 🔷 👻        | 1-2 of 2   < < > >                              |
|                                 | 1.00                                                                                                    |                                                                    |                               |                                                 |

Para agregar una nueva Estructura EDNE, el usuario hace clic en el botón "NUEVA" En la nueva ventana emergente el usuario completa el formulario, adiciona una por una el mapeo de los campos de una estructura y presiona el botón guardar.

• Otra posibilidad para no agregar una por una el mapeo de campos es recurrir a la opción "CARGA MASIVA", en la cual se mostrar una ventana emergente donde el usuario debe importar un archivo Excel con el mapeo de campos.

El usuario visualiza la alerta de operación exitosa.

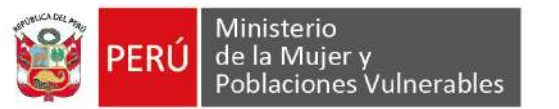

| RENI                          | × 🕀                                    |                               | -                             |                                   | _ 0 <mark>_</mark> ×      |
|-------------------------------|----------------------------------------|-------------------------------|-------------------------------|-----------------------------------|---------------------------|
| < → C ■                       | ws01.mimp.gob.pe/reni/#/intranet/man   | tenimiento/estructuras        |                               | t O 🕖                             | 1 🗎 🗯 🌒 🗄                 |
| Aplicaciones @                | Iniciar Sesión 🧠 Iniciar Sesión 🙈 Man  | agement Interl 😽 Sistema      | s Asegurad 🛕 ProyectoSIGPS-MC | ) »   🧧 Otros marca:              | dores 🛛 🔝 Lista de lectur |
| RE                            | REGISTRAR ESTRUCTURA                   |                               |                               | 5                                 | × Fercy v                 |
| JOEL PERCY M                  | Nontre estructura<br>CAR-INABIF        | Tipo usuano<br>PERSONA        | Servicio<br>• ATENC           |                                   |                           |
| A Home                        | ¿Replicar estructura anterior?         | Q                             |                               |                                   | · ·                       |
| 📚 Mantenimi                   |                                        |                               |                               |                                   |                           |
| <ul> <li>Maestras</li> </ul>  | MAPEO DE CAMPOS ESTRUCT                | URA EDNE<br>Orden campo excel | Nombre tabla 60               | Nombre campo labía BD             | DETAR                     |
| Entidade                      |                                        |                               |                               |                                   |                           |
| Lineas<br>intervenc           | LEs llave foranea de tabla<br>maestra? | d de tabla maestra 🛛 🔾        | Descripcion del campo         | Agregar Cargar masiva             |                           |
| <ul> <li>Servicios</li> </ul> | N" Nombre campo Orden<br>excel excel   | Tabla BD                      | Campo BD 🕈                    | Campo<br>es llave Opc.<br>toranea | 1                         |
| atencion                      | 1 COD_USU 1                            | USUARIO                       | TXT_B_001                     | NO 🗖                              | Ō                         |
| Estructur                     | 2 TIE_DOC_IDE 2                        | USUARIO                       | TXT_B_002                     | sı 📋                              | Ô                         |
| Procesos                      | -                                      | 110111010                     |                               |                                   | • • >I                    |
| 1. Reportes                   |                                        | Guard                         | ar Salir                      |                                   | •                         |

Para la importación masiva de mapeos hacer clic en CARGA MASIVA

En la nueva ventana emergente seleccionar un archivo Excel con los mapeos de los campos con las siguientes columnas:

ORDEN (Orden del campo que se encuentra en el archivo Excel)

VAR\_TAB (Nombre del campo en el archivo Excel)

DES\_VAR\_TAB (Descripción del campo)

NOM\_TABLA2 (Nombre de la tabla de la Base de Datos)

VAR\_TAB2 (Nombre del campo de la tabla de la Base de Datos)

VAR\_TAB2\_ID\_PK (Indicación si el campo es de tipo categorías)

VAR\_TAB2\_ID\_TB\_MAESTRA (Indica el ID de la tabla maestra para validar los valores)

|    | <b>₽ 5</b> • d                                                       | * =                                                      | 1.EDN                                                                            | E_CARNNA_2020.xlsx - Excel                                           |                                                                                            |                                                                                                    |                                                                                                    |
|----|----------------------------------------------------------------------|----------------------------------------------------------|----------------------------------------------------------------------------------|----------------------------------------------------------------------|--------------------------------------------------------------------------------------------|----------------------------------------------------------------------------------------------------|----------------------------------------------------------------------------------------------------|
| Ar | chivo Inici                                                          | o Insertar Diseño de                                     | pāgina Formulas Datos Revisar Vista V įQuė                                       | desea hacer?                                                         |                                                                                            |                                                                                                    | Iniciar sesión 🛛 🖓 Coi                                                                               |
| C  | 14 *                                                                 | : × ✓ fx                                                 | Tipos de objetivos de la estrategia de intervención progran                      | ados                                                                 |                                                                                            |                                                                                                    |                                                                                                    |
| 4  | A                                                                    | В                                                        | C                                                                                | D                                                                    | E                                                                                          | F                                                                                                    | G                                                                                                    |
| 1  | Indica el orden<br>los campo qu<br>como se encue<br>en el archivo ex | de<br>e Nombre del campoen el<br>ara ArchivoExcel<br>cel | Descripcion del campo en el Archivo Excel                                        | Nombre de la tabla de la Base datos al cua<br>se insertara los datos | Nombre del campo de la<br>I tabla de la Base de datos<br>al cual se insertara los<br>datos | Indica si el campo ingresado<br>es una Llave Foranea (FK) de<br>la tabla maestra, la cual servira<br>para hacer el join para traer el<br>nombre o la definicion de ese | Indica el ID de la tabla maestra al cual se<br>debe hacer JOIN para traer la definicion<br>del campo |
| 2  | ORDEN                                                                | ↓ <sup>†</sup> VAR_TAB                                   | DES_VAR_TAB                                                                      | NOM_TABLA2                                                           | VAR_TAB2                                                                                   | VAR_TAB2_ID_FK                                                                                                    | VAR_TAB2_ID_TB_MAESTRA                                                                               |
| 3  | 1                                                                    | COD_USU                                                  | Codigo de usuario/a                                                              | USUARIO                                                              | TXT_B_001                                                                                  | (                                                                                                    | )                                                                                                    |
| 4  | 2                                                                    | TIE_DOC_IDE                                              | Cuenta con documento de identidad (1: Si tiene; 2: No tiene; 3; En Proceso)      | USUARIO                                                              | TXT_B_002                                                                                  |                                                                                                    | 1 TIE_DOC_IDE                                                                                        |
| 5  | 3                                                                    | TIP_DOC_USU                                              | Tipo de Documento del Usuario (1: DNI; 2: Carne de Extranjería; 3: Pasaporte; 4: | ) USUARIO                                                            | TXT_B_003                                                                                  |                                                                                                    | 1 TIP_DOC_USU                                                                                        |
| 6  | 4                                                                    | NRO_DOC_USU                                              | Número de Documento de Identidad                                                 | USUARIO                                                              | TXT_B_004                                                                                  |                                                                                                    | )                                                                                                    |
| 7  | 5                                                                    | NAC_USU                                                  | Nacionalidad                                                                     | USUARIO_DETALLE                                                      | TXT_B_005                                                                                  |                                                                                                    | )                                                                                                    |
| 8  | 6                                                                    | NOM_USU                                                  | Nombre del Usuario                                                               | USUARIO                                                              | TXT_B_006                                                                                  |                                                                                                    | )                                                                                                    |
| 9  | 7                                                                    | APE_PAT_USU                                              | Apellido Paterno del Usuario                                                     | USUARIO                                                              | TXT_B_007                                                                                  | (                                                                                                    | )                                                                                                    |

y presionar siguiente

El sistema validara los campos y mostrar una alerta en caso de existir errores. Luego de subsanar los errores el usuario presiona en Siguiente Finalmente, hacer clic en "Finalizar" y todos los datos se volcarán a la ventana principal de registro de estructura.

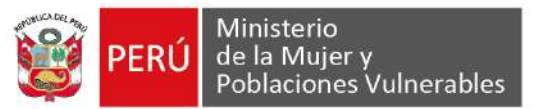

FEC\_NAC\_USU

Fecha de Nacimiento

Items per page: 5

10 10

Estruct

Proceso

Oficina de Tecnologías de la Información

Año del Bicentenario del Perú: 200 años de independencia

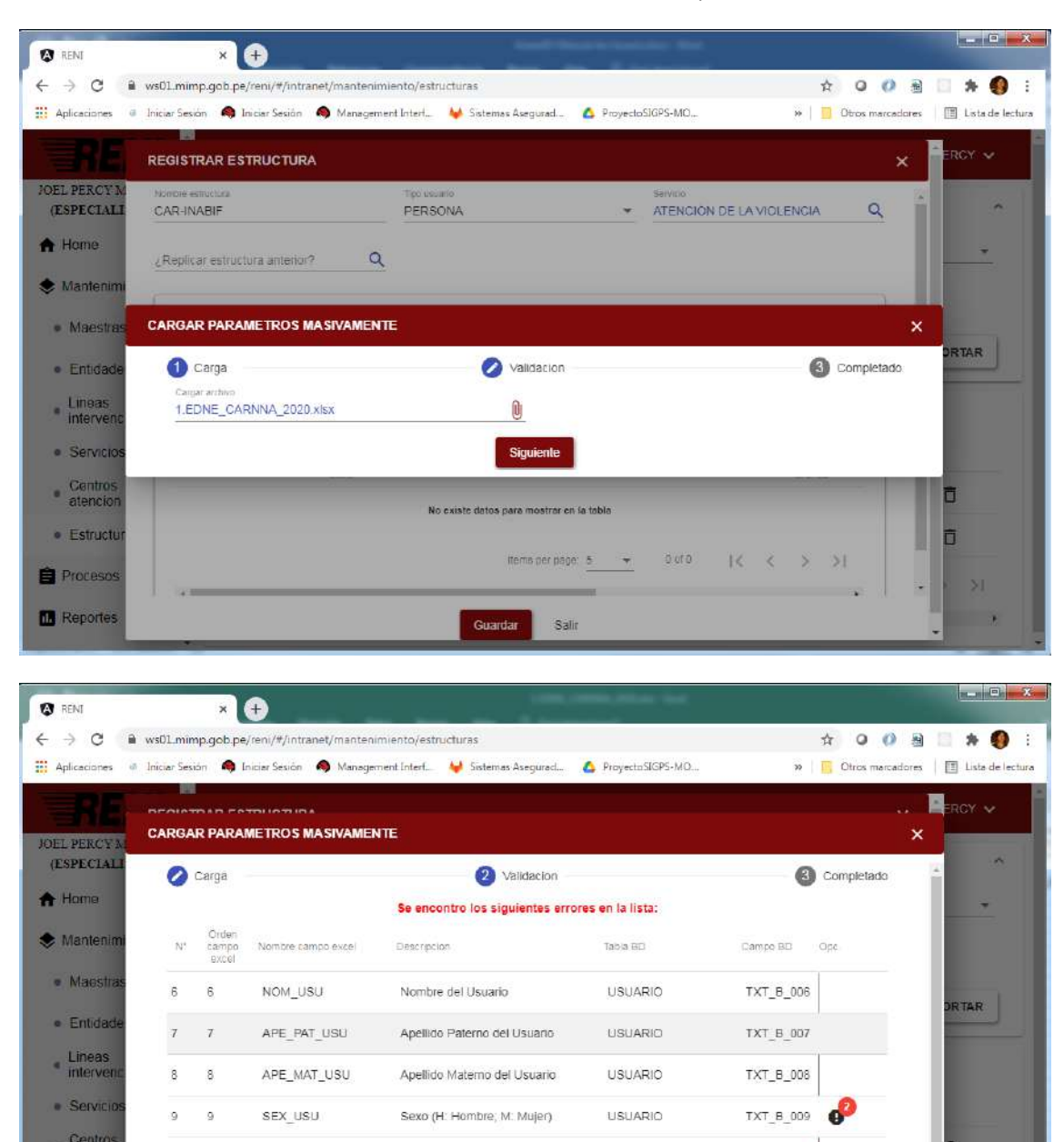

FEC\_B\_001

1< < >

>1

USUARIO

➡ 6 - 10 of 67

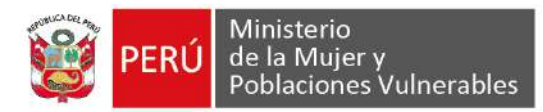

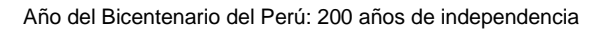

| RENI                                          |                | ×                       | +                         | -                                                     |                         |              |               |                           |
|-----------------------------------------------|----------------|-------------------------|---------------------------|-------------------------------------------------------|-------------------------|--------------|---------------|---------------------------|
| ← → C 🔒                                       | ws01.min       | p.gob.pe                | /reni/#/intranet/manteni  | imiento/estructuras                                   |                         |              | ☆ ○ Ø         | 🗃 🔝 🗰 🌒 :                 |
| Aplicaciones @                                | Iniciar Ses    | ón 🧠 Ir                 | ticiar Sesión – 🧠 Manager | ment Interf 😝 Sistemas Asegurad 🔥                     | ProyectoSIGP5-MO        | 30           | Otros marcada | ores 🛛 🛅 Lista de lectura |
| TRE                                           | CARGA          |                         |                           |                                                       |                         |              | •             |                           |
| OEL PERCY N                                   | CARGA          | Carga                   | METROS MASIVAME           | 2 validacion                                          |                         | 3            | Completado    | *<br>_                    |
| A Home                                        |                | Lal                     | ista cargada se encuer    | ntra sin errores, por favor proceda a ca              | rgarlo presionando el l | oton SIGUIEN | TE            | *                         |
| Mantenim                                      | N <sup>2</sup> | Orden<br>campo<br>excel | Nombre campo excel        | Description                                           | Tabla BD                | Campo BD     | Qps.          |                           |
| <ul> <li>Maestras</li> </ul>                  | 1              | 1                       | COD_USU                   | Codigo de usuario/a                                   | USUARIO                 | TXT_B_001    |               | DRTAR                     |
| Entidade                                      | 2              | 2                       | TIE_DOC_IDE               | Cuenta con documento de identidad<br>(1. Si tiene, 2: | USUARIO                 | TXT_8_002    |               |                           |
| <ul> <li>Lineas</li> <li>intervenc</li> </ul> | 3              | 3                       | TIP_DOC_USU               | Tipo de Documento del Usuario (1<br>DNI; 2: Carne de  | USUARIO                 | TXT_B_003    |               |                           |
| <ul> <li>Servicios</li> </ul>                 | 4              | 4                       | NRO_DOC_USU               | Número de Documento de Identidad                      | USUARIO                 | TXT_8_004    |               |                           |
| <ul> <li>atencion</li> </ul>                  | 5              | 5                       | NAC_USU                   | Nacionalidad                                          | USUARIO_DETALLE         | TXT_B_005    |               | õ                         |
| <ul> <li>Estructur</li> </ul>                 |                |                         |                           | items per page. 5                                     |                         | < <          | > >1          | Ō                         |
| Procesos                                      | 4              |                         |                           |                                                       |                         |              | ٠             | ·····                     |
| Reportes                                      |                |                         |                           | Antarior Siguente                                     |                         |              |               |                           |

| RENI                                           | × 🕀                                       |                                | ing a second second second |                    |                    |
|------------------------------------------------|-------------------------------------------|--------------------------------|----------------------------|--------------------|--------------------|
| < → C ■                                        | ws01_mimp.gob.pe/reni/#/intranet/mantenin | niento/estructuras             |                            | A O 🕖 🗿            | 🗎 🛪 🚯 E            |
| Aplicaciones @                                 | Iniciar Sesión 🧠 Iniciar Sesión 🙈 Managem | ent Interf 🦊 Sistemas Asegurad | 🛕 ProyectoSIGPS-MO         | » Otros marcadores | 🔲 Lista de lectura |
|                                                | REGISTRAR ESTRUCTURA                      |                                |                            | ×                  | ERCY V             |
| JOEL PERCY M<br>(ESPECIALI                     | Nonder exhibiting<br>CAR-INABIF           | PERSONA                        | ATENCION DE L              |                    | ~                  |
| 🕈 Home                                         | ¿Replicar estructura antenor? Q           |                                |                            |                    | <u> </u>           |
| 📚 Mantenimi                                    | CARGAR PARAMETROS MASIVAMEN               | TE                             |                            | ×                  |                    |
| <ul> <li>Maestras</li> <li>Entidade</li> </ul> | 🔗 Carga                                   | Validacion                     |                            | 3 Completado       | DRTAR              |
| Lineas                                         | Se ha validado correctamenta la lisi      | ta de parametros, presione Fi  | nalizar para continuar     |                    |                    |
| <ul> <li>Servicios</li> <li>Centros</li> </ul> |                                           | Finalizar                      |                            |                    |                    |
| * atencion                                     | -                                         | No existe datos para mostrar   | en la tabla                |                    | 0                  |
| <ul> <li>Estructur</li> </ul>                  |                                           |                                |                            |                    | ٥                  |
| Procesos                                       |                                           | llems per pa                   | ge. <u>5 →</u> 0.670  <    | <>>I               | - >I               |
| Reportes                                       |                                           | Guardar S                      | alir                       |                    |                    |

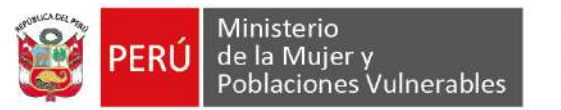

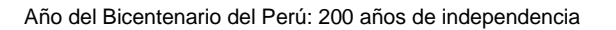

| - → C 🖬 ws01.min                   | np.gob.pe/reni/#/intranet/mantenimient- | o/estructuras                                                      |                                | x 0 (                                    | ) 🖄 📖 🛪 📢                |
|------------------------------------|-----------------------------------------|--------------------------------------------------------------------|--------------------------------|------------------------------------------|--------------------------|
| Aplicaciones 🤍 Iniciar Ses         | ión 🧠 Iniciar Sesión 🧠 Management In    | terf 🧠 JBoss EAP Manage 😽 Sistemas /                               | Asegurad 🙆 ProyectoSIGPS       | -MO » Dros man                           | adores 🛛 🔝 Lista de leci |
| RENI                               | Registro Nominal Integrad               | o de las Intervenciones del MIN                                    | 1P                             | Operacion exitosa                        | ×                        |
| OEL PERCY MITACC<br>(ESPECIALISTA) | FILTROS ESTRUCTURAS EDNE                |                                                                    |                                |                                          | <u>^</u>                 |
| Home                               | Nombre estructura EDNE                  | Nombre entidad                                                     | Lines de intervención<br>TODOS | <ul> <li>Nombre servicio</li> </ul>      |                          |
| 🕏 Mantenimiento 🗸                  | Estado<br>ACTIVO                        | •                                                                  |                                |                                          |                          |
| <ul> <li>Maestras</li> </ul>       |                                         |                                                                    |                                |                                          | -                        |
| Entidades                          |                                         |                                                                    | 4                              | BUSCAR                                   | WIEAPOR IAR              |
| Lineas     intervencion            | RESULTADOS BUSQUEDA                     |                                                                    |                                |                                          |                          |
| Servicios                          | N* Nambre                               | Entidad                                                            | Linea intervencion             | Servicio                                 | Opt.                     |
| Centros     atencion               | 1 CAR-INABIF                            | UNIDAD DE SERVICIOS DE<br>PROTECCIÓN A PERSONAS<br>ADULTAS MAYORES | ATENCIÓN                       | ATENCIÓN RESI<br>LAS PERSONAS<br>MAYORES | ^ / <b>D</b>             |
| <ul> <li>Estructuras</li> </ul>    | 2 CAR-NNA                               | UNIDAD DE SERVICIOS DE<br>PROTECCIÓN A PERSONAS<br>ADULTAS MAYORES | ATENCIÓN                       | ATENCIÓN RESI<br>LAS PERSONAS<br>MAYORES | ^ 7 0                    |
| Procesos 🗸                         | 3 CAR-NNA2021                           | UNIDAD DE ARTICULACIÓN                                             | ATENCIÓN                       | ATENCIÓN DE L                            | A / Ō                    |

Para modificar, el usuario hace clic en el icono "Editar estructura" de uno de los registros de la bandeja de estructuras

En la nueva ventana emergente el usuario modifica el formulario, adiciona o eliminar algún mapeo deseado y presiona el botón guardar.

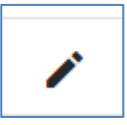

| aciones @ In   | 01.mimp.gob.pe/reni/#/intranet/manter<br>ciar Sesión 🧠 Iniciar Sesión 🙈 Manaoa | imiento/estructuras mentInterf     | 😝 Sistemas Asecurad 🔥 Prove                     | to SIGPS-MO » 📙 Otros marcadore                | 😫 🛄 🏶 🌖 i<br>es 🛙 🖽 Lista de lectura |
|----------------|--------------------------------------------------------------------------------|------------------------------------|-------------------------------------------------|------------------------------------------------|--------------------------------------|
| REI            |                                                                                |                                    |                                                 | ×                                              | PERCY 🗸                              |
| ERCY MI        | Nonthe estudiaria<br>CAR-INABIF-2021                                           | Tipo Issundo<br>PERSONA            | T ATENC                                         | ION RESIDENCIAL PARA LAS PER $ \mathbf{Q} $    | *                                    |
| 10             | ¿Replicar estructura anterior?                                                 | ٩                                  |                                                 |                                                |                                      |
| nimie<br>stras | MAPEO DE CAMPOS ESTRUCTU<br>Nombre campo excesi<br>NRO_DOC_USU                 | RA EDNE<br>Otroen campo excel<br>4 | Nombre table ED<br>USUARIO Q                    | Notifolde campo tabla EO<br>TXT_B_004          | PORTAR                               |
| cio            | LEs llave foranea de tabla<br>maestra?                                         | id de tabla maestra 🔍 🔍            | Descripcion del campo<br>NÚMERO DE DOCUMENTO DE | Agregar                                        |                                      |
| 5              | N* Nonibre campo Orden<br>excel excel                                          | Tabla BD                           | Campo BD 🕆                                      | Campo<br>es llave ID Tabla maeshOpc<br>foranea |                                      |
| n<br>ura:      | 1 TIP_DOC_USU 3                                                                | USUARIO                            | TXT_6_003                                       | SI TIPO_DOCL                                   | ō                                    |
|                | 2 TIE_DOC_IDE 2                                                                | USUARIO                            | TXT_B_002                                       | SI TIE_DOC_K 🛱                                 | =                                    |

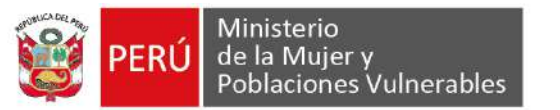

| > C 🔒 ws01.mi                      | mp.gob.pe/reni/#/intranet/mantenimiento/ | estructuras                                                        |                                | x 0 0                                       | a 🗆 🛪 🌖                 |
|------------------------------------|------------------------------------------|--------------------------------------------------------------------|--------------------------------|---------------------------------------------|-------------------------|
| Aplicaciones 🖗 Iniciar Se          | ión 🧠 Iniciar Sesión 🧠 Management Inte   | rf 🧠 JBoss EAP Manage 😽 Sistemas /                                 | Asegurad 🔼 Proyecto536F        | /5-MO »   🛄 Otros marcado                   | ores 🛛 🔝 Lista de lecti |
| RENI                               | Registro Nominal Integrado               | de las Intervenciones del MIN                                      | 1P                             | Operacion exitosa                           | ×                       |
| OEL PERCY MITACC<br>(ESPECIALISTA) | FILTROS ESTRUCTURAS EDNE                 |                                                                    |                                |                                             | ^                       |
| Home                               | Nombre estructura EDNE                   | Nombre entidad                                                     | Linea de Intervención<br>TODOS | <ul> <li>Nombre servicio</li> </ul>         |                         |
| 🕏 Mantenimiento 🗸                  | Estado<br>ACTIVO                         |                                                                    |                                |                                             |                         |
| Maestras                           |                                          |                                                                    |                                |                                             |                         |
| Entidades                          |                                          |                                                                    | Q                              | BUSCAR + NUEVA                              | EXPORTAR                |
| Lineas     intervencion            | RESULTADOS BUSQUEDA                      |                                                                    |                                |                                             |                         |
| <ul> <li>Servicios</li> </ul>      | N* Nambre                                | Entidad                                                            | Lines intervendion             | Servicio O                                  | ipe.                    |
| Centros     atencion               | 1 CAR-INABIF-2021                        | UNIDAD DE SERVICIOS DE<br>PROTECCIÓN A PERSONAS<br>ADULTAS MAYORES | ATENCIÓN                       | ATENCIÓN RESID<br>LAS PERSONAS A<br>MAYORES | / 0                     |
| <ul> <li>Estructuras</li> </ul>    | 2 CAR-NNA                                | UNIDAD DE SERVICIOS DE<br>PROTECCIÓN A PERSONAS<br>ADULTAS MAYORES | ATENCIÓN                       | ATENCIÓN RESID<br>LAS PERSONAS A<br>MAYORES | / Ō                     |
|                                    |                                          | UNIDAD DE ARTICULACIÓN                                             | ATEMOLÓNI                      | ATENCIÓN DE LA                              |                         |

Para eliminar, el usuario hace clic en el icono "Eliminar estructura" de uno de los registros de la bandeja de estructuras

El usuario visualiza la ventana de confirmación y presiona en el botón "aceptar" El usuario visualiza la alerta de operación exitosa

| RENI                                        | × 🕀                                      |                                                                    |                                |                                                 |
|---------------------------------------------|------------------------------------------|--------------------------------------------------------------------|--------------------------------|-------------------------------------------------|
| - → C 🔒 ws01.min                            | np.gob.pe/reni/#/intranet/mantenimiento/ | estructuras                                                        |                                | 🛧 O Ø 🗟 🗆 🖈 🌖                                   |
| Aplicaciones 🤍 Iniciar Sesi                 | ión 🧠 Iniciar Sesión 🧠 Management Inter  | f 🧠 78oss EAP Manage 😾 Sistema                                     | s Asegurad 💧 Proyecto SIGPS-MK | 0 » 📋 Obros marcadores 🛛 🔳 Lista de lectu       |
| RENI                                        | Registro Nominal Integrado               | de las Intervenciones del MI                                       | MP                             |                                                 |
| OEL PERCY MITACC<br>(ESPECIALISTA)          | FILTROS ESTRUCTURAS EDNE                 |                                                                    | (Provide and and               | ^                                               |
| Home                                        | Nombre estructura EDNE                   | Nombre entitlad                                                    | TODOS                          | T Nombre servicio                               |
| 🕏 Mantenimiento 🗸                           |                                          | £                                                                  |                                |                                                 |
| <ul> <li>Maestras</li> </ul>                |                                          |                                                                    | _                              |                                                 |
| Entidades                                   |                                          | Esta seguro que desea elin<br>registro seleccionado                | ninar el                       |                                                 |
| <ul> <li>Lineas<br/>intervencion</li> </ul> | RESULTADOS BUSQUEDA                      | Aceptar Cancela                                                    |                                |                                                 |
| · Servicios                                 | N* Nambre                                |                                                                    | tervencion                     | Servicio Osc.                                   |
| Centros     atencion                        | 1 CAR-INABIF-2021                        | UNIDAD DE SERVICIOS DE<br>PROTECCIÓN A PERSONAS<br>ADULTAS MAYORES | ATENCIÓN                       | ATENCIÓN RESID<br>LAS PERSONAS A 🖌 🖬<br>MAYORES |
| Estructuras                                 | 2 CAR-NNA                                | UNIDAD DE SERVICIOS DE<br>PROTECCIÓN A PERSONAS<br>ADULTAS MAYORES | ATENCIÓN                       | ATENCION RESID<br>LAS PERSONAS A 🖌 🗖<br>MAYORES |
| Procesos v                                  | 3 CAR-NNA2021                            | UNIDAD DE ARTICULACIÓN<br>TERRITORIAL                              | ATENCIÓN                       | ATENCIÓN DE LA 🧨 📋                              |
| Departure                                   |                                          |                                                                    |                                |                                                 |

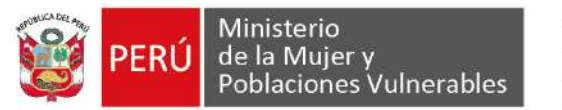

| RENE                                | ×                                                                                 | and the second descent descent of the second second se | nie faarlen of                 |                                                 |
|-------------------------------------|-----------------------------------------------------------------------------------|----------------------------------------------------------------------------------------------------|--------------------------------|-------------------------------------------------|
| ← → C & ws01.min Aplicaciones       | np.gob.pe/reni/#/intranet/mantenimiento/<br>ón 🧠 Iniciar Sesión 🧠 Management Inte | estructuras<br>rf 🧠 JBcss EAP Menage 😾 Sistemas /                                                                                                    | Asegured 🝐 ProyectoSIGPS-MO    | 🖈 🛛 🕐 🗟 🛄 🏂 🧶                                   |
| RENI                                | Registro Nominal Integrado                                                        | de las Intervenciones del MIN                                                                                                    | 1P                             | eracion exilosa X                               |
| JOEL PERCY MITACC<br>(ESPECIALISTA) | FILTROS ESTRUCTURAS EDNE                                                          |                                                                                                    |                                | **************************************          |
| A Home                              | Nombre estructura EDNE                                                            | Nombre entidad                                                                                                    | Linna de Intervención<br>TODOS | + Nombre servicio                               |
| 🕏 Mantenimiento 🗸                   | Estado<br>ACTIVO                                                                  | •                                                                                                    |                                |                                                 |
| Maestras                            |                                                                                   |                                                                                                    |                                |                                                 |
| Entidades                           |                                                                                   |                                                                                                    | Q BUSCAI                       |                                                 |
| Lineas     intervencion             | RESULTADOS BUSQUEDA                                                               |                                                                                                    |                                |                                                 |
| <ul> <li>Servicios</li> </ul>       | N* Namare                                                                         | Entidad                                                                                                    | Linea intervencion             | Servicio Opc.                                   |
| Centros     atencion                | 1 CAR-NNA                                                                         | UNIDAD DE SERVICIOS DE<br>PROTECCIÓN A PERSONAS<br>ADULTAS MAYORES                                                                                                    | ATENCIÓN                       | ATENCIÓN RESID<br>LAS PERSONAS A 🖌 📋<br>MAYORES |
| Estructuras                         | 2 CAR-NNA2021                                                                     | UNIDAD DE ARTICULACIÓN<br>TERRITORIAL                                                                                                    | ATENCIÓN                       | ATENCIÓN DE LA 🖌 📋                              |
| 🖨 Procesos 🗸                        |                                                                                   |                                                                                                    | ilems per page 5 💌             | 1-2012 [< < > >]                                |
| il. Reportes                        | *                                                                                 |                                                                                                    |                                | Lightshet                                       |

#### **MENÚ PROCESOS:**

**SUB MENÚ IMPORTACIÓN EDNE:** El usuario podrá administrar las importaciones de las EDNE en el sistema.

El usuario da clic en el menú Procesos y submenú Importación EDNE El usuario visualiza la lista de EDNE importadas

| - → C 🕯 ws01.mi                          | imp.gob.pe/reni/#/intranet/procesos/im | oortacion-edne              |                      |                              |                                                    | \$ C             | ) 🖉 🖩 📒 🗯 🌒                             |
|------------------------------------------|----------------------------------------|-----------------------------|----------------------|------------------------------|----------------------------------------------------|------------------|-----------------------------------------|
| Aplicaciones 🥥 Iniciar Se                | sión 🧠 Iniciar Sesión 🧠 Management     | Interf 🧠 JBoss EAP Manage 🤘 | Sistemas Aseg        | poradi 🙆 Pr                  | royectoSIGP5-MO                                    | .» 🚺 Otro        | s marcadores 📋 🔝 Lista de le            |
| RENI                                     | Registro Nominal Integra               | do de las Intervenciones    | del MIMP             |                              |                                                    |                  | 3 JOEL PERCY V                          |
| JOEL PERCY MITACC<br>(ESPECIALISTA)      | FILTROS IMPORTACIONES ED               | NE                          |                      |                              |                                                    |                  | ^                                       |
| Home                                     | Nombre estructura EDNE                 | Nombre entidad              |                      | Lines de intervenci<br>TODOS | 1011<br>T                                          | Nombre serv      | ncio                                    |
| 👂 Mantenimiento 🐱                        | Fecha inicio busqueda                  | 🗂 Fecha fin busqueda        | Ē                    | Estado<br>ACTIVO             | *                                                  |                  |                                         |
| Procesos 🗸                               |                                        |                             |                      |                              | 0                                                  |                  | <b></b>                                 |
| <ul> <li>Importacion<br/>EDNE</li> </ul> | l                                      |                             |                      |                              | Q BUSCAR                                           | H NUEVA          | EXPORTAR                                |
| <ul> <li>Usuarios</li> </ul>             | RESULTADOS BUSQUEDA                    |                             |                      |                              |                                                    |                  |                                         |
| Reportes                                 | N* Nombre archivo                      | Estructura                  | Fecha<br>Importación | Fecha<br>periodo             | Servicio                                           |                  | Entidad Opc.                            |
| Accesos 🗸                                | 1 CAR-NNA xisx                         | CAR-NNA                     | 23/03/202            | 1 March 2021                 | ATENCIÓN RESIDENCI<br>LAS PERSONAS ADUI<br>MAYORES | IAL PARA<br>TAS  | UNIDAD DE<br>PROTECCIÓ 🖍 🗂              |
|                                          | 2 CAR-NNA-<br>18032021.xlsx            | CAR-NNA                     | 23/03/202            | 1 March 2021                 | ATENCIÓN RESIDENC<br>LAS PERSONAS ADUI<br>MAYORES  | IAL PARA<br>.TAS | PROTECCIÓ / T<br>ADULTAS M              |
|                                          | 3 CAR-NNA-<br>22032021.xisx            | CAR-NNA                     | 23/03/202            | February                     | ATENCIÓN RESIDENC<br>LAS PERSONAS ADUI<br>MAYORES  | TAL PARA         | UNIDAD DE<br>PROTECCIÓ 🖍 📋<br>ADULTAS M |
|                                          |                                        |                             |                      |                              | tran an fair Stanled                               |                  | a sea or an 14 flat, 19 B               |

Para realizar la importación de una nueva EDNE, el usuario hace clic en el botón "NUEVA"

En la nueva ventana emergente el usuario debe seguir los 3 pasos para la importación de una EDNE:

**Paso1:** Completar el formulario de importación de una edne y presionar siguiente.

**Paso2:** Validar el contenido de la edne, corregir en caso de existir observaciones y presionar siguiente

Paso 3: Confirmar importación

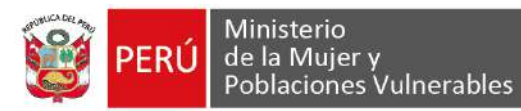

| → C A ws01                                  | mimp.gob.pe/reni/#/intranet/procesos/ | importacion-edi | )e                               |                  |                               | ☆ ○ Ø 월                                       | . * 0          |
|---------------------------------------------|---------------------------------------|-----------------|----------------------------------|------------------|-------------------------------|-----------------------------------------------|----------------|
| Aplicaciones 🤿 Iniciar                      | Sesión 🧠 Iniciar Sesión 🙈 Manageme    | ent Interf 😽    | i <mark>is</mark> temas Asegurad | A ProyectoSJGPS- | ·MO                           | 🗴 📃 Otros marcadores                          | 🗐 Lista de les |
|                                             | Registro Nominal Integ                | rado de las     | Intervencione                    | s del MIMP       |                               | <b>O</b> JOEL                                 | PERCY 🗸        |
| OEL PERCY MITACC<br>(ESPECIALISTA)          | FILTROS IMPORTACIONES                 | EDNE            |                                  |                  |                               |                                               | ^              |
| Home                                        | Nombre estructura EDNE                |                 | Nombre entidad                   | 1                |                               | Lines de instrumtion<br>TODOS                 | <u>.</u>       |
| Mantenimi                                   | ISTRAR EDNE                           |                 |                                  |                  |                               | ×                                             |                |
| Procesos                                    | EDNE                                  |                 | 2 Validacion                     |                  |                               | 3 Completado                                  |                |
| <ul> <li>Importaci</li> <li>EDNE</li> </ul> | Tipo estituctura<br>EDNE_CARNNA_2020  | Archivo exco    | 4_2020 xlsx                      | 0 2              | echa importacion<br>9/03/2021 |                                               |                |
| <ul> <li>Usuarios</li> </ul>                | Flemada<br>02/2020                    | Estado EDN      | DO                               | *                |                               |                                               | DRTAR          |
| Reportes                                    |                                       |                 | Siguiente                        |                  |                               |                                               |                |
| Accesos                                     |                                       |                 | _                                | mighter services | Devilor.                      |                                               | )C             |
|                                             | 1 CAR_NNA_2020.xl5x                   | EDNE_CAR        | NA_2020                          | 29/03/2021       | febrero<br>2020               | PROTECCIÓN A LAS NIÑAS, NIÑ<br>Y ADOLESCENTES | / 0            |
|                                             | 2 CAR_NNA_2021-<br>SUB.xlsx           | EDNE_CAR        | NNA_2021                         | 29/03/2021       | julio 2020                    | PROTECCIÓN A LAS NIÑAS, NIÑ<br>Y ADOLESCENTES | / 0            |
|                                             | 3 CAR NNA 2021 visy                   | EDNE CAR        | NNA 2021                         | 29/03/2021       | febrero                       | PROTECCIÓN A LAS NIÑAS, NIÑ                   | 2 8            |

| - DEA                          | n I   |                      | w              |                  | I I              | فرجحته      |                   |                  |                  |              | ~         | MOEL PERCY |
|--------------------------------|-------|----------------------|----------------|------------------|------------------|-------------|-------------------|------------------|------------------|--------------|-----------|------------|
| EL PERCY M                     | REGIS | IRAR EDNE            |                |                  |                  |             |                   |                  |                  |              | >         | ×          |
| ESPECIALI                      | 0     | EDNE                 |                |                  | 2                | Validación  |                   |                  |                  | <b>3</b> c   | ompletado | -          |
| Home                           |       |                      |                |                  | Se encontr       | aron errore | s en la lista:    |                  |                  |              |           |            |
| Mantenimie                     | N     | CCD_USU              | TIE_DOC_IDE    | TIP_DOC_USU<br>3 | NRC_DOC_USU<br>4 | NAC_USU     | NOM_USU<br>6      | AFE_PAT_USU<br>7 | APE_MAT_USU<br>8 | SEX_USU<br>9 | Opt.      |            |
| Procesos                       | 1     | SER007-<br>000000000 | 5 <sup>1</sup> | 1                | 45310576         | PERÚ        | PAOLA<br>MILAGROS | CONTRERAS        | SAAVEDRA         | 2            | +         |            |
| Importacio<br>EDNE<br>Usuarios | 2     | SER007-<br>000000000 | 6 <sup>1</sup> | 1                |                  | PERÚ        | ROSA<br>MARIA     | DELGADILLO       | VALDERRAMA       | 2            | +         | EXPORTAR   |
| Reportes                       | 3     |                      | 1              | 1                | 45335878         | PERÚ        | RAMIRO            | BUTLER           | LOZANO           | 1            | +         | Opc        |
| Accesos                        | 4     |                      | 1              | 1                | 00000000         | PERÚ        | RICHARD<br>WALTER | MALLQUI          | ORDOÑEZ          | 1            | +         |            |
|                                | б     |                      | 1              | 1                | 28300550         | PERÚ        | PILAR             | AMANQUI          | CONDO            | SD           | +         |            |

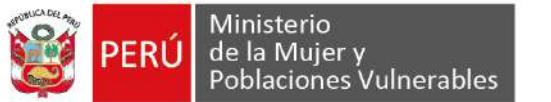

| RENE                                                           | ×                  | +                         |                   | -                                             | 5                      |                                  |                           |           |            | _ = ×                       |
|----------------------------------------------------------------|--------------------|---------------------------|-------------------|-----------------------------------------------|------------------------|----------------------------------|---------------------------|-----------|------------|-----------------------------|
| ← → C in ws                                                    | s01.mimp.gob.pe,   | /reni/#/intrane           | /procesos/impo    | ortacion-edne                                 |                        |                                  |                           |           | * 0 (      | ) 🗟 🖂 🛪 🚯 :                 |
| Aplicaciones 🤟 Ini                                             | REGISTRAR E        | Niciar Sesión 🧠           | Management int    | terf 🏟 JBoss EAP M                            | anage 🤘                | Sistemas Asegurad                | ProyectoSIGPS-MO          | 30        | Otros mare | adores III Lista de lectura |
| (ESPECIALI                                                     | Ø EDNE             |                           |                   |                                               | 🗿 Validacio            | м                                |                           | 0         | Completado |                             |
| A Home                                                         |                    |                           |                   | Se encor                                      | traron error           | es en la lista:                  |                           |           |            |                             |
| 📚 Mantenimie                                                   | N* COD_U           | SU TIE_DOC                | JOE TIP_DOO_<br>3 | USU NRO_DOC_US                                | D NAC_USI              | NOM_USU APE_P                    | AT_USU APE_MAT_U<br>7 8   | su sex_u  | BU Ope     |                             |
| Procesos                                                       | 1 SER00            | 17-<br>00005 <sup>1</sup> | 1                 | LISTA DE ERRO                                 | RES EN LO              | S DATOS                          | × 8 SAAVEDRA              | 2         | +          |                             |
| <ul> <li>Importacio</li> <li>EDNE</li> <li>Usuarios</li> </ul> | 2 SER00<br>2 00000 | 07-<br>00006 <sup>1</sup> | 1                 | <ul> <li>Columna 1<br/>incorrecto,</li> </ul> | EDAD_U<br>el tipo debe | SU: tipo de dato<br>ser NUMERICO | ) VALDERRA                | MA 2      | +          | EXPORIAR                    |
| Reportes                                                       | 3                  | 42                        | 1                 |                                               | Acepta                 | IT .                             | LOZANO                    | 1         | +          |                             |
| Accesos                                                        | 4                  | 1                         | 1                 | 00000000                                      | PERÚ                   | WALTER MALEC                     | OUI ORDOÑEZ               | Ŧ         | +          |                             |
|                                                                | ā                  | 1                         | 1                 | 26300550                                      | PERŬ                   | PILAR<br>ELIZABETH AMAN          | QUI CONDO<br>1-5 of 5 1 ( | SD<br>K > | +          | > >t                        |
|                                                                | . (5)8             |                           | _                 |                                               |                        |                                  |                           | _         | *11        |                             |

|                    | REGIST | RAR EDNE             |                 |                  |                  |             | 11000              |               |                  |            |                   |          |
|--------------------|--------|----------------------|-----------------|------------------|------------------|-------------|--------------------|---------------|------------------|------------|-------------------|----------|
| EL PERCY M         | 0      | EDNE                 |                 |                  | 0                | Validacion  |                    |               |                  | <b>3</b> C | ompletado         | -        |
| Home               |        |                      | La lista cargad | la se encuentra  | sin errores, por | tavor proce | da a cargario      | presionando e | al boton SIGUIEN | TE         |                   |          |
| Mantenimie         | N*     | COD_USU              |                 | TIP_DOC_USU<br>3 | NRO_DOC_USU      | NAC_USU     | NOM_USU            | ARE_PAT_USU   | APE_MAT_USU      | SEX_USU    | FI <sub>Opc</sub> |          |
| Procesos           | 4      | SER007-<br>000000000 | 5 <sup>1</sup>  | 8                | 45310576         | PERÚ        | PAOLA<br>MILAGROS  | CONTRERAS     | SAAVEDRA         | 2          | 10 +              |          |
| Importacio<br>EDNE | 2      | SER007-<br>000000000 | 6 <sup>1</sup>  | 1                |                  | PERÚ        | ROSA<br>MARIA      | DELGADILLO    | VALDERRAMA       | 2          | 2: +              | EXPORTAR |
| Usuarios           | 3      |                      | t               | 1                | 45335878         | PERÚ        | RAMIRO             | BUTLER        | LOZANO           | 1          | ₀ +               |          |
| Reportes           | 4      |                      | 1               | 1                | 0000000          | PERÚ        | RICHARD<br>WALTER  | MALLQUI       | ORDOŇEZ          | 1          | 2 +               | Opt      |
| Accesos            | 5      |                      | 1               | 1                | 28300550         | PERÚ        | PILAR<br>ELIZABETH | AMANQUI       | CONDO            | 2          | t +               |          |

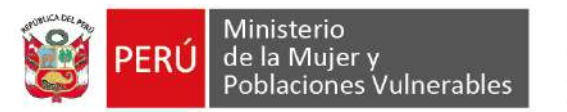

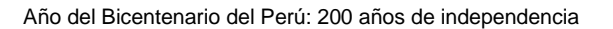

| A RENI                              | × +                                  |                               |                 |                 |                                              | Jac. | . 🗆 🗾         |
|-------------------------------------|--------------------------------------|-------------------------------|-----------------|-----------------|----------------------------------------------|------|---------------|
| $-  ightarrow \mathbf{C}$ $$ wsDlm  | mp.gob.pe/reni/#/intranet/procesos/i | mportacion-edne               |                 |                 | ☆ Q () 🗃                                     |      | . 0           |
| Aplicaciones 🐵 Iniciar Se           | sión 🧠 Iniciar Sesión 🔌 Manageme     | nt Interf 😝 Sistemas Asegurad | Proyecto SIGP5- | MD              | »   📴 Otros marcadores                       | 🗒 L  | sta de lectur |
| TRENI                               | Registro Nominal Integr              | ado de las Intervencion       | es del MIMP     | 1               | Operacion exitosa                            |      |               |
| JOEL PERCY MITACC<br>(ESPECIALISTA) | FILTROS IMPORTACIONES E              | DNE                           |                 |                 |                                              |      | ^             |
| Home                                | Nombre estructura EDNE               | Nombre enlid:                 | arđ             |                 | Linea de intervencion<br>TODOS               | _    | <u>*</u>      |
| Mantenimi                           | TRAR EDNE                            |                               |                 |                 | ×                                            |      | e             |
| Procesos                            | EDNE                                 | Validacion                    |                 |                 | 3 Completado                                 | 63   |               |
| EDNE Se     Usuarios                | ha cargado correctamente la lista    | de usuarios                   |                 |                 |                                              | ÖRTA | R             |
| Accesos                             |                                      | Finalizar                     | anggracio i     | periodu         |                                              | js.  |               |
|                                     | 1 CAR_NNA_2020.xlsx                  | EDNE_CARNNA_2020              | 29/03/2021      | febrero<br>2020 | PROTECCIÓN A LAS NIÑAS, NI<br>Y ADOLESCENTES | 16 J | Ô             |
|                                     | 2 CAR_NNA_2021-<br>SUB.xlsx          | EDNE_CARNNA_2021              | 29/03/2021      | julio 2020      | PROTECCIÓN A LAS NIÑAS, NI<br>Y ADOLESCENTES | ñ 🎤  | Ô             |
|                                     | 3 CAR_NNA_2021.xl5x                  | EDNE_CARNNA_2021              | 29/03/2021      | febrero<br>2021 | PROTECCIÓN A LAS NIÑAS, NO                   | N /  | ñ             |

Para modificar datos como el periodo, el usuario hace clic en el icono "Editar importación edne" de uno de los registros de la bandeja de Edne's importadas

En la nueva ventana emergente el usuario modifica el formulario y presiona el botón guardar.

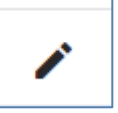

| aciones 🤉 In        | iciar Se        | esión 🧠 Iniciar Sesión 🧠           | Management Interf | 🧠 JBoss EAP                 | Manage      | 🖌 Sistemas A       | segurad 💧   | ProyectoSIGPS-MO              | 30      | Ctros marcadore | s 🗌 🔝 Lista ( |
|---------------------|-----------------|------------------------------------|-------------------|-----------------------------|-------------|--------------------|-------------|-------------------------------|---------|-----------------|---------------|
| RE                  | MOD             | NFICAR EDNE                        |                   |                             |             |                    |             |                               |         | ×               | LPERCY        |
| PERCY M<br>PECIALI: | Tipo d<br>C,A.F | estuctura<br>R-NNA                 | Q                 | Archiso Beel<br>CAR-NNA-220 | 032021.xlsx |                    | 0 2         | cise importacion<br>3/03/2021 |         | 8               | 1             |
| eme                 | Perio<br>01/0   | idə<br>)2/2021                     | e                 | APROBADO                    |             |                    | +           |                               |         |                 |               |
| antenimie<br>ocesos | N*              | COD_USU TIE_DOC_IDE                | TIP_DOC_USU       | NRO_DOC_USU                 | NAC_USU     | NOM USU            | APE_PAT_USU | APE_MAT_USU                   | SEX_USU | FEC_NAC_USU     |               |
| nportacio           | 1               | SER007-<br>00000000011             | 1                 | 45310576                    | PERÚ        | PAOLA<br>MILAGROS  | CONTRERA    | S SAAVEDRA                    | 2       | 1987-10-13      | EXPORTA       |
| Isuarios            | 2               | SER007-<br>00000000021             | 1                 |                             | PERÚ        | ROSA<br>MARIA      | DELGADILLO  | VALDERRAMA                    | 2       | 1988-07-23      |               |
| aportes             | з               | SER007-<br>0000000003 <sup>1</sup> | ŝ.                | 45335878                    | PERÚ        | RAMIRO             | BUTLER      | LOZANO                        | t       | 1988-01-01      | Ooc           |
| cesos               | 4               | SER007-<br>0000000004 <sup>1</sup> | 1                 | 00000000                    | PERŮ        | RICHARD<br>WALTER  | MALLQUI     | ORDOÑEZ                       | 3       | 1974-05-21      | SE<br>N       |
|                     | 5               | SER007-<br>00000000051             | s                 | 28300550                    | PERÚ        | PILAR<br>ELIZABETH | AMANQUI     | CONDO                         | 2       | 1994-03-11      | 44            |
|                     |                 |                                    |                   |                             |             | 10000              |             | 19.925                        | 00      | 1 1 1 1 1 1 1 1 |               |

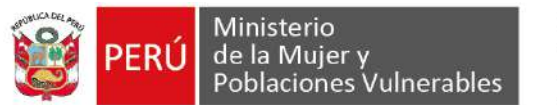

| - → C 🔒 ws01.min                         | np.gob.pe/reni/#/intranet/procesos/Importacio | n-edne                      |                                                          | ☆ 0 0 ≰                                               | 1 🗆 🛪 🌖                  |
|------------------------------------------|-----------------------------------------------|-----------------------------|----------------------------------------------------------|-------------------------------------------------------|--------------------------|
|                                          | Registro Nominal Integrado de                 | las Intervenciones del MIMP | rad                                                      | ······································                | s   El Lista de lec      |
| JOEL PERCY MITACC<br>(ESPECIALISTA)      | FILTROS IMPORTACIONES EDNE                    |                             |                                                          | speración exilosa                                     | <u>^</u>                 |
| A Home                                   | Nombre estructura EDNE                        | Nombre entidad              | Lines de infervencion<br>TODOS                           | ✤ Nombre servicio                                     |                          |
| 🕏 Mantenimiento 🗸                        | Fécha Inicio busqueda 🛛 💆                     | Fecha fin busqueda 🛛 💆      | Estato<br>ACTIVO                                         | *                                                     |                          |
| Procesos 🗸                               |                                               |                             |                                                          | _                                                     |                          |
| <ul> <li>Importacion<br/>EDNE</li> </ul> |                                               |                             | Q BU                                                     | SCAR 🔛 NUEVA                                          | EXPORTAR                 |
| <ul> <li>Usuarios</li> </ul>             | RESULTADOS BUSQUEDA                           |                             |                                                          |                                                       |                          |
| Reportes                                 | Nº Nomore anchivo Estructura                  | Fecha<br>Importacion        | Fecha Servicio                                           | Entidad                                               | Opt                      |
| Accesos ~                                | 1 CAR-NNA-<br>22032021 xisx CAR-NI            | VA 23/03/2021               | February<br>2021 ATENCIÓN RES<br>LAS PERSONAS<br>MAYORES | IDENCIAL PARA UNIDAD I<br>SADULTAS PROTECO<br>ADULTAS | de se<br>Dión 🖍 🙃<br>May |
|                                          |                                               |                             | liems per page - 5                                       | ▼ 1-1011 ]ζ                                           | < > >1                   |
|                                          | 1                                             |                             |                                                          |                                                       |                          |

Para eliminar, el usuario hace clic en el icono "Eliminar edne" de uno de los registros de la bandeja de Edne's importadas

El usuario visualiza la ventana de confirmación y presiona en el botón "aceptar"

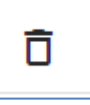

|                                               | p.gob.pe/reni/#/intranet/procesos | s/importacion-e | sane                              |                               |                          |                                                    | R I              | J (J @                              | - * <b>V</b>    |
|-----------------------------------------------|-----------------------------------|-----------------|-----------------------------------|-------------------------------|--------------------------|----------------------------------------------------|------------------|-------------------------------------|-----------------|
| Aplicaciones 🤍 Iniciar Sesio                  | on 🏟 Iniciae Sesión 🧠 Managen     | nent interf 🔍   | 78oss EAP Manage                  | 🚽 Sistemas Asegu              | irad 🛆 Pr                | royecto536PS-MO                                    | .» Dbs           | is marcadores                       | 🔝 Lista de lect |
| REMI                                          | Registro Nominal Integ            | grado de la     | s Intervenciones                  | del MIMP                      |                          |                                                    |                  | 8 JOEL                              | PERCY 🗸         |
| DEL PERCY MITACC<br>(ESPECIALISTA)            | FILTROS IMPORTACIONES             | EDNE            |                                   |                               | N 082005 1               |                                                    |                  |                                     | ^               |
| Home                                          | Nombre estructura EDNE            | N               | lombre entidad                    | 1                             | rea de ritevero<br>ropos | D1                                                 | Nombre ser       | vicio                               |                 |
| Mantenimiento 🗸                               | Fecha inicio busqueda             | E F             | echa fin busqueda                 | E /                           | stato<br>ACTIVO          |                                                    |                  |                                     |                 |
| Procesos 🗸                                    |                                   |                 |                                   |                               | 1                        |                                                    |                  | 1                                   | v               |
| <ul> <li>Importacion</li> <li>EDNE</li> </ul> |                                   |                 | ¿Esta seguro que<br>registro sele | desea eliminar :<br>ccionado? | el                       | Q BUSCAR                                           | C NUEV           |                                     | PORTAR          |
| <ul> <li>Usuarios</li> </ul>                  | RESULTADOS BUSQUEDA               | î.              | Aceptar                           | Cancelar                      |                          |                                                    |                  |                                     |                 |
| -                                             | N* Nombre andreig                 | Esthacture      | _                                 |                               | 30                       | Servicio                                           |                  | Entidad                             | Opc.            |
| Reportes                                      | 1 CAR-NNA xisx                    | CAR-NNA         |                                   | 23/03/2021                    | March 2021               | ATENCIÓN RESIDENCI<br>LAS PERSONAS ADUL<br>MAYORES | IAL PARA<br>.TAS | UNIDAD DE<br>PROTECCIÓ<br>ADULTAS M | / 0             |
| Accesos ~                                     |                                   |                 |                                   | 23/03/2021                    | March 2021               | LAS PERSONAS ADUL<br>MAYORES                       | TAL PARA         | PROTECCIÓ<br>ADULTAS M              | / 0             |
| Accesos V                                     | 2 CAR-NNA-<br>18032021 XISX       | CAR-NNA         |                                   |                               |                          |                                                    |                  |                                     |                 |

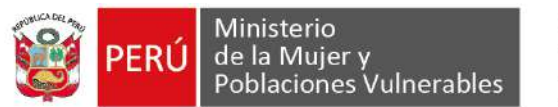

| Aplicaciones 💚 Iniciar Ses         | ión 🧠 Iniciar Sesión 🧠 Management Interf | 🧠 JBoss EAP Manage 😽 Sistemas Ase | gured 🛕 ProyectaSIGPS-MO                                    | » 📋 Obros marcadores 🛛 🔟 Lista de   |
|------------------------------------|------------------------------------------|-----------------------------------|-------------------------------------------------------------|-------------------------------------|
| RENI                               | Registro Nominal Integrado de            | las Intervenciones del MIMP       | 0                                                           | racion exitosa                      |
| DEL PERCY MITACC<br>(ESPECIALISTA) | FILTROS IMPORTACIONES EDNE               |                                   |                                                             | ~                                   |
| Home                               | Nombre estructura EDNE                   | Nombre entidad                    | Linea de Intervención<br>TODOS                              | <ul> <li>Nombre servicio</li> </ul> |
| Mantenimiento 🗸                    | Fecha inicio busqueda 🛛 🖻                | Fecha fin busqueda 🛛 🖻            | Estatin<br>ACTIVO                                           | •                                   |
| Procesos 🗸                         |                                          |                                   |                                                             |                                     |
| Importacion<br>EDNE                |                                          |                                   | Q BUSCAR                                                    | I NUEVA                             |
| Usuarios                           | RESULTADOS BUSQUEDA                      |                                   |                                                             |                                     |
| Reportes                           | N* Nombre archivo Estructuri             | Fecha<br>Importación              | Fecha Bervicio<br>periodo Bervicio                          | Entidad Opc.                        |
| Accesos 🗸                          | 1 CAR-NNA-<br>18032021 xlsx CAR-N        | NA 23/03/202                      | ATENCIÓN RESIDE<br>1 March 2021 LAS PERSONAS AI<br>MAYORES  | DULTAS UNIDAD DE PROTECCIÓ          |
|                                    | 2 CAR-NNA-<br>22032021 xlsx CAR-N        | NA 23/03/202                      | February 2021 ATENCIÓN RESIDE<br>LAS PERSONAS AL<br>MAYORES | DULTAS PROTECCIÓ                    |

**SUB MENÚ USUARIOS:** El usuario podrá administrar los usuarios (niñas, niños y adolescentes) en el sistema.

El usuario da clic en el menú Procesos y submenú Usuarios El usuario visualiza la lista de registros de usuarios

| Anlicarinnas d Inicia                       | umimpigoo.pe     | vreni/#/intran                     | Managame          | stinterf                | IRoss FAR Manada     | and Sinharman Ara | murad A Proverbe 510  | TOR-LAND | ж<br>ж              | Ohres marra |       | III Victor da lac |
|---------------------------------------------|------------------|------------------------------------|-------------------|-------------------------|----------------------|-------------------|-----------------------|----------|---------------------|-------------|-------|-------------------|
|                                             | Regi             | stro Nomi                          | nal Integr        | ado de la               | s Intervencione      | s del MIME        | ju uuni 🧯 (loyeetosii |          | 100.1               | •           |       |                   |
| JOEL PERCY MITACO<br>(ESPECIALISTA)<br>Home | FIL<br>Tie<br>Ti | TROS USUAR<br>ne documento<br>DDOS | 105               | • Fe                    | echa inicio busqueda |                   | Fecha fin busqueda    |          | Estado<br>E ACTIVO  |             |       | ^                 |
| Mantenimiento  Procesos  Importacion        | RE               | SULTADOS B                         | USQUEDA           |                         |                      |                   |                       |          | Q BUS               | CAR         | EXI   | PORTAR            |
| • Usuarios                                  | N                | Tiene<br>documento                 | Tipo<br>documento | Nro<br>documento        | Nomore               | Apellido paterno  | Apellido materno      | Sexo     | Fecha<br>nacimiento | Estado      | Djøc. |                   |
| Reportes                                    | 1                | 1                                  | 1                 | 453 <mark>10</mark> 576 | PAOLA MILAGROS       | CONTRERAS         | SAAVEDRA              | 2        | 13/10/1997          | ACTIVO      | 1     | ō                 |
| Accesos 🗸                                   | 2                | 1                                  | 1                 |                         | ROSA MARIA           | DELGADILLO        | VALDERRAMA            | 2        | 23/07/1988          | ACTIVO      | 1     | Ō                 |
|                                             | 3                | 1                                  | 1                 | 45335878                | RAMIRO               | BUTLER            | LOZANO                | 1        | 01/01/1988          | ACTIVO      | 1     | Ō                 |
|                                             | 4                | 1                                  | 1                 | 000000000               | RICHARD<br>WALTER    | MALLQUI           | ORDOÑEZ               | 1        | 21/05/1974          | ACTIVO      | 1     | Ō                 |
|                                             |                  |                                    |                   |                         |                      |                   |                       |          |                     |             |       |                   |

Para modificar, el usuario hace clic en el icono "Editar usuario" de uno de los registros de la bandeja de usuarios.

En la nueva ventana emergente el usuario modifica el formulario y presiona el botón guardar.

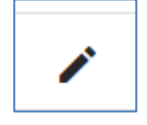

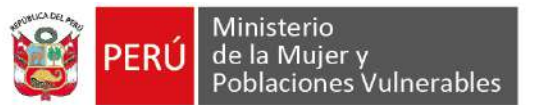

| C III WSD1.111                           | npigooiperi | engernna         | inet/procest | syusuarius    |                                |               |        |                                |        | н             |             | 2     |               |
|------------------------------------------|-------------|------------------|--------------|---------------|--------------------------------|---------------|--------|--------------------------------|--------|---------------|-------------|-------|---------------|
| Aplicaciones 🤍 Iniciar Ser               | ión 🧠 Ini   | ciar Sesión      | A Managa     | ment Interf 🧠 | JBoss EAP Manage               | 😝 Sistemas As | egurac | d 🙆 ProyectoSIC                | 5P5-MO | 98   <u>B</u> | Otros marca | dores | 🔲 Lista de le |
| RENI                                     | Regis       | tro Non          | ninal Inte   | grado de la   | s Intervencione                | s del MIMI    | P      |                                |        |               | 8           | JOEL  | PERCY 🗸       |
| JOEL PERCY MITACC<br>(ESPECIALISTA)      | FILTE       | ROS USU          | RIOS         |               |                                |               |        |                                |        |               |             |       | ~             |
| Home                                     | Tene        | occumenta<br>308 |              | ₩ Fe          | cha inicio busqueda            | đ             | Fec    | ha fin busqueda                |        |               | j           |       |               |
| 🕽 Mantenimiento 🗸                        |             | MODIFIC          | AR USUA      | rio           |                                |               |        |                                |        | ×             | CAR         | Miex  | PORTAR        |
| Procesos 🗸                               |             | NO TIE           | mento<br>IE  | •             | Tipo documento<br>NO APLICA    |               | ÷      | Nro documento                  |        |               |             |       |               |
| <ul> <li>Importacion<br/>EDNE</li> </ul> | R           | Nomme<br>ROSA N  | IARIA        |               | Apelido paterno<br>DELGADILLO  |               |        | Apellico materno<br>VALDERRAMA |        |               |             |       |               |
| <ul> <li>Usuarios</li> </ul>             | -           | test<br>MUJER    |              |               | Fecha nacimiento<br>22/07/1988 |               | e t    |                                |        |               | Estado      | 666   |               |
| Reportes                                 | -           |                  |              |               |                                |               |        |                                |        |               | ACTIVO      | 1     | Ô             |
| Accesos 🗸                                | 2           |                  |              |               | Guardar                        | Salir         |        |                                |        |               | ACTIVO      | 1     | Ō             |
|                                          | 3           | 1                | 1            | 45335878      | RAMIRO                         | BUTLER        |        | LOZANO                         | A      | 01/01/1988    | ACTIVO      | 1     | Ô             |
|                                          | 4           | 1                | 3            | 0000000       | RICHARD                        | MALLOUI       |        | ORDOŇEZ                        | đ      | 21/05/1974    | ACTIVO      | 1     | ō             |
|                                          | 5           | 3                | 3            | 28300550      | PILAR FUZABETH                 | AMANOUI       |        | CONDO                          | 2      | 11/03/1994    | ACTIVO      |       | ÷             |

| Aplicaciones 🤍 Iniciar S            | esión 🧠 Inii | ciar Sesión 🦸                 | Managemer  | nt Interf 6 | JBoss EAP Manage     | 😝 Sistemas Ase   | gurad 🙆 Proyecto51( | 5P5-MO | 99   B         | Otros marcas | dores | II Li | ista de l |
|-------------------------------------|--------------|-------------------------------|------------|-------------|----------------------|------------------|---------------------|--------|----------------|--------------|-------|-------|-----------|
| RENI                                | Regist       | tro Nomii                     | nal Integr | ado de la   | as Intervencione     | s del MIMF       | ,                   | ор     | eracion exito: |              |       |       | ×         |
| JOEL PERCY MITACC<br>(ESPECIALISTA) | FILTE        | ROS USUAR<br>documente<br>JOS | 105        | • 1         | echa inicio busqueda | E                | Fecha fin busqueda  |        | Estado         | 1            |       |       | ^<br>•    |
| 🕏 Mantenimiento 🗸                   |              |                               |            |             |                      |                  |                     |        | Q BUS          | CAR          | ×∄exi | PORTA | R         |
| Procesos  Importacion EDNE          | RESU         | JLTADOS BU                    | USQUEDA    | ND          |                      | n 1997 (S        | N - 54 - 5          |        | Feing          |              |       |       |           |
| <ul> <li>Usuarios</li> </ul>        | N*           | documento                     | accumenta  | documento   | Nampre               | Apellido paterno | Apelido materno     | Sexo   | nacimiento     | Estado       | Ope:  |       |           |
| I. Reportes                         | 1            | 1                             | 1          | 45310576    | PAOLA MILAGROS       | CONTRERAS        | SAAVEDRA            | 2      | 13/10/1987     | ACTIVO       | 1     | Ō     |           |
| 🖪 Accesos 🗸 🗸                       | 2            | 2                             | 7          |             | ROSA MARIA           | DELGADILLO       | VALDERRAMA          | 2      | 22/07/1988     | ACTIVO       | 1     | 8     | Ō         |
|                                     | 3            | 1                             | 1          | 45335878    | RAMIRO               | BUTLER           | LOZANO              | 1      | 01/01/1988     | ACTIVO       | 1     | Ō     |           |
|                                     | 4            | 1                             | 1          | 00000000    | RICHARD<br>WALTER    | MALLQUI          | ORDOÑEZ             | 1      | 21/05/1974     | ACTIVO       | 1     | Ō     |           |
|                                     |              |                               |            |             |                      |                  |                     |        |                |              |       |       |           |

Para identificar usuarios sin documento, el usuario hace clic en el icono "Asociar usuario no identificado" (la cual consiste en relacionar uno de los registros de la bandeja de usuarios que figure sin documento de identidad a otro registro con documentos completos)

En la nueva ventana emergente el usuario visualiza una sección superior con los datos del usuario actual (no identificado) y una sección inferior donde tiene que completar el tipo de documento y numero de documento y buscar algún usuario con datos completos al que desee asociar la primera.

El usuario confirma la asociación presionando el botón Guardar

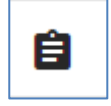

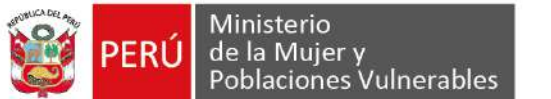

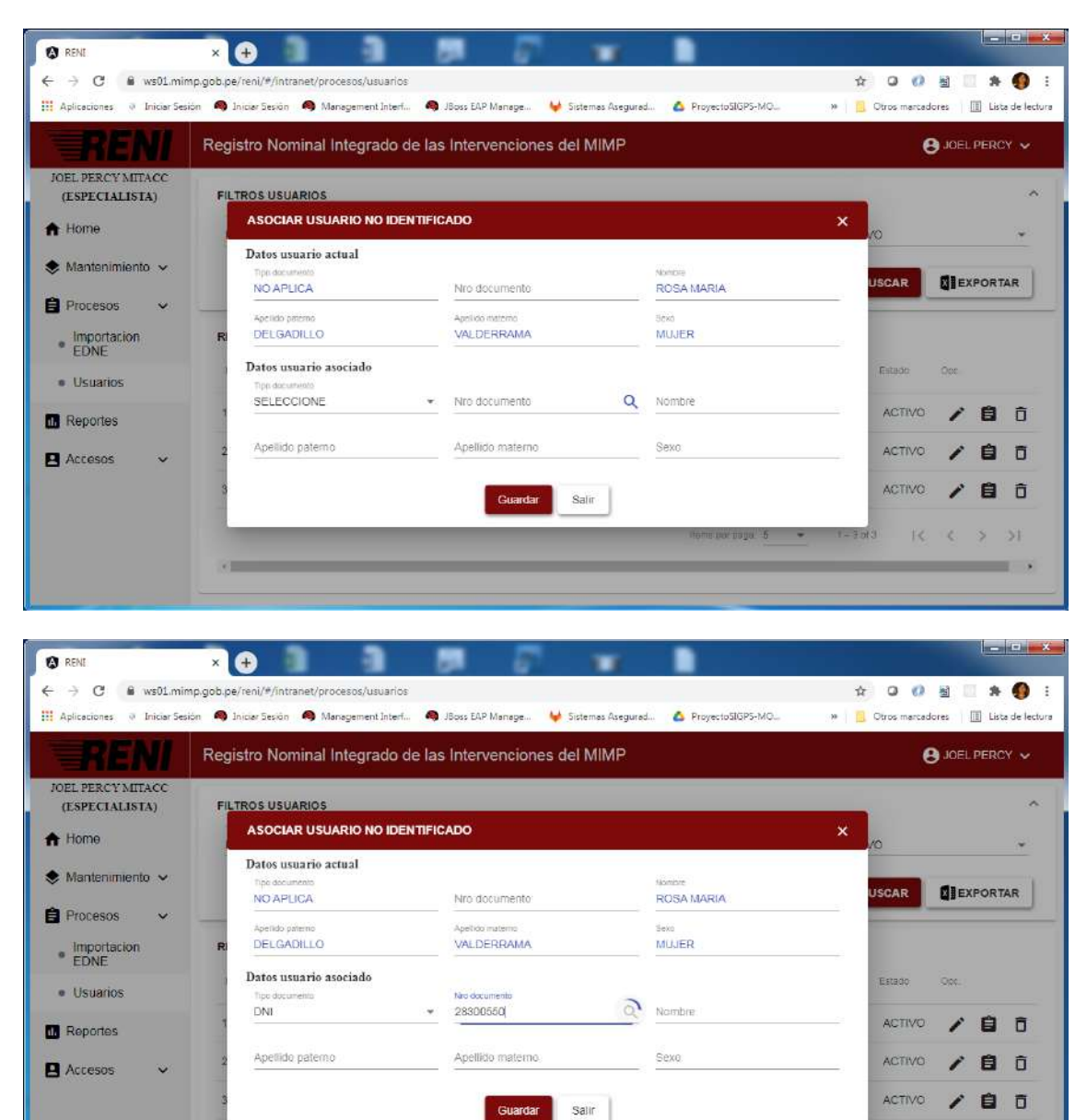

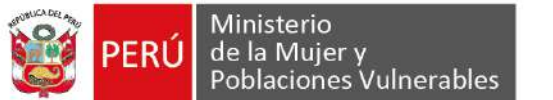

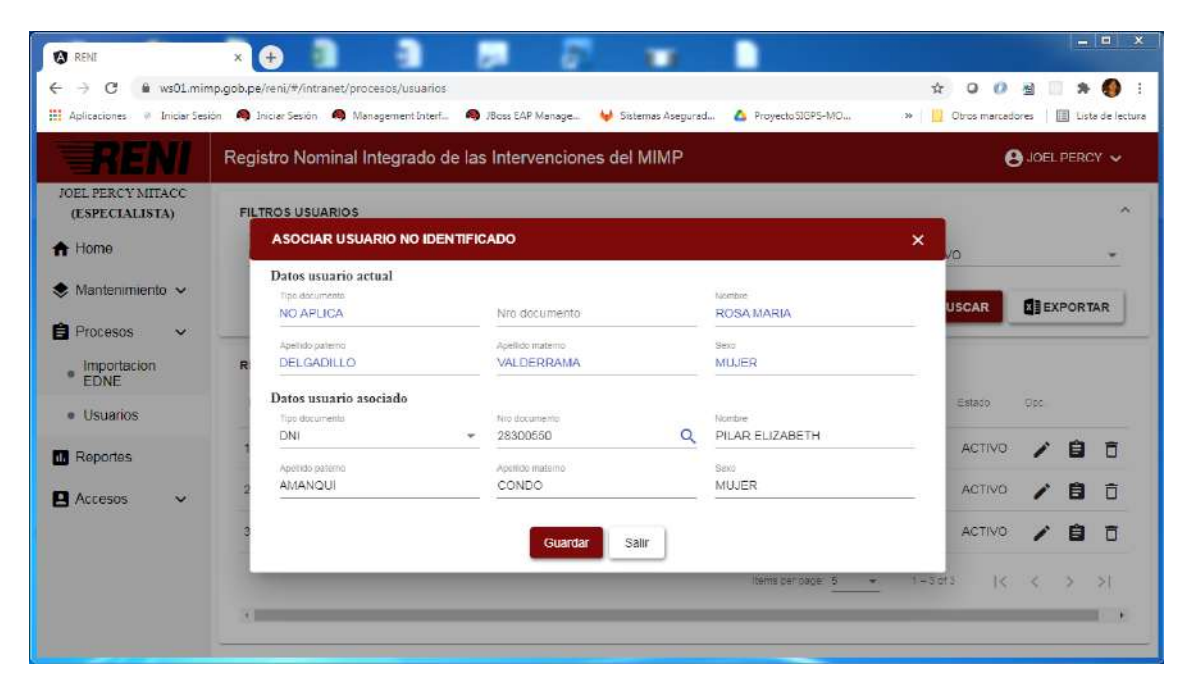

| REN                                           |   | Regist              | ro Nomir  | nal Integrado de l  | as Intervencione      | es del MIMP      |                    | Ope     | racion exito:   | 12     | -             |       | ×  |
|-----------------------------------------------|---|---------------------|-----------|---------------------|-----------------------|------------------|--------------------|---------|-----------------|--------|---------------|-------|----|
| JOEL PERCY MITAC<br>(ESPECIALISTA)            | x | FILTR<br>Time<br>NO | OS USUAR  | IOS                 | Fecha inicio busqueda | E                | Fecha fin busqueda |         | Estado<br>ACTIV | /0     |               |       | -  |
| Mantenimiento                                 | ~ |                     |           |                     |                       |                  |                    |         | Q, B            | USCAR  | <b>X</b> I EX | PORTA | R  |
| <ul> <li>Importacion</li> <li>EDNE</li> </ul> | × | RESU                | LTADOS BU | JSQUEDA             | 11.00                 | n                | N. 1852 - 24       | 27      | (5005)          |        |               |       |    |
| • Usuarios                                    |   | N <sup>*</sup>      | documento | documento documento | Nombre                | Apellido paterno | Apellido materno   | Saxo    | nacimiento      | Estado | Öpc           |       |    |
| I. Reportes                                   |   | 1                   | 2         | 7                   | ROSA MARIA            | DELGADILLO       | VALDERRAMA         | 2       | 01/07/1988      | ACTIVO | 1             | 8     | Ô  |
|                                               | ~ | 2                   | 2         | 7                   | PILAR ELIZABETH       | I AMANQUI        | CONBO              | 2       | 01/03/1994      | ACTIVO | 1             | Ô     | Ō  |
|                                               |   |                     |           |                     |                       |                  | items per pa       | 0e: 5 * | 1 - 2 01        | z  <   | <             | >     | >I |
|                                               |   |                     |           |                     |                       |                  |                    | -       |                 | 220    | ÷.            | 8 7   |    |

Para eliminar, el usuario hace clic en el icono "Eliminar usuario" de uno de los registros de la bandeja de usuarios

El usuario visualiza la ventana de confirmación y presiona en el botón "aceptar" EL usuario visualiza la alerta de operación exitosa

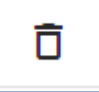

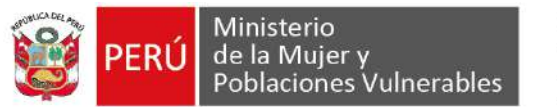

| C a                                           | ws01.mim      | p.gob.pe/r    | eni/#/intran        | et/procesos/u     | suarios      |                     |                   |                  |        | Ŷ                  | 0 0          | 첼            | * 0           |
|-----------------------------------------------|---------------|---------------|---------------------|-------------------|--------------|---------------------|-------------------|------------------|--------|--------------------|--------------|--------------|---------------|
| Aplicaciones @                                | Iniciar Sesic | bn 🧠 Insi     | ciar Sesión 🧍       | 9 Managemer       | nt linterf 🧠 | JBoss EAP Manage    | 😝 Sistemas Asegun | ed 🔼 ProyectoSI  | GPS-MO | » 🔛                | Obros marcas | lores        | 🔝 Lista de le |
|                                               | Π             | Regis         | tro Nomi            | nal Integr        | ado de la    | s Intervencione     | s del MIMP        |                  |        |                    | 8            | JOEL         | PERCY 🗸       |
| OEL PERCY MIT.<br>(ESPECIALIST                | ACC<br>A)     | FILTR         | ROS USUAR           | llOS              |              |                     |                   |                  |        |                    |              |              | ~             |
| Home                                          |               | Tiese<br>SI T | i documento<br>TENE |                   | ★ F6         | cha Inicio busqueda | i Fo              | cha fin busqueda |        |                    | )            |              |               |
| Mantenimiento                                 | • •           |               |                     |                   |              |                     |                   |                  |        | O BUS              | CAR          | <b>M</b> IEY |               |
| Procesos                                      | ~             |               |                     |                   | _            |                     |                   | -                |        |                    |              |              |               |
| <ul> <li>Importacion</li> <li>EDNE</li> </ul> |               | RESL          | LTADOS B            | USQUEDA           |              | ¿Esta seguro que    | desea eliminar el | i,               |        |                    |              |              |               |
| • Usuarios                                    |               | N"            | tiene<br>documento  | 7ido<br>documento | documento    | Acentar             | Canrelar          | omatum obi       | Sexo   | Fecha<br>socimento | Estado       | Ope          |               |
| Reportes                                      |               | 1             | 3                   | 1                 | 4531057      |                     |                   | AVEDRA           | 2      | 13/10/1987         | ACTIVO       | 1            | Ō             |
| Accesos                                       | ~             | 2             | 1                   | 3                 | 45335878     | RAMIRO              | BUTLER            | LOZANO           | 3      | 01/01/1988         | ACTIVO       | 1            | ō             |
|                                               |               | 3             | (1                  | 1                 | 00000000     | RICHARD<br>WALTER   | MALLQUI           | ORDOÑEZ          | 1      | 21/05/1974         | ACTIVO       | 1            | Ō             |
|                                               |               | 4             | 1                   | 3                 | 28300550     | PILAR ELIZABETH     | AMANQUI           | CONDO            | 2      | 11/03/1994         | ACTIVO       | 1            | Ô             |
|                                               |               |               |                     |                   |              | MARIA               |                   |                  |        |                    |              |              | -             |

| Aplicaciones @ I                              | niciar Sesi | ón 🧠 Inic     | tiar Sesión 🛛 🌢    |                   | at Interi 🧸      | JBoss EAP Manage     | 😝 Sistemas As    | egurad 💧 ProyectoSI | sps-mo |                     | Otros marca | dores         | 🔲 Lista de la |
|-----------------------------------------------|-------------|---------------|--------------------|-------------------|------------------|----------------------|------------------|---------------------|--------|---------------------|-------------|---------------|---------------|
| REA                                           | ÌI.         | Regist        | tro Nomir          | nal Integr        | ado de la        | as Intervencione     | s del MIMI       | >                   |        | peracion exito:     | -<br>a      | 4             | ×             |
| JOEL PERCY MIT<br>(ESPECIALIST                | ACC<br>A)   | FILTR         | OS USUAR           | os                |                  |                      |                  |                     | _      |                     |             |               | ^             |
| Home                                          |             | Tiese<br>SI T | documento<br>IENE  |                   | ₩. F             | echa inicio busqueda | Ø                | Fecha fin busqueda  |        | Estado<br>ACTIVO    | 1           |               | *             |
| Mantenimiento                                 | v           |               |                    |                   |                  |                      |                  |                     |        | Q BUS               | CAR         | <b>R</b> ≣ EX | PORTAR        |
| Procesos                                      | ~           |               |                    |                   |                  |                      |                  |                     |        |                     |             |               |               |
| <ul> <li>Importacion</li> <li>EDNE</li> </ul> |             | RESU          | ILTADOS BL         | SQUEDA            |                  |                      |                  |                     |        |                     |             |               |               |
| <ul> <li>Usuarios</li> </ul>                  |             | N*            | Tiene<br>documento | Tipó<br>documenta | Nrb<br>documento | Namore               | Apellido paterno | Apellido materno    | Sexo   | Fecha<br>nacimiento | Estado      | Ope:          |               |
| Reportes                                      |             | 1             | 1                  | 1                 | 45335878         | RAMIRO               | BUTLER           | LOZANO              | 1      | 01/01/1988          | ACTIVO      | 1             | Ō             |
| Accesos                                       | ~           | 2             | 1                  | 1                 | 00000000         | RICHARD<br>WALTER    | MALLQUI          | ORDOÑEZ             | 1      | 21/05/1974          | ACTIVO      | 1             | Ō             |
|                                               |             | 3             | 1                  | 1                 | 28300550         | PILAR ELIZABETH      | AMANQUI          | CONDO               | 2      | 11/03/1994          | ACTIVO      | 1             | Ō             |
|                                               |             | 4             | 1                  | 1                 | 9851062          | MARIA<br>CARLANDINA  | PILCO            | GARCIA              | 2      | 10/11/1956          | ACTIVO      | 1             | Ō             |
|                                               |             | 5             | 1                  | 4                 | 11204220         |                      | PASTOP           |                     | 2      | 24/04/1982          | ACTIVO      |               | ÷             |

**MENÚ REPORTES:** El usuario podrá generar reportes de la información importada en el sistema.

El usuario da clic en el menú Reportes El usuario visualiza la bandeja de reportes Antes de generar el reporte el usuario selecciona el tipo de estructura a partir del cual desea generar reporte y el rango de fechas del cual desea generar el reporte. Presiona el botón BUSCAR

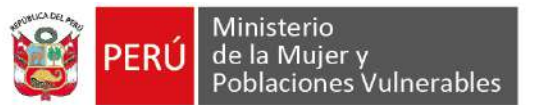

| RENI                         |             | × 🕀                                |          |                                |                  |                          |                   |                            |
|------------------------------|-------------|------------------------------------|----------|--------------------------------|------------------|--------------------------|-------------------|----------------------------|
| € → C 🕯                      | ws01.min    | np.gob.pe/reni/#/intranet/reportes |          |                                |                  |                          | e 🗴 O 🕖           | 📓 🔲 🛪 🌖 E                  |
| 💾 Aplicaciones 🛛 🦉           | Iniciar Ses | ión 🧠 Iniciar Sesión 🧠 Managemen   | t Interf | 🧠 JBoss EAP Manage 👌           | 🖌 Sistemas Aseg  | garad 🙆 ProyectoSIGPS-MO | » 🛛 🛄 Obros marca | dores 📋 🔝 Lista de lecturi |
| RE                           | Ŵ,          | Registro Nominal Integra           | ado de   | las Intervenciones             | del MIMP         |                          |                   | JOEL PERCY 🗸               |
| JOEL PERCY ME<br>(ESPECIALIS | EACC<br>EA) | FILTROS REPORTE                    |          |                                |                  |                          |                   | ^                          |
| A Home                       |             | Entidad                            |          | Linea de intervención<br>TODOS | •                | Nambre servicio          | Tipo estructura   | •                          |
| Mantenimien                  | to 🗸        | Fecha Inicio busqueda              | Ø        | Fecha in busqueda              | Ē                |                          |                   |                            |
| Procesos                     | ~           |                                    |          |                                |                  |                          | 0 5115045         | ALCYDODTED                 |
| 1. Reportes                  |             | ·                                  |          |                                |                  |                          | Q BUSCAR          | MERPORIAR                  |
| Accesos                      | ~           | RESULTADOS BUSQUEDA                |          |                                |                  |                          |                   |                            |
|                              |             |                                    |          | No                             | existe datos par | a mostrar en la tabla    |                   |                            |
|                              |             |                                    |          |                                |                  | Illems per page: 5       | ▼ 0 or 0  <       | < > >                      |
|                              |             |                                    |          |                                |                  |                          |                   |                            |
|                              |             |                                    |          |                                |                  |                          |                   |                            |

| RENI                                | × 🕀 👔 👔                                   |                                   |                          |                                           |
|-------------------------------------|-------------------------------------------|-----------------------------------|--------------------------|-------------------------------------------|
| ← → C @ ws01.mi                     | mp.gob.pe/reni/#/intranet/reportes        |                                   |                          | 아 ☆ 〇 🕖 월 🗌 🕸 🌖 :                         |
| 🔢 Aplicaciones 🔍 Iniciar Se         | sión 🧠 Iniciar Sesión 🧠 Management Interf | 🧠 JBoss EAP Manage 😝 Sistemas Asi | gurad 🝐 ProyectoSIGPS-MO | 🐖 📋 Otros marcadores 🛛 🔟 Lista de lectura |
| RENI                                | Registro Nominal Integrado de             | las Intervenciones del MIMF       | ,                        | 3 JOEL PERCY V                            |
| JOEL PERCY MITACC<br>(ESPECIALISTA) | FILTROS REPORTE                           |                                   |                          | ~                                         |
| A Home                              | Entidad                                   | Lines de Intervencion<br>TODOS •  | Nombre servicia          | CAR-NNA                                   |
| 📚 Mantenimiento 🗸                   | Fecha Inicio busqueda 🛛 🖻                 | Fecha fin busqueda 🛛 🗂            |                          | CAR-NNA2021                               |
| 🖹 Procesos 🗸 🗸                      |                                           |                                   |                          |                                           |
| Reportes                            | -                                         |                                   |                          | BUSCAR                                    |
| 🖪 Accesos 🗸 🗸                       | RESULTADOS BUSQUEDA                       |                                   |                          |                                           |
|                                     | N*                                        |                                   |                          |                                           |
|                                     |                                           | No existe datos pa                | ra mostrar en la tabla   |                                           |
|                                     |                                           |                                   | llems per page 6         |                                           |
|                                     |                                           |                                   |                          |                                           |
|                                     |                                           |                                   |                          |                                           |
|                                     |                                           |                                   |                          |                                           |

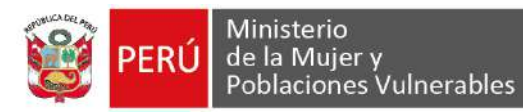

| RENI                               |           | × 🕀                                                                  |                                 |                  |                     |                                                 |               |              |
|------------------------------------|-----------|----------------------------------------------------------------------|---------------------------------|------------------|---------------------|-------------------------------------------------|---------------|--------------|
|                                    | 01.mim    | p.gob.pe/reni/#/intranet/reportes                                    |                                 |                  |                     | ☆ <b>0</b>                                      | 0 8 1         | * 🜒          |
| Aplicaciones a Inic                | tiar Sesk | n 🥱 Iniciar Sesión 🧠 Management Interf                               | 😝 Sistemas Asegura              | d 🙆 ProyectoSIGP | S-MO 🔲 ENTOZ-SIGI   | PS   Trella 🧼 📙 Otros n                         | arcadores 🛛 🔳 | Lista de lec |
| REN                                |           | Registro Nominal Integrado de                                        | las Intervenci                  | ones del MIMP    |                     |                                                 |               | CY 🗸         |
| JOEL PERCY MITAC<br>(ESPECIALISTA) | c         | FILTROS REPORTE                                                      |                                 |                  |                     |                                                 |               | ~            |
| Home                               |           | Entidad                                                              | Linea de intervención<br>TODOS  | *                | Nombre servicio     | Tipo estructura<br>EDNE_CARNNA                  | A_2020        | v            |
| Mantenimiento                      | ~         | Finche avoio busquede<br>01/01/2020                                  | Fecha te busqueda<br>31/03/2021 | 6                | ြ ¿Estado final usu | uarios?                                         |               |              |
| Procesos                           | ~         |                                                                      |                                 |                  | 0                   |                                                 |               |              |
| Reportes                           |           |                                                                      |                                 |                  |                     | Q BUSCAR                                        | EXPOR         | IAR          |
| Accesos                            | ~         | RESULTADOS BUSQUEDA                                                  |                                 |                  |                     |                                                 |               |              |
|                                    |           | N° NOM_ENT                                                           | COD_ENT                         | NOM_LIN_INT      | COD_LIN             | NDM_SER                                         | COD_SER       | - 24         |
|                                    |           | 1 UNIDAD DE SERVICIOS DE<br>PROTECCIÓN À NIÑAS, NIÑO<br>ADOLESCENTES | S Y ENT002.01                   | ATENCIÓN         | LIN001              | PROTECCIÓN A LAS NIÑAS,<br>NIÑOS Y ADOLESCENTES | SER006        | I            |
|                                    |           | UNIDAD DE SERVICIOS DE<br>2 PROTECCIÓN A NIÑAS, NIÑO<br>ADOLESCENTES | S Y ENT002.01                   | ATENCIÓN         | LIN001              | PROTECCIÓN A LAS NIÑAS.<br>NIÑOS Y ADOLESCENTES | SER006        | 1            |
|                                    |           | UNIDAD DE SERVICIOS DE<br>3 PROTECCIÓN A NIÑAS, NIÑO<br>ADOLESCENTES | 95 Y ENT002.01                  | ATENCIÓN         | LIND01              | PROTECCIÓN A LAS NIÑAS.<br>NIÑOS Y ADOLESCENTES | SER006        | 1            |
|                                    |           | UNIDAD DE SERVICIOS DE<br>4 PROTECCIÓN A NIÑAS, NIÑO<br>ADOLESCENTES | 28 Y ENTOD2 01                  | ATENCIÓN         | LIN001              | PROTECCIÓN A LAS NIÑAS,<br>NIÑOS Y ADOLESCENTES | SER006        | đ            |

Para exportar la información en Excel, el usuario hace clic en el botón "EXPORTAR" El usuario visualiza la alerta de operación exitosa y se descarga automáticamente el reporte en formato Excel.

**X**∄EXPORTAR

|                                |              |                                                                                                    |                                                 |                                  |                            |                                                                                                    |                                      | COLUMN TWO   |
|--------------------------------|--------------|----------------------------------------------------------------------------------------------------|-------------------------------------------------|----------------------------------|----------------------------|----------------------------------------------------------------------------------------------------|--------------------------------------|--------------|
| 🔕 reni                         |              | × 🕀                                                                                                    |                                                 |                                  |                            |                                                                                                    |                                      |              |
|                                | ws01.min     | p.gob.pe/reni/#/intranet/reportes                                                                                                    |                                                 |                                  |                            | <b>☆</b> Ø                                                                                                    | 0 8 🗆                                | * 0          |
| Aplicaciones @                 | Iniciar Sesi | ón 🧠 Iniciar Sesión 🧠 Management Interf                                                                                                    | 😝 Sistemas Asegurad.                            | 🛆 ProyectaSIGP                   | S-MO 🔲 ENTD2-SIGP          | S   Trello 🛛 😁 🎒 Otras m                                                                                                    | arcadores   🗉                        | Lista de lec |
| RE                             | 1            | Registro Nominal Integrado d                                                                                                    | e las Intervencio                               | nes del MIMP                     |                            |                                                                                                    |                                      | cy 🗸         |
| JOEL PERCY MIT<br>(ESPECIALIST | ACC<br>A)    | FILTROS REPORTE                                                                                                    |                                                 |                                  |                            |                                                                                                    |                                      | ^            |
| Home                           |              | Entidad                                                                                                    | Linea de intervençion<br>TODOS                  | *                                | Nombre servicio            | Tipo estructura<br>EDNE_CARNNA                                                                                                    | A_2020                               | *            |
| Mantenimient                   | 0 🗸          | Fecha inicio busquede<br>01/01/2020                                                                                                    | Fecha fin ousque ca<br>31/03/2021               | Ē                                | C ¿Estado final usu        | arios?                                                                                                    |                                      |              |
| Procesos                       | ~            |                                                                                                    |                                                 |                                  |                            |                                                                                                    | - 1                                  |              |
| Reportes                       |              |                                                                                                    |                                                 |                                  |                            | Q BUSCAR                                                                                                    | K R(POR                              | TAR          |
| Accesos                        | ~            | RESULTADOS BUSQUEDA                                                                                                    |                                                 |                                  |                            |                                                                                                    |                                      |              |
|                                |              | N° NOM_ENT                                                                                                    | COD_ENT                                         | NOM_LIN_INT                      | COD_LIN                    | NOM_SER                                                                                                    | COD_SER                              | 34           |
|                                |              | UNIDAD DE SERVICIOS DE<br>1 PROTECCIÓN A NIÑAS, NIÑ                                                                                                    | OS Y ENTRO2 01                                  | ATENCIÓN                         | LIN001                     | PROTECCIÓN A LAS NIÑAS,                                                                                                    | 050000                               |              |
|                                |              | ADOLESCENTES                                                                                                    | 55 T EN102.01                                   | State Contraction (Contraction)  | 10/01/04/02/19/04          | NINOS Y ADOLESCENTES                                                                                                    | SER006                               | 1            |
|                                |              | ADOLESCENTES<br>UNIDAD DE SERVICIOS DE<br>2 PROTECCIÓN A NIÑAS, NIÑ<br>ADOLESCENTES                                                                                                    | DS Y ENT002.01                                  | ATENCIÓN                         | LIN001                     | PROTECCIÓN A LAS NIÑAS,<br>NIÑOS Y ADOLESCENTES                                                                                                    | SER006                               | 1<br>1       |
|                                |              | ADOLESCENTES<br>UNIDAD DE SERVICIOS DE<br>2 PROTECCIÓN A NIÑAS, NIÑ<br>ADOLESCENTES<br>UNIDAD DE SERVICIOS DE<br>3 PROTECCIÓN A NIÑAS, NIÑ<br>ADOLESCENTES                                                                      | DS Y ENT002.01                                  | ATENCIÓN<br>ATENCIÓN             | LIN001                     | PROTECCIÓN A LAS NIÑAS,<br>NIÑOS Y ADOLESCENTES<br>PROTECCIÓN A LAS NIÑAS,<br>NIÑOS Y ADOLESCENTES                                                 | SER006<br>SER006                     | 1            |
|                                |              | ADOLESCENTES<br>UNIDAD DE SERVICIOS DE<br>PROTECCIÓN A NIÑAS, NIÑ<br>ADOLESCENTES<br>UNIDAD DE SERVICIOS DE<br>3 PROTECCIÓN A NIÑAS, NIÑ<br>ADOLESCENTES<br>UNIDAD DE SERVICIOS DE<br>4 PROTECCIÓN A NIÑAS, NIÑ<br>ADOLESCENTES | DS Y ENTO2.01<br>DS Y ENTO2.01<br>DS Y ENTO2.01 | ATENCIÓN<br>ATENCIÓN<br>ATENCIÓN | LIN001<br>LIN001<br>LIN001 | NINUS Y ADDLESCENTES<br>PROTECCIÓN A LAS NIÑAS,<br>NIÑOS Y ADDLESCENTES<br>PROTECCIÓN A LAS NIÑAS,<br>NIÑOS Y ADDLESCENTES<br>NIÑOS Y ADDLESCENTES | SER005<br>SER005<br>SER005<br>SER005 | 1            |

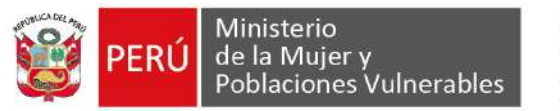

| - → C ≣ ws01.min                    | np.gob.pe/reni/#/intranet/reportes                                                                                                    |                                                                             |                                     |                             | 立 0                                                                                                    | 0 🗄 🔲                       | * 🚯           |
|-------------------------------------|----------------------------------------------------------------------------------------------------|-----------------------------------------------------------------------------|-------------------------------------|-----------------------------|----------------------------------------------------------------------------------------------------|-----------------------------|---------------|
| Aplicaciones @ Iniciar Ses          | ión 🧠 Iniciar Sesión 🏟 Management                                                                                                    | Interf 🦊 Sistemas Aseguras                                                  | i 🛆 Proyecto SIGP                   | S-MO 🔲 ENTD2-SIGP           | S   Trello 🛛 🐘 📋 Otros m                                                                                      | arcadores 🛛 🗐               | Lista de lect |
| RENI                                | Registro Nominal Integra                                                                                                    | do de las Intervenci                                                        | ones del MIMP                       |                             | Operacion exitosa                                                                                             |                             | ×             |
| JOEL PERCY MITACC<br>(ESPECIALISTA) | FILTROS REPORTE                                                                                                    |                                                                             |                                     |                             |                                                                                                    |                             | ^             |
| Home                                | Entidad                                                                                                    | Linea or intervencion<br>TODOS                                              | *                                   | Nombre servicio             | Tips estructure<br>EDNE_CARNNA                                                                                | A_2020                      | *             |
| 🕏 Mantenimiento 🗸                   | Fecha Inicio busqueda<br>01/01/2020                                                                                                    | Fecha th busqueda<br>1/03/2021                                              | 6                                   | Estado final usu            | arios?                                                                                                    |                             |               |
| Procesos 🗸                          |                                                                                                    |                                                                             |                                     |                             |                                                                                                    | SIEVPORT                    | A.P.          |
| Reportes                            |                                                                                                    |                                                                             |                                     |                             | C BUSCAR                                                                                                    | <b>M</b> EXPORT             | AK            |
|                                     |                                                                                                    |                                                                             |                                     |                             |                                                                                                    |                             |               |
| Accesos 🗸                           | RESULTADOS BUSQUEDA                                                                                                    |                                                                             |                                     |                             |                                                                                                    |                             |               |
| Accesos 🗸                           | RESULTADOS BUSQUEDA                                                                                                    | COD_ENT                                                                     | NOM_UN_INT                          | COD_LIN                     | NGM_SER                                                                                                    | COD_SER                     | . R.          |
| Accesos 🗸                           | RESULTADOS BUSQUEDA<br>Nº NOGLENT<br>UNIDAD DE SERVIGI<br>1 PROTECCIÓN A NIÑA<br>ADOLESCENTES                                                             | COD_ENT<br>DS DE<br>S, NIÑOS Y ENTOD2.01                                    |                                     | COD_LIN                     | NOM_BER<br>PROTECCIÓN A LAS NIÑAS,<br>NIÑOS Y ADOLESCENTES                                                    | COD_SER<br>SER006           |               |
| Accesos 🗸                           | RESULTADOS BUSQUEDA<br>Nº NOM_ENT<br>UNIDAD DE SERVICI<br>1 PROTECCIÓN A NIÑA<br>ADOLESCENTES<br>UNIDAD DE SERVICI<br>2 PROTECCIÓN A NIÑA<br>ADOLESCENTES | COD_ENT<br>28 DE<br>5, NIÑOS Y ENTERO2.01<br>28 DE<br>5, NIÑOS Y ENTERO2.01 | NOM_LIN_INT<br>ATENCIÓN<br>ATENCIÓN | COD_LIN<br>LIN001<br>LIN001 | NOM_SER<br>PROTECCIÓN A LAS NIÑAS;<br>NIÑOS Y ADOLESCENTES<br>PROTECCIÓN A LAS NIÑAS;<br>NIÑOS Y ADOLESCENTES | COD_SER<br>SER00S<br>SER006 | 1             |

#### MENÚ ACCESOS:

SUB MENÚ PERFILES: El usuario podrá gestionar los perfiles que tienen acceso al sistema.

El usuario da clic en el menú Accesos y submenú Perfiles El usuario visualiza la lista de registros de perfiles

| RENI                               | Registro Nomina  | I Integrado de las | Intervencione | s del MIMP |                   | e            | JOEL PERCY |
|------------------------------------|------------------|--------------------|---------------|------------|-------------------|--------------|------------|
| DEL PERCY MITACC<br>(ESPECIALISTA) | FILTROS PERFILES | 1                  |               |            |                   |              | ,          |
| Home                               | Nombre perfil    | Es<br>Ad           | udo<br>CTIVO  | *          |                   |              |            |
| Mantenimiento 🗸                    |                  |                    |               |            | Q. BUSCAR         |              |            |
| Procesos 🗸                         |                  |                    |               |            |                   |              |            |
| Reportes                           | RESULTADOS BUS   | DUEDA              |               |            |                   |              |            |
| Accesos 🗸                          | N" Nombre        |                    |               |            | Estacio           | Ops.         |            |
| • Perfiles                         | 1 INFOR          | MACION             |               |            | ACTIVO            | 1            | ō          |
| Cuentas sistema                    | 2 OMEP           |                    |               |            | ACTIVO            | 1            | Ũ          |
|                                    |                  |                    |               |            | Hems per page 5 🔹 | 1-2 of 2   < | < > >1     |

Para agregar un nuevo perfil, el usuario hace clic en el botón "NUEVA"

En la nueva ventana emergente el usuario completa el formulario y presiona el botón guardar.

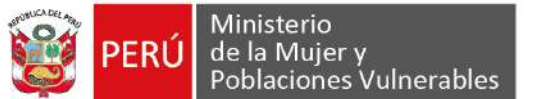

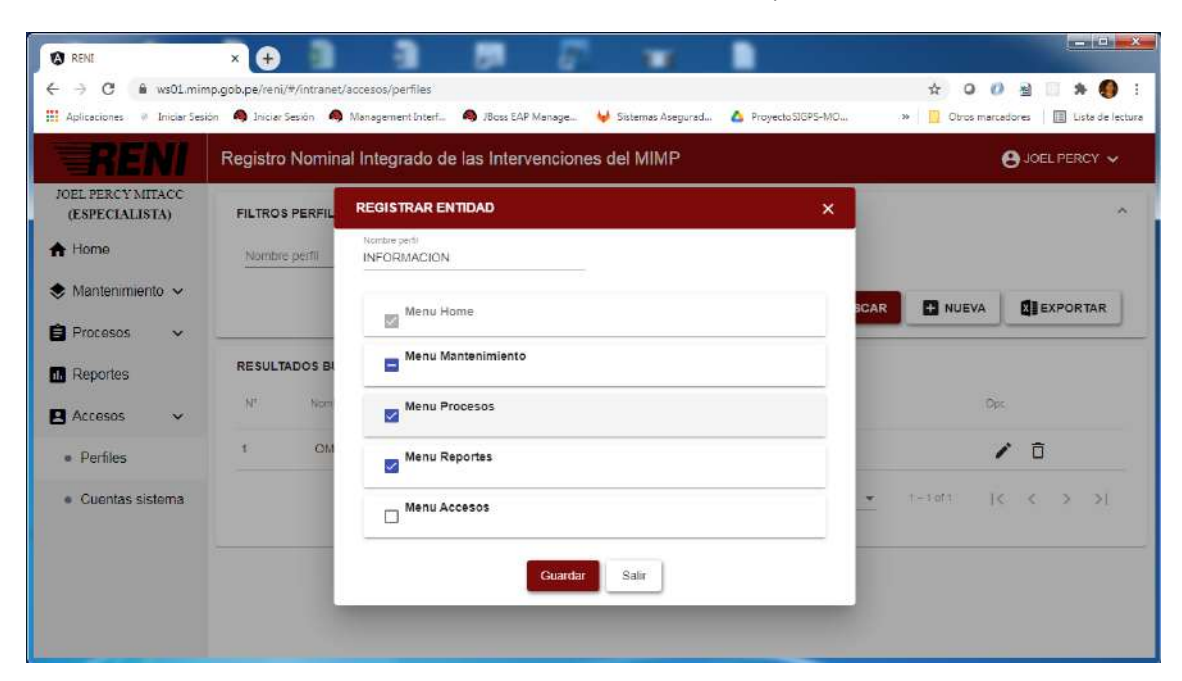

|                                     | ion      | Jesion ing Management Inte | en ••• JBoss DAP Manage. | 🤘 Sistemas Asegurad | ProyectoSIOPS-MO    | Otros marcadores III Lista de le |
|-------------------------------------|----------|----------------------------|--------------------------|---------------------|---------------------|----------------------------------|
| RENI                                | Registro | Nominal Integrado          | de las Intervencio       | nes del MIMP        | Operacio            | n exitosa X                      |
| DEL PERCY MITACC<br>(ESPECIALISTA)  | FILTRO   |                            |                          |                     |                     | 2                                |
| Home                                | Nombr    | e perfil                   | Estado<br>ACTIVO         | *                   |                     |                                  |
| Mantenimiento 🗸                     |          |                            |                          |                     | Q BUSCAR            |                                  |
| Procesos 🗸                          |          |                            |                          |                     |                     |                                  |
| Reportes                            | RESULT   | ADOS BUSQUEDA              |                          |                     |                     |                                  |
| Accesos 🗸                           | N*       | Nombre                     |                          |                     | Estado              | Opc.                             |
| Perfiles                            | ٦        | INFORMACION                |                          |                     | ACTIVO              | / 0                              |
| <ul> <li>Cuentas sistema</li> </ul> | 2        | OMEP                       |                          |                     | ACTIVO              | / Ô                              |
|                                     |          |                            |                          |                     | flems per page: 5 💌 | 1-2 of 2  < < > >                |

Para modificar, el usuario hace clic en el icono "editar perfil" de uno de los registros de la bandeja de perfiles

En la nueva ventana emergente el usuario completa el formulario y presiona el botón guardar.

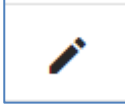

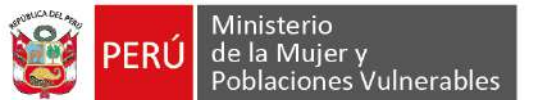

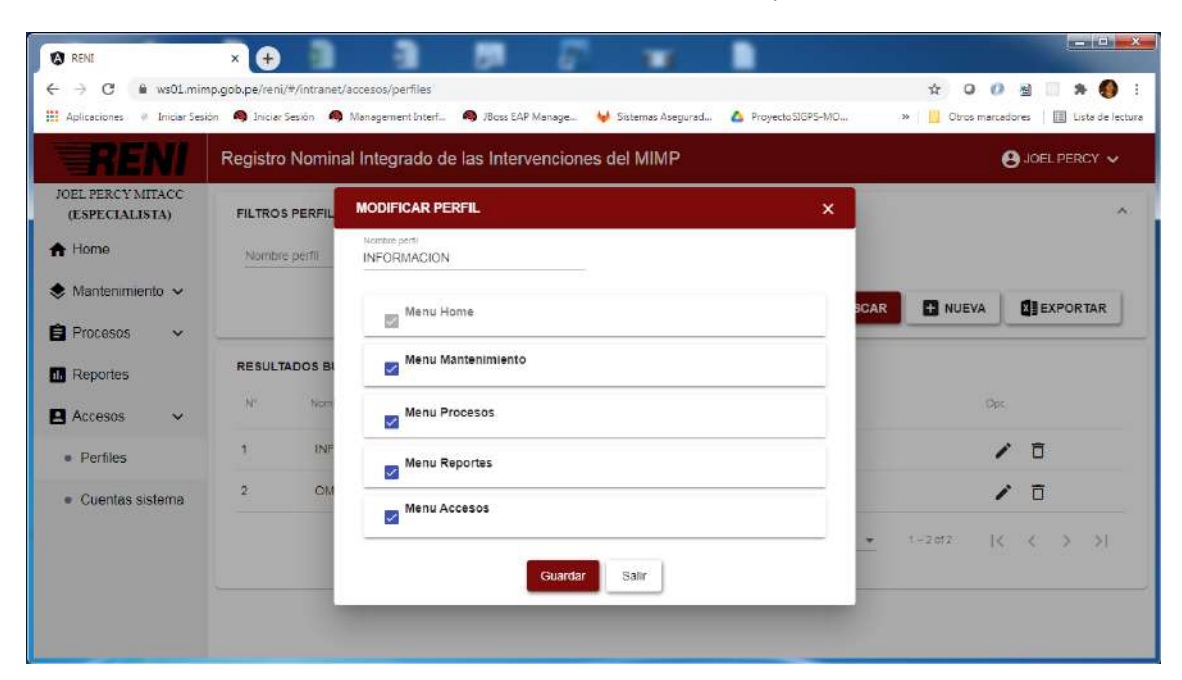

| RENI                                | Registro | Nominal Integrado | de las Intervenci | ones del MIMP | Operació             | on exitosa X    |
|-------------------------------------|----------|-------------------|-------------------|---------------|----------------------|-----------------|
| JOEL PERCY MITACC<br>(ESPECIALISTA) | FILTRO   | S PERFILES        |                   |               |                      | )<br>J          |
| Home                                | Nombr    | e perfil          | Estado<br>ACTIVO  |               |                      |                 |
| 🕏 Mantenimiento 🗸                   |          |                   |                   |               | Q BUSCAR             |                 |
| Procesos 🗸                          |          |                   |                   |               |                      |                 |
| Reportes                            | RESULT   | ADOS BUSQUEDA     |                   |               |                      |                 |
| 🛚 Accesos 🗸 🗸                       | N*       | Nombre            |                   |               | Estado               | Opc.            |
| • Perfiles                          | 1        | INFORMACION       |                   |               | ACTIVO               | / 0             |
| <ul> <li>Cuentas sistema</li> </ul> | 2        | OMEP              |                   |               | ACTIVO               | / Ô             |
|                                     |          |                   |                   |               | flettis per page 5 👻 | 1-2012  < < > > |

Para eliminar, el usuario hace clic en el icono "Eliminar perfil" de uno de los registros de la bandeja de perfiles

El usuario visualiza la ventana de confirmación y presiona en el botón "aceptar" El usuario visualiza la alerta de operación exitosa

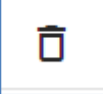

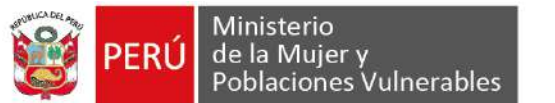

| Aplicaciones 💚 Iniciar Sesi         | ón 🧠 Iniciar Sesión 🧠 Management Int | erf 🧠 J8oss EAP Manage 🤟 Sistemas Asegurad | ProyectoSIGPS-MO >  | • 🛛 🔡 Obros marcadores 👘 🛄 Lista de lect |
|-------------------------------------|--------------------------------------|--------------------------------------------|---------------------|------------------------------------------|
|                                     | Registro Nominal Integrado           | o de las Intervenciones del MIMP           |                     | JOEL PERCY 🗸                             |
| JOEL PERCY MITACC<br>(ESPECIALISTA) | FILTROS PERFILES                     | 100                                        |                     | 1                                        |
| A Home                              | Nombre perfil                        | ACTIVO *                                   |                     |                                          |
| 🕏 Mantenimiento 🗸                   |                                      |                                            | O BUSCAR            |                                          |
| 🖹 Procesos 🗸 🗸                      |                                      |                                            |                     |                                          |
| Reportes                            | RESULTADOS BUSQUEDA                  | ¿Esta seguro que desea eliminar el         |                     |                                          |
| 🛚 Accesos 🗸 🗸                       | Nº Nombre                            | registro seleccionado :                    | Estado              | Opc                                      |
| Perfiles                            | 1 INFORMACION                        | ALEplai                                    | ACTIVO              | / 0                                      |
| <ul> <li>Cuentas sistema</li> </ul> | 2 OMEP                               |                                            | ACTIVO              | / 0                                      |
|                                     |                                      |                                            | items per page .5 👻 | 1-2012 [( ( ) )]                         |
|                                     |                                      |                                            |                     |                                          |

| EL DERCYAUTACC  | nogisti o nominarita | grado de las intervenci | ones del MIMP | Opera                 | acion exitosa |        |
|-----------------|----------------------|-------------------------|---------------|-----------------------|---------------|--------|
| (ESPECIALISTA)  | FILTROS PERFILES     |                         |               |                       |               |        |
| Home            | Nombre perfil        | Estado<br>ACTIVO        | *             |                       |               |        |
| Mantenimiento 🗸 |                      |                         |               | Q BUSCAL              |               |        |
| Procesos 🗸      |                      |                         |               |                       |               | •••••• |
| Reportes        | RESULTADOS BUSQUED   | <b>\$</b>               |               |                       |               |        |
| Accesos 🗸       | N* Nombre            |                         |               | Estacio               | Ops.          |        |
| Perfiles        | 1 OMEP               |                         |               | ACTIVO                | 1             | ō      |
| Cuentas sistema |                      |                         |               | llema der pagel 5 🛛 💌 | 1-10f1        | < > >1 |

**SUB MENÚ CUENTAS SISTEMA:** El usuario podrá generar administrar las cuentas de sistema.

El usuario da clic en el menú Accesos y submenú Cuentas sistema El usuario visualiza la lista de cuentas sistema

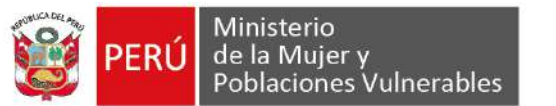

| Registro Nor | ninal Integra                                                                                                  | do de las Intervenciones del N                                                                                                    | /IMP                                                                                                    |                                                                                                    |                                                                                                    | JOEL PERCY 🗸                                                                                                    |
|--------------|----------------------------------------------------------------------------------------------------|----------------------------------------------------------------------------------------------------|----------------------------------------------------------------------------------------------------|----------------------------------------------------------------------------------------------------|----------------------------------------------------------------------------------------------------|----------------------------------------------------------------------------------------------------|
| FILTROS CUE  | NTAS DE SISTEM                                                                                                 | ла                                                                                                    |                                                                                                    |                                                                                                    |                                                                                                    | 5                                                                                                    |
| Numero de d  | ocumento                                                                                                    | Nombre usuario                                                                                                    | ACTIVO                                                                                                    | *                                                                                                    |                                                                                                    |                                                                                                    |
|              |                                                                                                    |                                                                                                    |                                                                                                    | Q BUSCAR                                                                                                    | NUEVA                                                                                                    | EXPORTAR                                                                                                    |
|              |                                                                                                    |                                                                                                    |                                                                                                    |                                                                                                    |                                                                                                    |                                                                                                    |
| RESULTADOS   | BUSQUEDA                                                                                                    |                                                                                                    |                                                                                                    |                                                                                                    |                                                                                                    |                                                                                                    |
| N* Usuario   | Perfil                                                                                                    | Nombre y apellidos                                                                                                    | Nro<br>documenta                                                                                                    | Ārea                                                                                                    | Cargo                                                                                                    | Estado0pc                                                                                                    |
| 1 admin      | OMEP                                                                                                    | NERIO BAEZ DELGADO                                                                                                    | 47897980                                                                                                    | OFICINA DE<br>TECNOLOGIA DE LA<br>INFORMACIÓN                                                                                                    | COORDINADOR                                                                                                    | асті 🧨 🛅                                                                                                    |
| 2. mojas     | OMEP                                                                                                    | RICARDO ROJAS CASTRO                                                                                                    | 25843695                                                                                                    |                                                                                                    | ESPECIALISTA                                                                                                    | ACTI 🧨 📋                                                                                                    |
| 3 imitaco    | OMEP                                                                                                    | JOEL PERCY MITACC ALCA                                                                                                    | 10817497                                                                                                    |                                                                                                    | ESPECIALISTA                                                                                                    | АСТІ 🖌 🛅                                                                                                    |
|              | Registro Nor<br>FILTROS CUEI<br>Numero de de<br>RESULTADOS<br>Nº Usuario<br>1 admin<br>2 mojas<br>0 interpreta | Registro Nominal Integra       FILTROS CUENTAS DE SISTEM       Numero de documento       RESULTADOS BUSQUEDA       Nº     Liscario     Perfil       1     admin     OMEP       2     rrojas     OMEP       0     Liscario     OMEP | Registro Nominal Integrado de las Intervenciones del N           Filtros cuentas de sistema         Numero de documento         Nombre lasuario           Numero de documento         Nombre lasuario         Nombre lasuario           Nº         Uscarlo         Perfi         Nombre y apelitidos           1         admin         OMEP         NERIO BAEZ DELGADO           2         mojas         OMEP         RICARDO ROJAS CASTRO | Registro Nominal Integrado de las Intervenciones del MIMP         Filtros cuentas de sistema       Nombre usuario       Estades         Numero de documento       Nombre usuario       ACTIVO         RESULTADOS BUSQUEDA         N°       Lisuario       Perfil       Nombre y apelitions       Non<br>socumento         1       admin       OMEP       NERIO BAEZ DELGADO       47697960         2       rojas       OMEP       RICARDO ROJAS CASTRO       25843655 | Registro Nominal Integrado de las Intervenciones del MIMP         Filtros cuentas de sistema       Activo         Numero de documento       Nombre usuario       Activo         Resultados BUSQUEDA       Nombre y apelitios       Non<br>socumento       Area         Nº       Usuario       Perfil       Nombre y apelitios       Area         1       admin       OMEP       NERIO BAEZ DELGADO       47697960       OFICINA DE<br>TECNOLOGIA DE LA<br>INFORMACIÓN         2       rojas       OMEP       RICARDO ROJAS CASTRO       25843695 | Registro Nominal Integrado de las Intervenciones del MIMP         Filtros cuentas de sistema       Nombre usuario       Activo         Numero de documento       Nombre usuario       Activo       Image: Colspan="2">Colspan="2">Colspan="2"         Resultados Busqueda       Nombre usuario       Activo       Image: Colspan="2">Colspan="2"         Nº       Lisuario       Perfil       Nombre y apelitios       Not<br>socurrienta       Area       Cargo         1       admin       OMEP       NERIO BAEZ DELGADO       47897980       OFICINA DE<br>INFORMACIÓN       Colordinadora         2       rojas       OMEP       NICARDO ROJAS CASTRO       25843695       ESPECIALISTA |

Para agregar una nueva cuenta de sistema, el usuario hace clic en el botón "NUEVA" En la nueva ventana emergente el usuario completa el formulario y presiona el botón guardar.

| <u>Breni</u>            | Registro Nominal Integra                   | ado de las | Intervenciones del           | MIMP |                      | o se ha enco | mtrado datos | de persona 🛛 🗙 |
|-------------------------|--------------------------------------------|------------|------------------------------|------|----------------------|--------------|--------------|----------------|
| (ESPECIALISTA)          | F REGISTRAR CUENTA                         | SISTEMA    |                              |      |                      | ×            |              |                |
| Home<br>Mantenimiento 🗸 | Datos personales<br>Tipo docurrento<br>DNI | •          | Numero documento<br>28300550 | \$   | NonDres<br>MAXIMO    |              |              |                |
| Procesos 🗸              | Apelido potemo<br>Apeliido patemo          |            | Apellido materno             |      | Fecha nacimiento     | e            | NUEVA        | EXPORTAR       |
| Reportes                | R next<br>Seleccione                       | v          | Area                         | Q    | Cargo<br>Seleccione  | •            |              | EstadoOpc      |
| Perfiles                | Datos de cuenta<br>Usuano                  |            | Contraseña                   |      | Confirmar contraseña |              | DINADOR      | АСТІ 🖍 🗖       |
| Cuentas sistema         | 2 Perti<br>Seleccione                      | ÷          | Servicios                    |      |                      | •            |              |                |

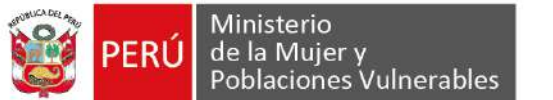

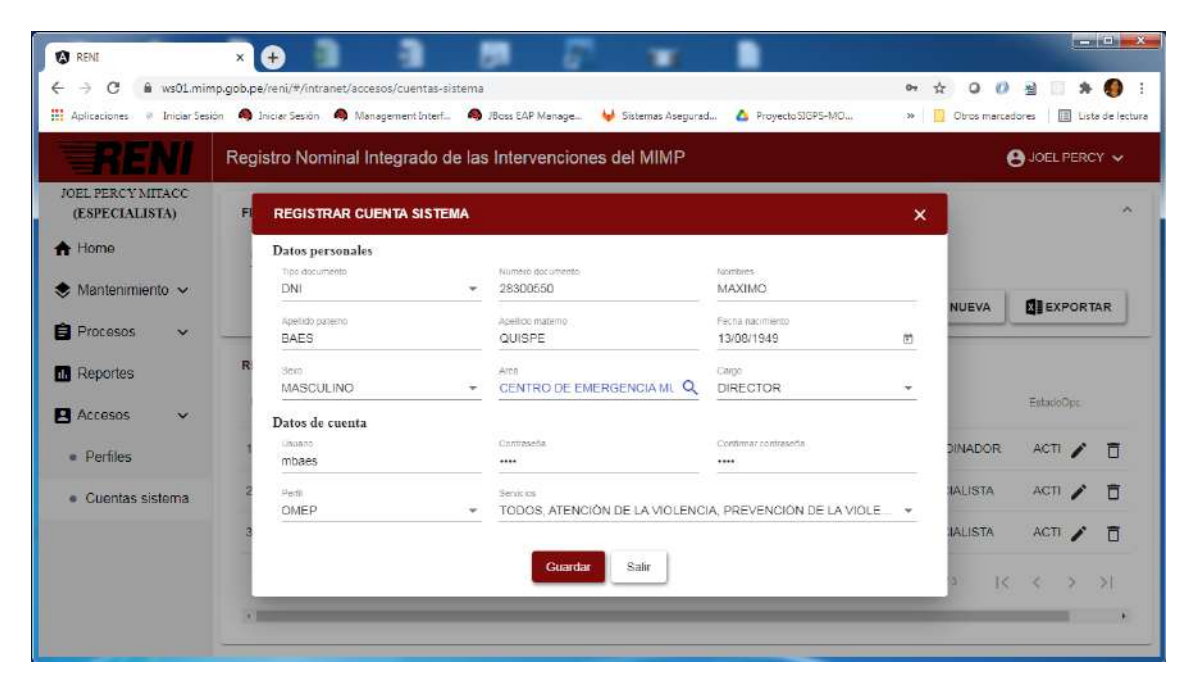

|                                     | -       |             | and a second second sec | anni i ag seis de nangen i g sae |                  | eyecessor y mon                               |              |         |          |
|-------------------------------------|---------|-------------|----------------------------------------------------------------------------------------------------|----------------------------------|------------------|-----------------------------------------------|--------------|---------|----------|
| HENI                                | Registr | ro Nomii    | hal Integrad                                                                                                    | lo de las Intervenciones del N   | IMP              | Operaci                                       | on exitosa   |         |          |
| OEL PERCY MITACC<br>(ESPECIALISTA)  | FILTRO  | OS CUENT    | AS DE SISTEM                                                                                                    | A.                               |                  |                                               |              |         | ^        |
| Home                                | Nume    | ero de docu | inenta                                                                                                    | Nombre usuaria                   | Estado<br>ACTIVO |                                               |              |         |          |
| 👂 Mantenimiento 🐱                   |         |             |                                                                                                    |                                  |                  | Q BUSCAR                                      | H NUEVA      | EXPORT  | AR       |
| 🕈 Procesos 🗸 🗸                      |         |             |                                                                                                    |                                  |                  |                                               |              |         | _        |
| Reportes                            | RESU    | LTADOS BU   | SQUEDA                                                                                                    |                                  |                  |                                               |              |         |          |
| 🛚 Accesos 🗸 🗸                       | N"      | Usuano      | Pedil                                                                                                    | Nombre y apellidos               | Nra<br>documento | Агеа                                          | Cargo        | EstaDoc |          |
| <ul> <li>Perfiles</li> </ul>        | 1       | mbaes       | OMEP                                                                                                    | MAXIMO BAES QUISPE               | 28300550         | CENTRO DE<br>EMERGENCIA<br>MUJER              |              | AC 🧪    | Ô        |
| <ul> <li>Cuentas sistema</li> </ul> | 2       | admin       | OMEP                                                                                                    | NERIO BAEZ DELGADO               | 47887880         | OFICINA DE<br>TECNOLOGIA DE LA<br>INFORMACIÓN | COORDINADOR  | AC 🇨    | Ô        |
|                                     | 3       | rrojas      | OMEP                                                                                                    | RICARDO ROJAS CASTRO             | 25843695         |                                               | ESPECIALISTA | AC 🇨    | Ō        |
|                                     | 4       | Imitacc     | OMEP                                                                                                    | JOEL PERCY MITACC ALCA           | 10817497         |                                               | ESPECIALISTA | AC 🖍    | <b>E</b> |

Para modificar, el usuario hace clic en el icono "editar cuenta sistema" de uno de los registros de la bandeja de cuentas sistema

En la nueva ventana emergente el usuario completa el formulario y presiona el botón guardar.

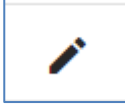

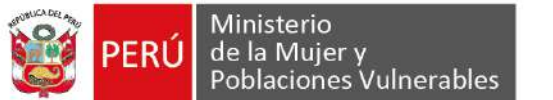

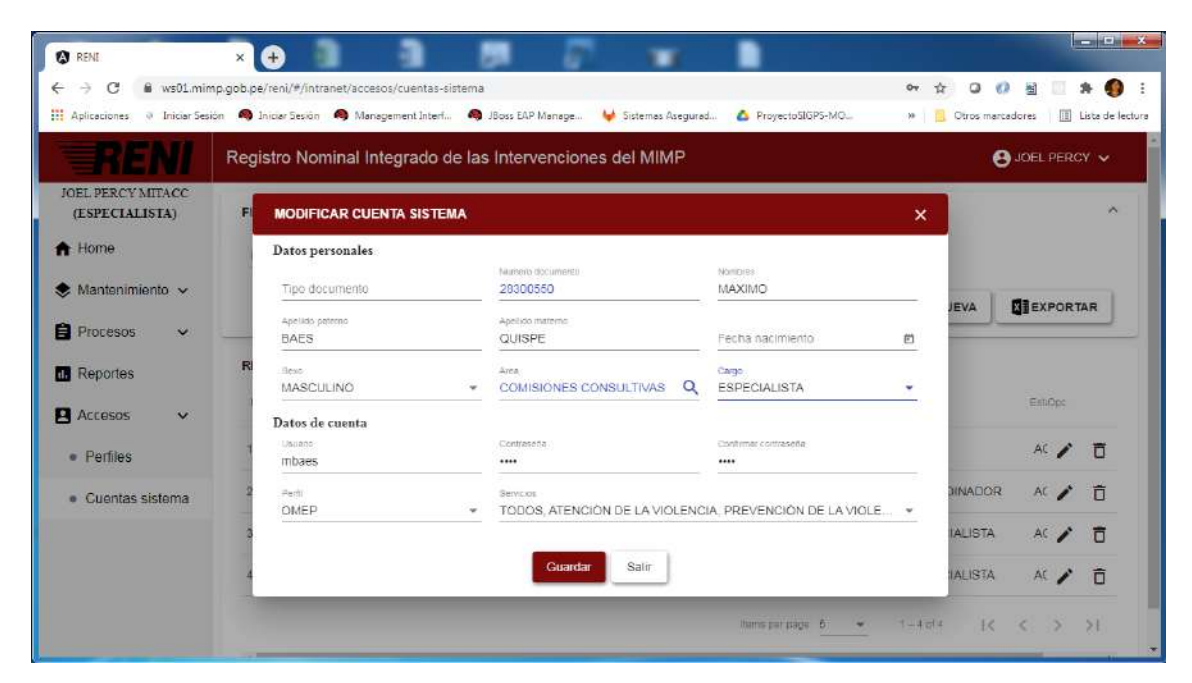

| Aplicaciones 🤍 Iniciar Ses          | ión 🙈 Ini | ciar Sesión 🧍 | Management b | nterf 🧠 /Boss EAP Manage 😽 Sister | nas Asegurad 🔼 Pr | oyecto516PS-MO                               | » Dros marc   | adores   🔝 L | ista de la |
|-------------------------------------|-----------|---------------|--------------|-----------------------------------|-------------------|----------------------------------------------|---------------|--------------|------------|
| RENI                                | Regis     | tro Nomii     | nal Integrad | do de las Intervenciones del N    | IIMP              | Opera                                        | zion exitosa  |              | ×          |
| JOEL PERCY MITACC<br>(ESPECIALISTA) | FILT      | ROS CUENT     | AS DE SISTEM | A                                 |                   |                                              |               |              | ^          |
| 🛧 Home                              | Nur       | nero de docu  | mento        | Nombre usuario                    | Estado<br>ACTIVO  | *                                            |               |              |            |
| 🕏 Mantenimiento 🗸                   |           |               |              |                                   |                   | Q BUSCAR                                     | + NUEVA       | EXPORT       | AR         |
| 🛱 Procesos 🗸 🗸                      | ļ         |               |              |                                   |                   | Contraction of the second                    |               |              | _          |
| 1. Reportes                         | RES       | ULTADOS BI    | JSQUEDA      |                                   |                   |                                              |               |              |            |
| 🖪 Accesos 🗸 🗸                       | N         | Usuano        | Pertil       | Nombra y apellidos                | Nro<br>documento  | Area                                         | Cargo         | EstiOpe      |            |
| Perfiles                            | 1         | mbaes         | OMEP         | MAXIMO BAES QUISPE                | 28300550          | COMISIONES<br>CONSULTIVAS                    |               | AC 🇨         | Ō          |
| Cuentas sistema                     | 2         | mojas         | OMEP         | RICARDO ROJAS CASTRO              | 25843695          |                                              | ESPECIALISTA  | AC 🧨         | Ō          |
|                                     | 3         | Imitacc       | OMEP         | JOEL PERCY MITACC ALCA            | 10817497          |                                              | ESPECIALISTA  | AC 🧨         | Ō          |
|                                     | 4         | admin         | OMEP         | NERIO BAEZ DELGADO                | 47887880          | OFICINA DE<br>TECNOLOGIA DE L<br>INFORMACIÓN | A COORDINADOR | AC 🇨         | Ō          |
|                                     |           |               |              |                                   | dame              | narmana: 6 🛥                                 |               | 2.00         | ear.       |

Para eliminar, el usuario hace clic en el icono "Eliminar cuenta sistema" de uno de los registros de la bandeja de cuentas sistema

El usuario visualiza la ventana de confirmación y presiona en el botón "aceptar" EL usuario visualiza la alerta de operación exitosa

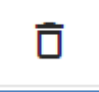

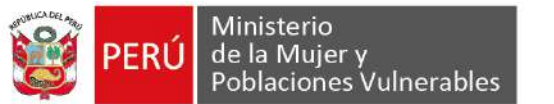

| → C @ ws01.mim                      | p.gob.pe/reni/#/intran | et/accesos/cuen | tas-sistema                                          |                   |                                | or ☆ Q (      | ) 🗄 🗆 🛪 🌔            |
|-------------------------------------|------------------------|-----------------|------------------------------------------------------|-------------------|--------------------------------|---------------|----------------------|
| Aplicaciones 🔍 Iniciar Sesio        | ón 🧠 Iniciar Sesión 🧍  | S Management I  | iterf 🧠 JBoss EAP Manage 😝 Sistema                   | as Asegurad 🙆 Pri | oyectoSIGPS-MO                 | » 📔 Otros man | cadores 🛛 🔟 Lista de |
| RENI                                | Registro Nomi          | nal Integrad    | lo de las Intervenciones del M                       | IMP               |                                | e             | JOEL PERCY 🗸         |
| JOEL PERCY MITACC<br>(ESPECIALISTA) | FILTROS CUENT          | AS DE SISTEM    | Δ.                                                   |                   |                                |               | ~                    |
| Home                                | Numero de docu         | mento           | Nombre usuano                                        | ACTIVO            | •                              |               |                      |
| 🕽 Mantenimiento 🗸                   |                        |                 |                                                      |                   | Q BUSCAR                       |               |                      |
| Procesos 🗸                          |                        |                 |                                                      | 1                 |                                |               |                      |
| Reportes                            | RESULTADOS B           | USQUEDA         | ¿Esta seguro que desea elir<br>registro seleccionado | ninar el<br>?     |                                | - Course      | 7101                 |
| Accesos 🗸                           | N. Ustano              | PER             | Aceptar Cancela                                      | rvents            | AVE2                           | , mailige     |                      |
| Perfiles                            | 1 mbaes                | OMEP            | MA                                                   | 1550              | COMISIONES                     |               | AC 🖍 🗍               |
| Guentas sistema                     | 2 mojas                | OMEP            | RICARDO ROJAS CASTRO                                 | 25843695          |                                | ESPECIALISTA  | AC 🖍 🗖               |
|                                     | 3 jmitace              | OMEP            | JOEL PERCY MITACC ALCA                               | 10817497          |                                | ESPECIALISTA  | AC 🖍 💼               |
|                                     | 4 admin                | OMEP            | NERIO BAEZ DELGADO                                   | 47887880          | OFICINA DE<br>TECNOLOGIA DE LA | COORDINADOR   | AC 🖍 🗇               |

| EVDODTAD     |
|--------------|
| USEAF OK IAK |
|              |
| EstacioOpc.  |
|              |
| ACTI /       |
|              |
|              |